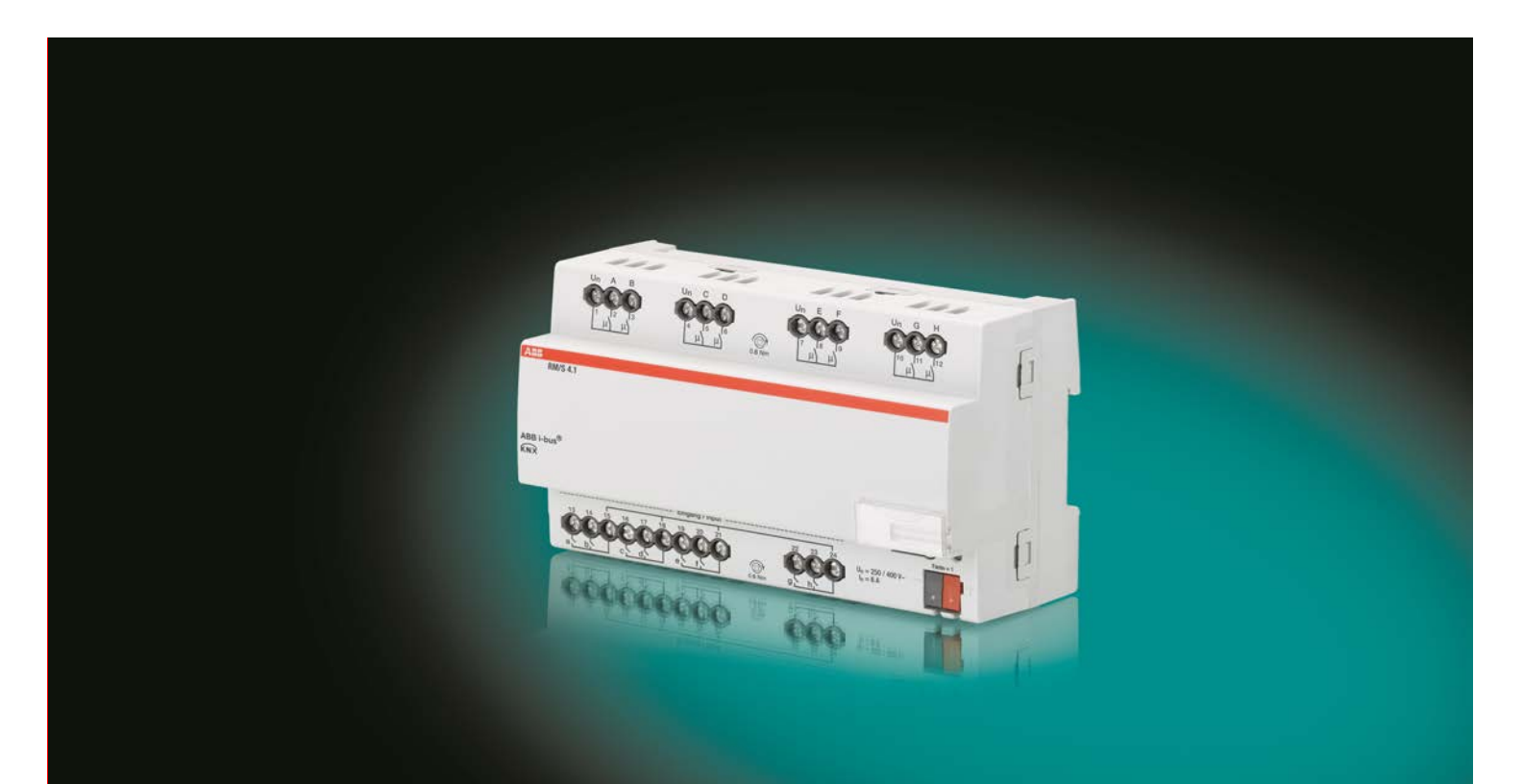

# ABB i-bus® KNX Raum Master RM/S 4.1 Produkthandbuch

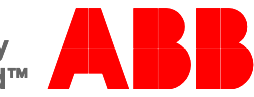

Power and productivity for a better world™

# ABB i-bus<sup>®</sup> KNX Inhalt

### Inhalt

**1** 1.1 1.2 1.2.1 1.2.2 1.2.3 1.2.4 1.3 1.4

| Allgemein                       |   |
|---------------------------------|---|
| Nutzung des Produkthandbuchs    | 3 |
| Hinweise                        |   |
| Raum Master: Einsatzgebiete     | 5 |
| Wohnheime                       | 5 |
| Appartements                    | 5 |
| Krankenhäuser                   | 5 |
| Hotel                           | 6 |
| Produkt- und Funktionsübersicht | 6 |
| Funktionsweise Raumzustände     | 8 |

| 2     | Gerätetechnik            | 9  |
|-------|--------------------------|----|
| 2.1   | Technische Daten         | 9  |
| 2.1.1 | Binäreingänge            |    |
| 2.1.2 | Ausgänge Nennstrom 6 A   |    |
| 2.1.3 | Ausgang Lampenlast 6 A   |    |
| 2.2   | Anschlussbilder          |    |
| 2.3   | Maßbild                  |    |
| 2.4   | Montage und Installation | 15 |

| 3         | Inbetriebnahme                                                        | 17 |
|-----------|-----------------------------------------------------------------------|----|
| 3.1       | Überblick                                                             | 17 |
| 3.1.1     | Funktionen der Eingänge                                               | 17 |
| 3.1.2     | Kopieren und Tauschen von Parametereinstellungen                      |    |
| 3.1.2.1   | Vorgehensweise zum Kopieren und Tauschen                              | 19 |
| 3.1.2.2   | Dialog Kanäle kopieren/tauschen                                       | 20 |
| 3.1.3     | Funktionen der Ausgänge                                               | 22 |
| 3.2       | Parameter                                                             | 23 |
| 3.2.1     | Parameterfenster Allgemein                                            | 24 |
| 3.2.2     | Parameterfenster Freigabe Eingänge ah                                 | 26 |
| 3.2.2.1   | Parameterfenster a: Schaltsensor                                      |    |
| 3.2.2.1.1 | Parameter Unterscheidung zwischen kurzer und langer Betätigung – nein | 30 |
| 3.2.2.1.2 | Parameter Unterscheidung zwischen kurzer und langer Betätigung – ja   |    |
| 3.2.2.2   | Parameterfenster a: Dimmsensor                                        |    |
| 3.2.2.3   | Parameterfenster a: Jalousiesensor                                    | 44 |
| 3.2.2.4   | Parameterfenster a: Wert/Zwangsführung                                | 48 |
| 3.2.2.4.1 | Parameter Unterscheidung zwischen kurzer und langer Betätigung – nein | 51 |
| 3.2.2.4.2 | Parameter Unterscheidung zwischen kurzer und langer Betätigung – ja   | 56 |
| 3.2.3     | Parameterfenster Freigabe Eingänge bh.                                | 56 |
| 3.2.4     | Parameterfenster Freigabe Ausgänge AH                                 | 57 |
| 3.2.4.1   | Parameterfenster A: Ausgang (6 A)                                     | 58 |
| 3.2.4.1.1 | Parameterfenster A: Ausgang (6 A) - Zeit                              | 64 |
| 3.2.4.1.2 | Parameterfenster A: Ausgang (6 A) - Szene                             | 73 |
| 3.2.4.1.3 | Parameterfenster A: Ausgang (6 A) - Logik                             | 76 |
| 3.2.5     | Parameterfenster Freigabe Raumzustände 116                            | 78 |
| 3.2.5.1   | Parameterfenster Raumzustand x                                        | 80 |
| 3.2.6     | Inbetriebnahme ohne Busspannung                                       | 84 |
| 3.3       | Kommunikationsobjekte                                                 | 85 |
| 3.3.1     | Kurzübersicht Kommunikationsobjekte                                   | 85 |
| 3.3.2     | Kommunikationsobjekte Allgemein                                       | 88 |
| 3.3.3     | Kommunikationsobjekte Raumzustand                                     | 89 |
| 3.3.4     | Kommunikationsobjekte <i>Eingänge a…h</i>                             | 91 |
| 3.3.4.1   | Kommunikationsobjekte Schaltsensor                                    | 92 |
| 3.3.4.2   | Kommunikationsobjekte Schalt-/Dimmsensor                              | 93 |
| 3.3.4.3   | Kommunikationsobjekte Jalousiesensor                                  | 94 |
| 3.3.4.4   | Kommunikationsobjekte Wert/Zwangsführung                              | 96 |
| 3.3.5     | Kommunikationsobjekte Ausgänge                                        | 97 |
| 3.3.5.1   | Kommunikationsobjekte Ausgang A (6 A)                                 | 98 |
|           |                                                                       |    |

Seite

| 4       | Planung und Anwendung                                  | 101 |
|---------|--------------------------------------------------------|-----|
| 4.1     | Ausgang                                                |     |
| 4.1.1   | Funktionsschaltbild                                    |     |
| 4.1.2   | Funktion <i>Zeit</i>                                   |     |
| 4.1.2.1 | Treppenlicht                                           |     |
| 4.1.2.2 | Ein- und Ausschaltverzögerung                          |     |
| 4.1.2.3 | Blinken                                                |     |
| 4.1.3   | Verknüpfung/Logik                                      |     |
| 4.1.4   | Funktion Szene                                         |     |
| 4.2     | Verhalten bei,                                         |     |
| 4.2.1   | Busspannungswiederkehr (BSW)                           |     |
| 4.2.2   | ETS-Reset                                              |     |
| 4.2.3   | Download (DL)                                          |     |
| 4.2.4   | Verhalten bei Busspannungsausfall (BSA)                | 113 |
| 5       | Raumzustände                                           | 115 |
| 5.1     | Raumzustände auslösen                                  |     |
| 5.1.1   | Raumzustand intern auslösen                            |     |
| 5.1.2   | Raumzustand extern auslösen                            |     |
| 5.2     | Besonderheit Schaltsensor                              |     |
| 5.3     | Besonderheit Jalousiesensor mit externem Jalousieaktor |     |
| А       | Anhang                                                 |     |
| A.1     | Lieferumfang                                           | 123 |
| A.2     | Schlüsseltabelle Szene (8 Bit)                         |     |
| A 3     | Fingang 4-Bit-Dimm-Telegramm                           | 125 |
| A.4     | Bestellangaben                                         |     |
|         | <u> </u>                                               |     |

#### 1 Allgemein

Der Raum Master RM/S 4.1 bietet intelligente Gebäude-Systemtechnik für verschiedene Grundrisse und Aufteilungen eines Raumes, z.B. für Hotelzimmer und Appartements.

Moderne Gebäude benötigen Systemtechnik für einen sicheren und effizienten Betrieb. Viele Gebäude weltweit nutzen bereits das volle Potenzial einer vernetzten Elektroinstallation.

Hotels, Krankenhäuser, Senioren- und Studentenwohnheime, betreutes Wohnen, Appartements und vieles mehr: Der Raum Master erschließt neue Möglichkeiten für Objekte im Wohn-, Zweck- und Hotelbereich.

Für alle Räume dieser Art wurde der Raum Master entwickelt. Er deckt alle Anforderungen an die Elektroinstallation dieser Anwendung ab und bietet in kompakter Form folgende Funktionen:

- Leuchten schalten
- Schalten von Verbrauchern

Neben diesen Grundfunktionen können durch Kombination mit einem Präsenzmelder weitere Automatisierungsfunktionen realisiert werden. Die Kommunikation der Geräte über den KNX-Bus ermöglicht auch zentrale Steuerfunktionen sowie das Senden von Notsignalen aus den Räumen zu einer Zentrale.

#### 1.1 Nutzung des Produkthandbuchs

Das vorliegende Handbuch gibt Ihnen detaillierte technische Informationen über Funktion, Montage und Programmierung des ABB i-bus<sup>®</sup> KNX Raum Master RM/S 4.1. Anhand von Beispielen wird der Einsatz des Gerätes erläutert.

Das Handbuch ist in folgende Kapitel unterteilt:

| Kapitel 1 | Allgemein             |
|-----------|-----------------------|
| Kapitel 2 | Gerätetechnik         |
| Kapitel 3 | Inbetriebnahme        |
| Kapitel 4 | Planung und Anwendung |
| Kapitel 5 | Raumzustände          |
| Kapitel A | Anhang                |

#### Hinweise 1.1.1

In diesem Handbuch werden Hinweise und Sicherheitshinweise folgendermaßen dargestellt:

#### **Hinweis**

Bedienungserleichterungen, Bedienungstipps

#### **Beispiele**

Anwendungsbeispiele, Einbaubeispiele, Programmierbeispiele

#### Wichtig

Dieser Sicherheitshinweis wird verwendet, sobald die Gefahr einer Funktionsstörung besteht, ohne Schaden- oder Verletzungsrisiko.

#### **Achtung**

Dieser Sicherheitshinweis wird verwendet, sobald die Gefahr einer Funktionsstörung besteht, ohne Schaden- oder Verletzungsrisiko.

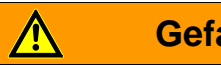

#### Gefahr

Dieser Sicherheitshinweis wird verwendet, sobald bei unsachgemäßer Handhabung Gefahr für Leib und Leben besteht.

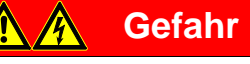

Dieser Sicherheitshinweis wird verwendet, sobald bei unsachgemäßer Handhabung akute Lebensgefahr besteht.

#### 1.2 Raum Master: Einsatzgebiete

#### 1.2.1 Wohnheime

Der Raum Master ermöglicht Komfort und Sicherheit auch in Wohnheimen und unterstützt Senioren im Alltag:

- Einfache Bedienung der Raumfunktionen
- Automatische Übertragung von Meldungen an die Zentrale, z.B. Notsignale
- Schnelle Lokalisierung von Störungen in Zimmern
- Anzeige der Raumzustände in der Zentrale
- Tag-/Nachtschaltung

#### 1.2.2 Appartements

Appartements gewinnen mit dem Raum Master an Attraktivität und Lebensqualität – entscheidende Faktoren für den Verkauf oder die Vermietung:

- Automatisches Schalten verschiedener Beleuchtungen im Raum
- Komfortable und einfache Bedienung der Raumfunktionen

#### 1.2.3 Krankenhäuser

Beim Einsatz in einem Krankenhaus und in Objekten mit ähnlicher Nutzung weist der Raum Master viele Funktionen auf, die den effizienten Betrieb eines modernen Hauses unterstützen:

- Einfache Bedienung der Raumfunktionen
- Tag-/Nachtschaltung
- Anzeige der Visite
- Fernbedienung des Raums und Anzeige der Raumzustände im Schwesternzimmer
- Schnelle Lokalisierung von Störungen in Zimmern und vereinfachte Raumwartung

#### 1.2.4 Hotel

Der Raum Master bietet alle Funktionen, die für ein modernes Zimmer benötigt werden. Im Betrieb wird damit eine Reihe von Vorteilen gegenüber einer herkömmlichen Installation erreicht:

- Komfortable und einfache Bedienung
- Übertragung von Meldungen
- Schnelle Lokalisierung von Störungen

Aber nicht nur im Betrieb, sondern bereits bei der Planung sind die Vorteile des Raum Masters offensichtlich:

- Weltweit einsetzbar
- Kompakte Bauweise
- Eine Standardlösung für viele Projekte.

#### 1.3 Produkt- und Funktionsübersicht

Der Raum Master RM/S wird als Einraumlösung eingesetzt. Dabei steuert der RM/S die Beleuchtung. Die Eingangssignale werden über Binäreingänge oder über direkt an den KNX angeschlossene Sensoren erfasst.

Managementsysteme können über den ABB i-bus<sup>®</sup> direkt auf den RM/S zugreifen und Steuerungen im Raum auslösen.

Der Raum Master ist ein Reiheneinbaugerät mit einer Modulbreite von 8 TE im Pro *M*-Design zum Einbau in Verteilern. Die Verbindung zum ABB i-bus<sup>®</sup> wird über eine Busanschlussklemme an der Frontseite hergestellt. Durch Anlegen einer Hilfsspannung an die Busklemme kann das Gerät z.B. für die Inbetriebnahme manuell betrieben werden. Die Vergabe der physikalischen Adresse sowie das Einstellen der Parameter erfolgt mit der Engineering Tool Software ETS.

Das Gerät besitzt acht Schaltausgänge zur Ansteuerung von Beleuchtungsstromkreisen, z.B.:

- Leuchten im Zimmer
- Bad- und Eingangsbeleuchtung

Weiterhin stehen acht potentialfreie Binäreingänge zur Verfügung. Diese werden dazu benutzt, Rauminformationen an den Raum Master zu melden, z.B. Licht EIN/AUS schalten:

- Zimmerbeleuchtung
- Badezimmerbeleuchtung
- Absetzen eines Notsignals

Übergeordnete Raumzustände lassen sich ebenfalls programmieren.

Die Abfragespannung für die Binäreingänge wird vom Gerät zur Verfügung gestellt. Die Binäreingänge sind in vier Gruppen mit je zwei Eingängen unterteilt.

| Eingänge                  | RM/S 4.1 |
|---------------------------|----------|
| Binär über Kontaktabfrage | 8        |
|                           |          |
| Ausgänge                  | RM/S 4.1 |
| Schaltkontakt 6 A         | 8        |

#### Übersicht über die Anzahl und Aufteilung der Ein- und Ausgänge:

#### 1.4 Funktionsweise Raumzustände

Mit dem innovativen Konzept des Raum Masters RM/S ist es möglich, ganze Raumzustände mit nur einer Gruppenadresse aufzurufen. Dabei kann der Aufruf eines Raumzustandes sowohl intern, z.B. über einen Binäreingang als auch über eine Gruppenadresse extern, erfolgen. Der aufgerufene Raumzustand stellt die Ausgänge über KNX-Szenen ein. Diese wiederum können ebenfalls intern oder extern aufgerufen werden.

Nach dem Aufruf eines Raumzustandes werden alle Funktionen im Raum, z.B. Beleuchtung, Raumversorgung, der Parametrierung entsprechend angepasst.

Der Raum Master besitzt interne Geräteverbindungen zwischen den Ein- und Ausgängen. Für diese interne Kommunikation werden keine Gruppenadressen benötigt. Dies verhindert eine unnötige Buslast.

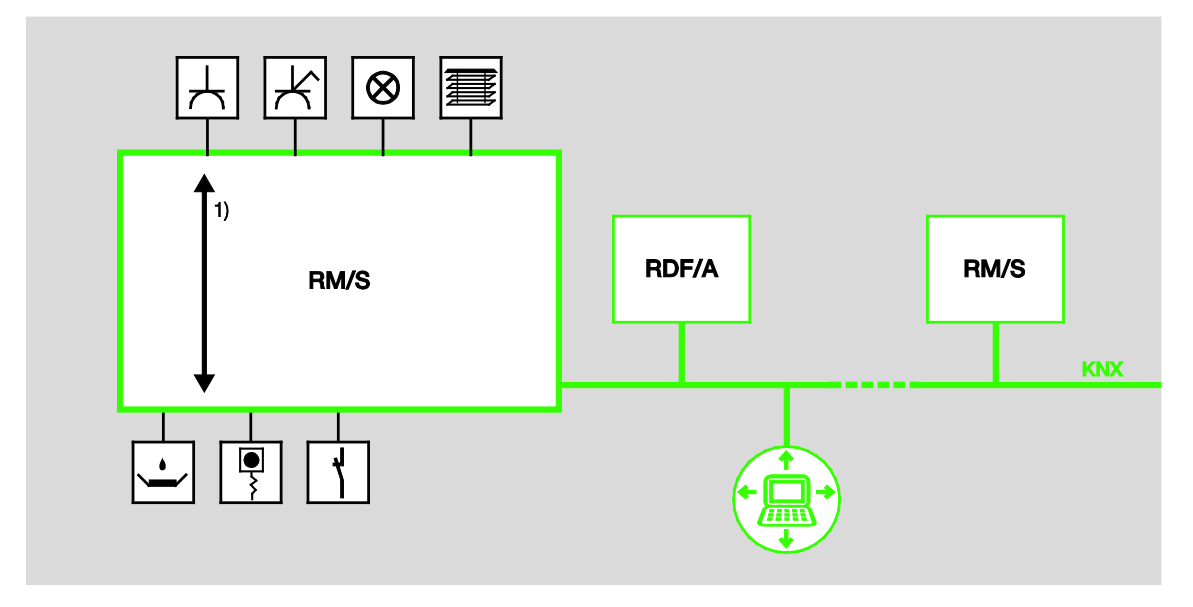

1 Interne Geräteverbindungen

## 2 Gerätetechnik

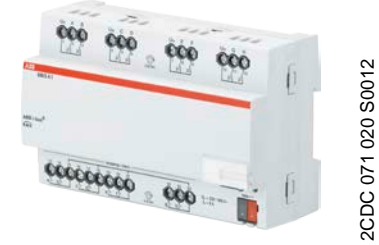

RM/S 4.1

Der Raum Master ist ein Reiheneinbaugerät (REG) im Pro *M*-Design. Er ist für den Einbau in Verteilern mit einer Tragschiene von 35 mm konzipiert. Die Vergabe der physikalischen Adresse sowie das Einstellen der Parameter erfolgt mit der ETS und der aktuellen Applikation. Der RM/S wird über den ABB i-bus<sup>®</sup> versorgt und benötigt keine zusätzliche Hilfsspannung.

Nach dem Anschluss der Busspannung ist das Gerät betriebsbereit.

#### 2.1 Technische Daten

| Versorgung                                                                       | Busspannung                        | 2132 V DC                                                                                                    |
|----------------------------------------------------------------------------------|------------------------------------|----------------------------------------------------------------------------------------------------|
|                                                                                  | Stromaufnahme, Bus                 | maximal 12 mA (Fan-In 1)                                                                                                    |
|                                                                                  | Verlustleistung, Bus               | maximal 250 mW                                                                                                    |
|                                                                                  | Verlustleistung, Gerät             | maximal 1,68 W *                                                                                                    |
| * Die maximale Verlustleistung des Gerätes<br>ergibt sich aus folgenden Angaben: | Relais 6 A                         | 1,6 W                                                                                                    |
| Anschlüsse                                                                       | KNX                                | über Busanschlussklemme, 2fach (rot/schwarz)<br>0,8 mm Ø, eindrahtig                                                                                                  |
|                                                                                  | Stromkreise                        | Schraubklemme mit Kombikopf (PZ 1)<br>0,24 mm <sup>2</sup> feindrahtig, 2 x (0,22,5 mm <sup>2</sup> )<br>0,26 mm <sup>2</sup> eindrahtig, 2 x (0,24 mm <sup>2</sup> ) |
|                                                                                  | Aderendhülse o./m. Kunststoffhülse | ohne: 0,252,5 mm <sup>2</sup><br>mit: 0,254 mm <sup>2</sup>                                                                                                    |
|                                                                                  | TWIN Aderendhülse                  | 0,52,5 mm²                                                                                                    |
|                                                                                  | Anziehdrehmoment                   | maximal 0,6 Nm                                                                                                    |
| Bedien- und Anzeigeelemente                                                      | Taste/LED - •                      | zur Vergabe der physikalischen Adresse                                                                                                    |
| Schutzart                                                                        | IP 20                              | Nach DIN EN 60 529                                                                                                    |
| Schutzklasse                                                                     | II                                 | Nach DIN EN 61 140                                                                                                    |
| Isolationskategorie                                                              | Überspannungskategorie             | III nach DIN EN 60 664-1                                                                                                    |
|                                                                                  | Verschmutzungsgrad                 | 2 nach DIN EN 60 664-1                                                                                                    |
| KNX-Sicherheitskleinspannung                                                     | SELV 24 V DC                       |                                                                                                    |

| Temperaturbereich  | Betrieb<br>Transport<br>Lagerung          | -5 °C+45 °C<br>-25 °C+70 °C<br>-25 °C+55 °C |
|--------------------|-------------------------------------------|---------------------------------------------|
| Umgebungsbedingung | maximale Luftfeuchte                      | 93 %, keine Betauung zulässig               |
| Design             | Reiheneinbaugerät (REG)                   | Modulares Installationsgerät, Pro M         |
|                    | Abmessungen                               | 90 x 144 x 64,5 mm (H x B x T)              |
|                    | Einbaubreite in TE                        | 8 Module à 18 mm                            |
|                    | Einbautiefe                               | 64,5 mm                                     |
| Montage            | auf Tragschiene 35 mm                     | Nach DIN EN 60 715                          |
| Einbaulage         | beliebig                                  |                                             |
| Gewicht            | 0,3 kg                                    |                                             |
| Gehäuse/-farbe     | Kunststoff, grau                          |                                             |
| Approbationen      | KNX nach EN 50 090-1, -2                  | Zertifikat                                  |
| CE-Zeichen         | gemäß EMV- und Niederspannungsrichtlinien |                                             |

Wichtig

Der maximal zulässige Strom einer KNX-Linie darf nicht überschritten werden. Bei der Planung und Installation ist darauf zu achten, dass die KNX-Linie richtig dimensioniert wird. Das Gerät besitzt eine maximale Stromaufnahme von 12 mA (Fan-In 1).

#### 2.1.1 Binäreingänge

# Nennwerte Anzahl 8<sup>1)</sup> Un Abfragespannung 32 V, gepulst In Abfragestrom 0,1 mA Abfragestrom In beim Einschalten maximal 355 mA zulässige Leitungslänge ≤ 100 m einfach, bei Querschnitt 1,5 mm² auch bei Führung der Ader in einem Mehrfach-Steuerkabel

<sup>1)</sup> Alle Binäreingänge liegen intern auf dem gleichen Potential.

| 2.1.2                      | Ausgänge Nennstrom 6 A                                       |                                 |
|----------------------------|--------------------------------------------------------------|---------------------------------|
| Nennwerte                  | Anzahl                                                       | 8 Kontakte                      |
|                            | U <sub>n</sub> Nennspannung                                  | 250/440 V AC (50/60 Hz)         |
|                            | In Nennstrom (Je Ausgang)                                    | 6 A                             |
| Schaltströme               | AC3*-Betrieb (cos $\phi$ = 0,45)<br>nach DIN EN 60 947-4-1   | 6 A/230 V                       |
|                            | AC1*-Betrieb (cos $\varphi$ = 0,8)<br>nach DIN EN 60 947-4-1 | 6 A/230 V                       |
|                            | Leuchtstofflampenlast nach DIN EN 60 669-1                   | 6 Α/250 V (35 μF) <sup>2)</sup> |
|                            | Minimale Schaltleistung                                      | 20 mA/5 V                       |
|                            |                                                              | 10 mA/12 V                      |
|                            |                                                              | 7 mA/24 V                       |
|                            | Gleichstromschaltvermögen (ohmsche Last)                     | 6 A/24 V=                       |
| Lebenserwartung            | Mechanische Lebensdauer                                      | > 10 <sup>7</sup>               |
|                            | Elektronische Lebensdauer                                    |                                 |
|                            | nach DIN IEC 60 947-4-1                                      |                                 |
|                            | AC1* (240 V/cos φ = 0,8)                                     | > 10 <sup>5</sup>               |
|                            | AC3* (240 V/cos φ = 0,45)                                    | > 1,5 x 10 <sup>4</sup>         |
|                            | AC5a* (240 V/cos $\phi = 0,45$ )                             | > 1,5 x 10 <sup>4</sup>         |
| Schaltzeiten <sup>1)</sup> | Maximale Relaispositionswechsel des Ausgang                  | s 2.683                         |

1) Die Angaben gelten erst nachdem am Gerät mindestens 10 s lang eine Busspannung anliegt. Die typische Grundverzögerung des Relais beträgt etwa 20 ms.

pro Minute, wenn nur ein Relais geschaltet wird.

2) Der maximale Einschaltspitzenstrom darf dabei nicht überschritten werden, siehe Kapitel 2.1.3.

#### \* Was bedeuten die Begriffe AC1, AC3 und AC5a?

In der Gebäudesystemtechnik haben sich in Abhängigkeit spezieller Applikationen unterschiedliche Schaltleistungen und Leistungsangaben für den Industriebereich und Hausanlagen etabliert. Diese Leistungen sind in den entsprechenden nationalen und internationalen Normen festgeschrieben. Die Prüfungen sind so definiert, dass sie typische Anwendungen, z.B. Motorlasten (Industrie) oder Leuchtstofflampen (Gebäude), nachbilden.

Die Angaben AC1 und AC3 sind Schaltleistungsangaben, die sich im Industriebereich durchgesetzt haben.

Typischer Anwendungsfall:

- AC1 -Nicht induktive oder schwach induktive Last, Widerstandsöfen (bezieht sich auf das Schalten von ohmschen Lasten)
- AC3 -Käfigläufermotoren: Anlassen, Ausschalten während des Laufes (bezieht sich auf eine (induktive) Motorlast)
- AC5a -Schalten von Gasentladungslampen

Diese Schaltleistungen sind in der Norm DIN EN 60947-4-1 Schütze und Motorstarter -Elektromechanische Schütze und Motorstarter definiert. Die Norm beschreibt Starter und/oder Schütze, die ursprünglich vorrangig in Industrieanwendungen zum Einsatz kamen.

#### 2.1.3 Ausgang Lampenlast 6 A

| Lampen                                       | Glühlampenlast                                 | 1200 W |
|----------------------------------------------|------------------------------------------------|--------|
| Leuchtstofflampen T5/T8                      | Unkompensiert                                  | 800 W  |
|                                              | Parallelkompensiert                            | 300 W  |
|                                              | DUO-Schaltung                                  | 350 W  |
| NV-Halogenlampen                             | Induktiver Trafo                               | 800 W  |
|                                              | Elektronischer Trafo                           | 1000 W |
|                                              | Halogenlampe 230 V                             | 1000 W |
| Duluxlampe                                   | Unkompensiert                                  | 800 W  |
|                                              | Parallelkompensiert                            | 800 W  |
| Quecksilberdampflampe                        | Unkompensiert                                  | 1000 W |
|                                              | Parallelkompensiert                            | 800 W  |
| Schaltleistung (schaltender Kontakt)         | Maximaler Einschaltspitzenstrom $I_p$ (150 µs) | 200 A  |
|                                              | Maximaler Einschaltspitzenstrom $I_p$ (250 µs) | 160 A  |
|                                              | Maximaler Einschaltspitzenstrom $I_p$ (600 µs) | 100 A  |
| Anzahl EVG (T5/T8, einflammig) <sup>1)</sup> | 18 W (ABB EVG 1 x 18 SF)                       | 10     |
|                                              | 24 W (ABB EVG-T5 1 x 24 CY)                    | 10     |
|                                              | 36 W (ABB EVG 1 x 36 CF)                       | 7      |
|                                              | 58 W (ABB EVG 1 x 58 CF)                       | 5      |
|                                              | 80 W (Helvar EL 1 x 80 SC)                     | 3      |

<sup>1)</sup> Für mehrflammige Lampen oder andere Typen ist die Anzahl der EVG über den Einschaltspitzenstrom der EVG zu ermitteln.

| Gerätetyp | Applikation    | max. Anzahl<br>Kommunikationsobjekte | max. Anzahl<br>Gruppenadressen | max. Anzahl<br>Zuordnungen |
|-----------|----------------|--------------------------------------|--------------------------------|----------------------------|
| RM/S 4.1  | Raum Master4/* | 255                                  | 255                            | 255                        |

\* ... = aktuelle Versionsnummer der Applikation. Bitte beachten Sie hierzu die Softwareinformationen auf unserer Homepage.

#### Hinweis

Für die Programmierung sind die ETS und die aktuelle Applikation des Gerätes erforderlich. Die aktuelle Applikation finden Sie zum Download im Internet unter *www.abb.com/knx*. Nach dem Import in die ETS liegt es in der ETS unter *ABB/Raumautomation/Raum Master* ab. Das Gerät unterstützt nicht die Verschließfunktion eines KNX-Geräts in der ETS. Falls Sie den Zugriff auf alle Geräte des Projekts durch einen *BCU-Schlüssel* sperren, hat es auf dieses Gerät keine Auswirkung. Es kann weiterhin ausgelesen und programmiert werden.

2.2 Anschlu

#### Anschlussbilder

Am Beispiel eines Shops

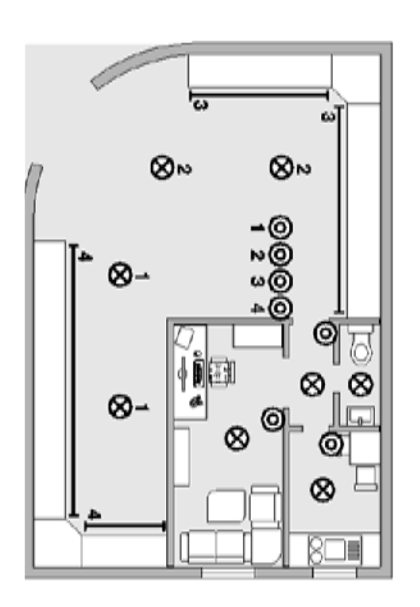

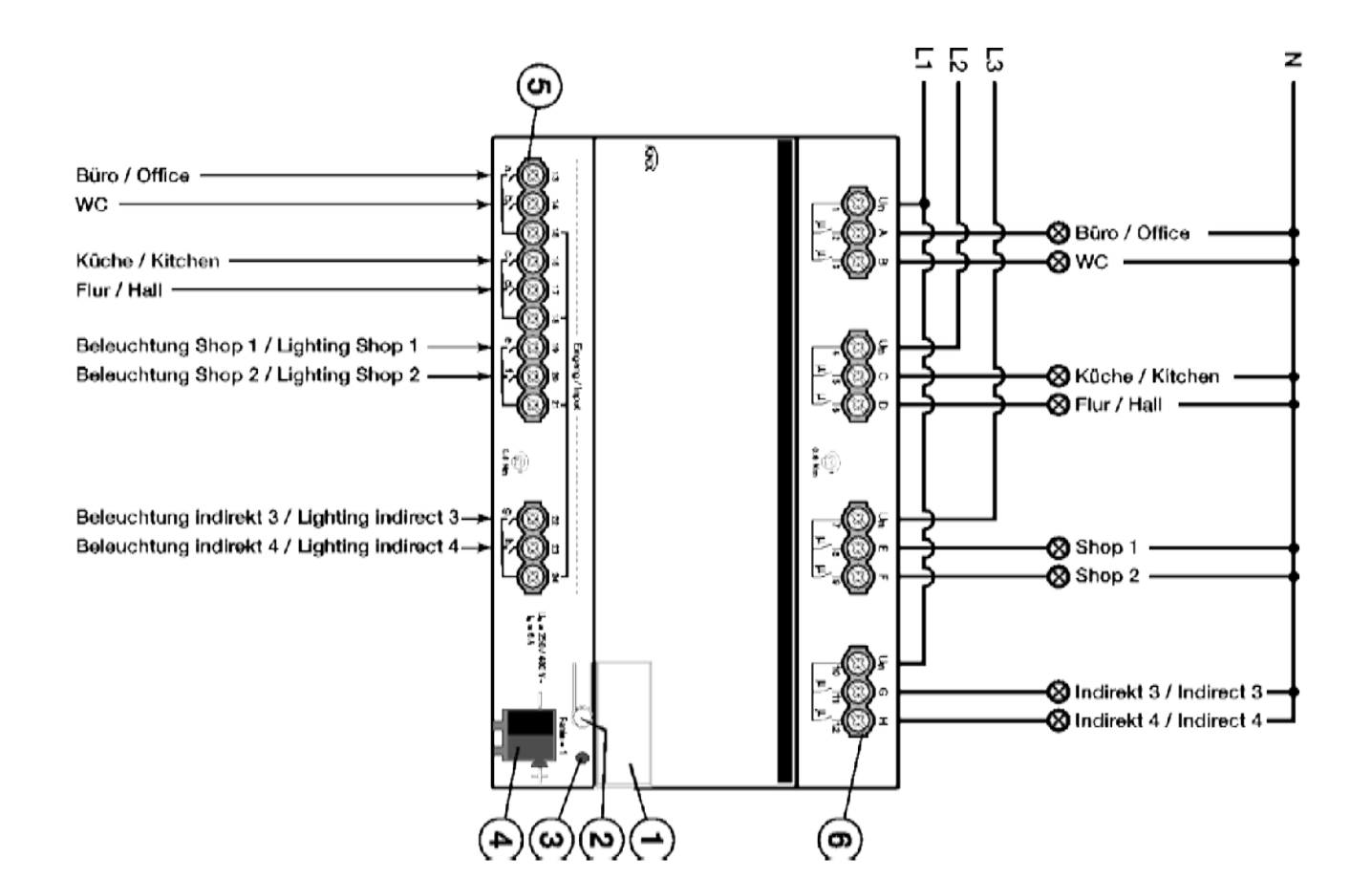

#### RM/S 4.1

- 1 Schildträger
- 2 Taste Programmieren
- 3 LED Programmieren (rot)
- 4 Busanschlussklemme
- 5 Binäreingänge (a, b, c, d, e, f, g, h)
- 6 Laststromkreise, je 2 Anschlussklemmen

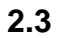

Maßbild

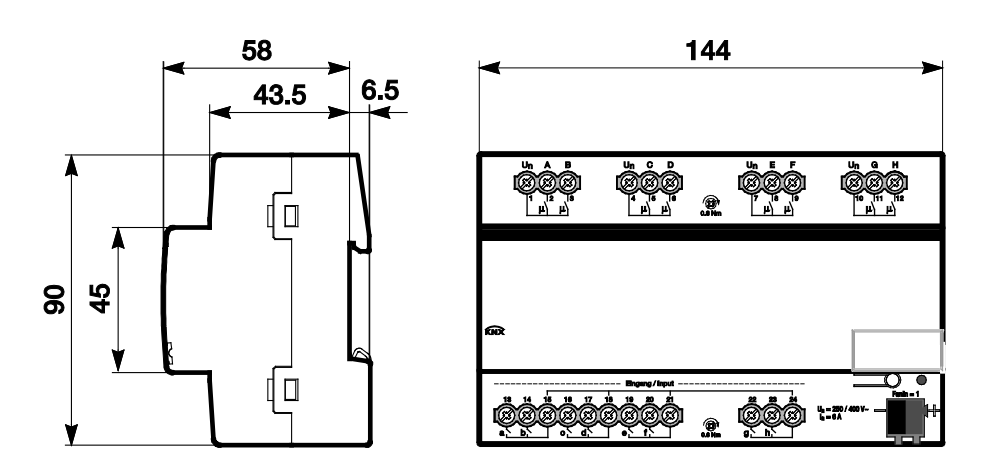

2CDC 072 022 F0012

#### 2.4 Montage und Installation

Das Gerät ist ein Reiheneinbaugerät zum Einbau in Verteilern zur Schnellbefestigung auf 35-mm-Tragschienen nach DIN EN 60 715.

Das Gerät kann in jeder Einbaulage montiert werden.

Der elektrische Anschluss erfolgt über Schraubklemmen. Die Verbindung zum Bus erfolgt über die mitgelieferte Busanschlussklemme. Die Klemmenbezeichnung befindet sich auf dem Gehäuse.

Das Gerät ist betriebsbereit, nachdem die Busspannung angelegt wurde.

Die Zugänglichkeit der Geräte zum Betreiben, Prüfen, Besichtigen, Warten und Reparieren muss gemäß DIN VDE 0100-520 sichergestellt sein.

#### Inbetriebnahmevoraussetzung

Um das Gerät in Betrieb zu nehmen, werden ein PC mit der ETS und eine Anbindung an den ABB i-bus<sup>®</sup>, z.B. über eine KNX-Schnittstelle, benötigt.

Mit dem Anlegen der Busspannung ist das Gerät betriebsbereit. Es ist keine Hilfsspannung notwendig.

#### Wichtig

Der maximal zulässige Strom einer KNX-Linie darf nicht überschritten werden. Bei der Planung und Installation ist darauf zu achten, dass die KNX-Linie richtig dimensioniert wird. Das Gerät besitzt eine maximale Stromaufnahme von 12 mA (Fan-In 1).

Montage und Inbetriebnahme dürfen nur von Elektrofachkräften ausgeführt werden. Bei der Planung und Errichtung von elektrischen Anlagen sowie von sicherheitstechnischen Anlagen für Einbruch- und Branderkennung sind die einschlägigen Normen, Richtlinien, Vorschriften und Bestimmungen des jeweiligen Landes zu beachten.

- Gerät bei Transport, Lagerung und im Betrieb vor Feuchtigkeit, Schmutz und Beschädigung schützen!
- Gerät nur innerhalb der spezifizierten technischen Daten betreiben!
- Gerät nur im geschlossenen Gehäuse (Verteiler) betreiben!
- Vor Montagearbeiten ist das Gerät spannungsfrei zu schalten.

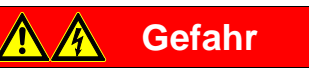

Um gefährliche Berührungsspannung durch Rückspeisung aus unterschiedlichen Außenleitern zu vermeiden, muss bei einer Erweiterung oder Änderung des elektrischen Anschlusses eine allpolige Abschaltung vorgenommen werden.

#### Auslieferungszustand

Das Gerät wird mit der physikalischen Adresse 15.15.255 ausgeliefert. Die Applikation ist vorgeladen. Bei der Inbetriebnahme müssen daher nur noch Gruppenadressen und Parameter geladen werden.

Die gesamte Applikation kann bei Bedarf neu geladen werden. Bei einem Wechsel der Applikation oder nach dem Entladen, kann es zu einem längeren Download kommen.

#### Vergabe der physikalischen Adresse

In der ETS erfolgt die Vergabe und Programmierung der physikalischen Adresse, Gruppenadresse und Parameter.

Das Gerät besitzt zur Vergabe der physikalischen Adresse eine Taste — O. Nachdem die Taste betätigt wurde, leuchtet die rote LED • auf. Sie erlischt, sobald die ETS die physikalische Adresse vergeben hat oder die Taste — O erneut betätigt wurde.

#### Downloadverhalten

Je nach verwendetem Rechner, kann es, durch die Komplexität des Geräts, beim Download bis zu eineinhalb Minuten dauern, ehe der Fortschrittsbalken erscheint.

#### Reinigen

Das Gerät ist vor dem Reinigen spannungsfrei zu schalten. Verschmutzte Geräte können mit einem trockenen oder leicht mit Seifenlauge angefeuchteten Tuch gereinigt werden. Auf keinen Fall dürfen ätzende Mittel oder Lösungsmittel verwendet werden.

#### Wartung

Das Gerät ist wartungsfrei. Bei Schäden, z.B. durch Transport und/oder Lagerung, dürfen keine Reparaturen vorgenommen werden.

#### 3 Inbetriebnahme

#### 3.1 Überblick

Die Parametrierung des Raum Master erfolgt mit der Applikation *Raum Master4/1* und der Engineering Tool Software ETS. Durch die Applikation stehen dem Gerät umfangreiche und flexible Funktionen zur Verfügung. Die Standardeinstellungen erlauben die einfache Inbetriebnahme. Je nach Bedarf können die Funktionen erweitert werden.

Folgende Funktionen stehen zur Verfügung:

| Beleuchtung  | Zur Versorgung von acht Beleuchtungsstromkreisen im Raum, z.B. Zimmer, Bad, Flur, Eingangsbereich.                                                                                   |
|--------------|----------------------------------------------------------------------------------------------------|
| Binäreingang | 8 Binäreingänge stehen zur Verfügung, z.B. Licht EIN/AUS schalten im<br>Eingangsbereich des Zimmers, im Badezimmer, die Stehleuchten/Tischleuchten<br>und Absetzen eines Notsignals. |

Der Raum Master besitzt in jedem Schaltausgang ein von den anderen Ausgängen mechanisch unabhängiges Relais. Bedingt durch den mechanischen Aufbau ist ein Schaltgeräusch nicht vermeidbar.

Das Gerät wird vorwiegend im Verteilerschrank zusammen mit Leitungsschutzschaltern und Fehlerstromschutzschaltern montiert.

#### 3.1.1 Funktionen der Eingänge

Die nachfolgende Tabelle gibt einen Überblick, welche Funktionen der Eingänge mit dem Gerät und der Applikation *Raum Master* möglich sind:

| Funktionen der Eingänge | ah |
|-------------------------|----|
| Schaltsensor            |    |
| Dimmsensor              |    |
| Jalousiesensor          |    |
| Wert/Zwangsführung      |    |
|                         |    |

= Funktion wird unterstützt

#### 3.1.2 Kopieren und Tauschen von Parametereinstellungen

Die Parametrierung von Geräten kann je nach Umfang der Applikation und Anzahl der Ein-/Ausgänge eines Gerätes viel Zeit in Anspruch nehmen. Um den Arbeitsaufwand während der Inbetriebnahme möglichst kurz zu halten, können mit der Funktion *Kanäle kopieren/tauschen* Parametereinstellungen eines Ein-/Ausgangs auf weitere, frei wählbare Ein-/Ausgänge kopiert oder mit diesen getauscht werden. Optional können dabei Gruppenadressen beibehalten, kopiert oder im Ziel-Ein-/Ausgang gelöscht werden.

#### Hinweis

Wird in der ETS der Begriff Kanäle verwendet, sind damit immer Ein- und/oder Ausgänge gemeint. Um die Sprache der ETS möglichst für viele ABB i-bus<sup>®</sup> Geräte allgemeingültig zu gestalten, wurde hier das Wort Kanäle verwendet.

Die Kopierfunktion von Ein-/Ausgängen bietet sich besonders bei Geräten mit den gleichen Parametereinstellungen mehrerer Ausgänge, Eingänge oder Gruppen an. So werden z.B. Beleuchtungen in einem Raum häufig identisch angesteuert. In diesem Fall können die Parametereinstellungen von Ein-/Ausgang X auf alle anderen Ein-/Ausgänge oder auf einen speziellen Ein-/Ausgang des Geräts kopiert werden. Somit müssen die Parameter für diesen Ein-/Ausgang nicht separat eingestellt werden, was die Inbetriebnahmezeit deutlich verkürzt.

Das Tauschen von Parametereinstellungen ist nützlich, z.B. falls beim Verdrahten die Klemmen der Ein-/Ausgänge vertauscht wurden. Die Parametereinstellungen der falsch verdrahteten Ein-/Ausgänge können einfach getauscht werden, was eine zeitaufwendige Neuverdrahtung erspart.

#### 3.1.2.1 Vorgehensweise zum Kopieren und Tauschen

• Klicken Sie mit der rechten Maustaste auf das Produkt, dessen Ausgänge kopiert oder getauscht werden sollen und wählen Sie im Kontextmenü *Plug-in > Kanäle kopieren/tauschen*.

| Eigenschaften                  | Alt + Ente | r |                               |
|--------------------------------|------------|---|-------------------------------|
| Erweitertes Einfügen           |            |   |                               |
| Inhalte einfügen               | Strg + V   |   |                               |
| Einfügen                       |            |   |                               |
| Kopieren                       | Strg + C   |   |                               |
| < Ausschneiden                 | Strg + X   |   |                               |
| C Löschen                      |            |   |                               |
| Hinzufügen                     |            | • |                               |
| Zu Produktvorlagen hinzufügen  |            | • |                               |
| Zu Favoriten hinzufügen        |            | • | Schreib Konfig nach Log-Datei |
| Trennen                        |            |   | Kanäle kopieren/tauschen      |
| Plug-in                        |            | • | Konvertieren                  |
| Parameter und Flags übernehmen |            |   |                               |
| Gerät vergleichen              |            |   |                               |
| Gerät zurücksetzen             |            |   |                               |
| Info                           |            |   |                               |
| Entladen                       |            |   |                               |
| Download                       |            | • |                               |
| Parameter bearbeiten           |            |   |                               |

Danach nehmen Sie die gewünschten Einstellungen im Dialog Kanäle kopieren/tauschen vor.

#### 3.1.2.2 Dialog Kanäle kopieren/tauschen

| Quell-Kanal                                                  | Ziel-Kanäle                         |
|--------------------------------------------------------------|-------------------------------------|
| Ausgang A<br>Ausgang B<br>Ausgang C                          | Ausgang A<br>Ausgang B<br>Ausgang C |
| Ausgang C                                                    | Alle Keiner                         |
| <ul> <li>Gruppenadressen im Zielkanal unversionen</li> </ul> | erändert lassen (wenn möglich)      |
| 🔘 Gruppenadressen kopieren                                   | Kasiaran                            |
| O Gruppenadressen im Zielkanal löscl                         | hen                                 |
| O Gruppenadressen beibehalten                                |                                     |
| 💿 Gruppenadressen mittauschen                                | Tuuskan                             |
| O Gruppenadressen löschen                                    | Tauschen                            |
|                                                              | OK Abbrechen                        |

Links oben sehen Sie das Auswahlfenster Quell-Kanal zum Markieren des Quell-Kanals. Daneben befindet sich das Auswahlfenster für den/die Ziel-Kanal/Kanäle zum Markieren des/der Ziel-Kanals/Kanäle.

#### Quell-Kanal

Mit der Auswahl des Quell-Kanals wird festgelegt, welche Parametereinstellungen kopiert oder getauscht werden sollen. Es kann immer nur ein Quell-Kanal ausgewählt werden.

#### Ziel-Kanäle

Mit der Auswahl des/der Ziel-Kanals/Kanäle legen Sie fest, welche/r Kanal/Kanäle die Parametereinstellungen des Quell-Kanals übernehmen sollen.

- Für die Funktion Tauschen kann immer nur ein Ziel-Ausgang ausgewählt werden.
- Für die Funktion *Kopieren* können gleichzeitig verschiedene Ziel-Kanäle ausgewählt werden. Hierzu betätigen Sie die Strg/Ctrl-Taste und markieren die gewünschten Kanäle, z.B. Kanal B und C mit dem Mauszeiger.

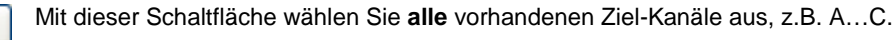

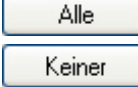

Mit dieser Schaltfläche setzen Sie Ihre Auswahl der Ziel-Kanäle zurück.

#### Kopieren

Vor dem Kopieren der Parametereinstellungen können noch folgende Optionen ausgewählt werden:

- Gruppenadressen im Ziel-Kanal unverändert lassen (wenn möglich)
- Gruppenadressen kopieren
- Gruppenadressen im Ziel-Kanal löschen

Kopieren Mit dieser Schaltfläche kopieren Sie die Einstellungen des Quell-Kanals in den/die Ziel-Kanal/Kanäle.

#### Tauschen

Vor dem Tauschen der Parametereinstellungen können noch folgende Optionen ausgewählt werden:

- Gruppenadressen beibehalten
- Gruppenadressen mittauschen
- Gruppenadressen löschen

Tauschen Mit dieser Schaltfläche tauschen Sie die Einstellungen des Quell-Kanals mit denen des Ziel-Kanals.

Mit dieser Schaltfläche bestätigen Sie Ihre Auswahl und das Fenster schließt sich.

Abbrechen

0K

Mit dieser Schaltfläche schließt sich das Fenster ohne eine Veränderung durchzuführen.

#### 3.1.3 Funktionen der Ausgänge

Die nachfolgende Tabelle gibt einen Überblick, welche Funktionen der Ausgänge mit dem Gerät und der Applikation *Raum Master* möglich sind:

| Funktionen der Ausgänge          | АН |
|----------------------------------|----|
| Zeit                             |    |
| Treppenlicht                     |    |
| Ein-/Ausschaltverzögerung        |    |
| Blinken                          |    |
| Szene                            |    |
| Zuordnung des Ausgangs zu Szenen |    |
| Logik                            |    |
| UND/ODER/XOR oder TOR            |    |
| Zwangsführung                    |    |
| 1 Bit oder 2 Bit                 |    |
|                                  |    |

= Funktion wird unterstützt

#### 3.2 Parameter

Die Parametrierung des Raum Masters erfolgt mit der Engineering Tool Software ETS. Die Applikation liegt in der ETS unter *ABB/Raumautomation/Raum Master* ab.

Das folgende Kapitel beschreibt die Parameter des Gerätes an Hand der Parameterfenster. Die Parameterfenster sind dynamisch aufgebaut, so dass je nach Parametrierung und Funktion der Ausgänge weitere Parameter freigegeben werden.

Die Defaultwerte der Parameter sind unterstrichen dargestellt, z.B.:

Optionen: ja <u>nein</u>

#### Hinweis

Das Gerät besitzt mehrere Ein-/Ausgänge. Da die Funktionen für alle Ein-/Ausgänge gleich sind, werden diese lediglich anhand des Ein-/Ausgangs a/A erläutert.

#### 3.2.1 Parameterfenster Allgemein

Im diesem Parameterfenster können übergeordnete Parameter eingestellt werden.

| Allgemein<br>Freigabe Eingänge ad                 | Sende- und Schaltverzögerung nach<br>Busspannungswiederkehr in s [2255] | 2                |
|---------------------------------------------------|-------------------------------------------------------------------------|------------------|
| Freigabe Eingänge eh<br>Freigabe Ausgänge AD      | Telegrammrate                                                           | nicht begrenzt 🔹 |
| Freigabe Ausgänge EH<br>Freigabe Raumzustände 116 | Kommunikationsobjekt "In Betrieb" senden                                | nein 🔹           |
|                                                   | Kommunikationsobjekt freigeben<br>"Statuswerte anfordern" 1 Bit         | nein 🔻           |

Sende- und Schaltverzögerung nach Busspannungswiederkehr in s [2...255]

Optionen: <u>2</u>...255

Während der Sende- und Schaltverzögerung werden Telegramme nur empfangen. Die Telegramme werden jedoch nicht verarbeitet und die Ausgänge bleiben unverändert. Es werden keine Telegramme auf den Bus gesendet.

Nach Ablauf der Sende- und Schaltverzögerung werden Telegramme gesendet und der Zustand der Ausgänge entsprechend der Parametrierung bzw. der Kommunikationsobjektwerte eingestellt.

Werden während der Sende- und Schaltverzögerung Kommunikationsobjekte über den Bus ausgelesen, z.B. von Visualisierungen, so werden diese Anfragen gespeichert und nach Ablauf der Sende- und Schaltverzögerung beantwortet.

In der Verzögerungszeit ist eine Initialisierungszeit von etwa zwei Sekunden enthalten. Die Initialisierungszeit ist die Reaktionszeit, die der Prozessor benötigt, um funktionsbereit zu sein.

#### Wie verhält sich das Gerät bei Busspannungswiederkehr?

Nach Busspannungswiederkehr wird grundsätzlich zunächst die Sendeverzögerungszeit abgewartet, bis Telegramme auf den Bus gesendet werden.

#### Telegrammrate

Optionen: <u>nicht begrenzt</u>

maximal 1 Telegramm/s senden Telegramme mit 0,1 s Abstand senden

- maximal 1Telegramm/s senden: Maximal ein Telegramme pro Sekunde wird versendet.
- Telegramme mit 0,1 s Abstand senden: Alle 0,1 Sekunden wird ein Telegramm versendet.

Dieser Parameter begrenzt je nach Parametrierung die vom Gerät erzeugte Buslast.

#### Kommunikationsobjekt "In Betrieb" senden

Optionen: <u>nein</u> zyklisch Wert 0 senden zyklisch Wert 1 senden

Das Kommunikationsobjekt *In Betrieb* meldet die Anwesenheit des Geräts auf den Bus. Dieses zyklische Telegramm kann durch ein externes Gerät überwacht werden. Falls kein Telegramm empfangen wird, kann das Gerät defekt oder die Busleitung zum sendenden Gerät unterbrochen sein.

- nein: Das Kommunikationsobjekt In Betrieb wird nicht freigegeben.
- zyklisch Wert 0/1 senden: Das Kommunikationsobjekt In Betrieb (Nr. 0) wird zyklisch auf den KNX gesendet. Folgender Parameter erscheint:

#### Sendezykluszeit in s [1...65.535]

Optionen: 1...<u>60</u>...65.535

Hier wird das Zeitintervall eingestellt, mit dem das Kommunikationsobjekt *In Betrieb* (Nr. 0) zyklisch ein Telegramm sendet.

#### **Hinweis**

Nach Busspannungswiederkehr sendet das Kommunikationsobjekt seinen Wert nach Ablauf der eingestellten Sende- und Schaltverzögerung.

# Kommunikationsobjekt freigeben "Statuswerte anfordern" 1 Bit

Optionen: <u>nein</u> ja

• *ja:* Das 1-Bit-Kommunikationsobjekt Statuswerte anfordern wird freigegeben.

Über dieses Kommunikationsobjekt können sämtliche Statusmeldungen angefordert werden, sofern diese mit der Option *bei Änderung oder Anforderung* parametriert sind.

Mit der Option ja erscheint folgender Parameter:

#### anfordern bei Objektwert

Optionen: 0 <u>1</u> 0 oder 1

- 0: Das Senden der Statusmeldungen wird mit dem Wert 0 angefordert.
- 1: Das Senden der Statusmeldungen wird mit dem Wert 1 angefordert.
- 0 oder 1: Das Senden der Statusmeldungen wird mit den Werten 0 oder 1 angefordert.

#### 3.2.2 Parameterfenster Freigabe Eingänge a...h

In diesem Parameterfenster werden alle Einstellungen zur Freigabe und Bezeichnung der Eingänge a...h vorgenommen.

| Allgemein                                         | Finance a                                                                                               | · · · · · · · · · · · · · · · · · · · |
|---------------------------------------------------|----------------------------------------------------------------------------------------------------|---------------------------------------|
| Freigabe Eingänge ad                              | (Binäreingang, Kontaktabfrage)                                                                          | gesperit                              |
| Freigabe Eingänge eh                              | Paraishauna                                                                                             |                                       |
| Freigabe Ausgänge AD                              | (40 Zeichen)                                                                                            |                                       |
| Freigabe Ausgänge EH<br>Freigabe Raumzustände 116 | Internes Sperren zulassen                                                                               | nein 🔹                                |
|                                                   | Eingang b<br>(Binäreingang, Kontaktabfrage)<br>Bezeichnung                                              | gesperrt 🔹                            |
|                                                   | (40 Zeichen)                                                                                            |                                       |
|                                                   | Internes Sperren zulassen                                                                               | nein                                  |
|                                                   | Eingang c<br>(Binäreingang, Kontaktabfrage)<br>Bezeichnung<br>(40 Zeichen)<br>Internes Sperren zulassen | gesperrt                              |
|                                                   | Eingang d<br>(Binäreingang, Kontaktabfrage)<br>Bezeichnung<br>(40 Zeichen)                              | gesperrt 🔹                            |
|                                                   | Internes Sperren zulassen                                                                               | nein 🔻                                |

#### Hinweis

Im Folgenden werden die Einstellmöglichkeiten der Eingänge a…h anhand des Eingangs a erläutert. Die Einstellmöglichkeiten sind für alle Eingänge gleich.

Eingang a (Binäreingang, Kontaktabfrage) Option: gesperrt

gesperrt <u>Schaltsensor</u> Dimmsensor Jalousiesensor Wert/Zwangsführung

Mit diesem Parameter wird die Betriebsart des Eingangs eingestellt. Bei der Auswahl einer Betriebsart wird zusätzlich das zugehörige Parameterfenster *a: xxx* sichtbar.

#### Bezeichnung (40 Zeichen)

Mit diesem Parameter ist es möglich einen Text von bis zu 40 Zeichen zur Identifikation in der ETS einzugeben.

#### Hinweis

Dieser eingetragene Text dient als Hilfestellung, um bei voller Belegung der Eingänge einen Überblick zu erhalten, welcher Eingang mit welcher Funktion belegt ist. Der Text dient als reiner Hinweis und hat keine weitere Funktion.

#### Internes Sperren zulassen

Optionen: <u>nein</u> ja

Dieser Parameter legt fest, ob der Binäreingang intern gesperrt werden darf oder nicht. Bei einem Aufruf der internen Sperre wird der Binäreingang physikalisch gesperrt. Eine Betätigung des angeschlossenen Tasters/Schalters sowie eingehende Telegramme auf dem Kommunikationsobjekt *Ereignis 0/1 starten* werden ignoriert.

Durch diese Parametriermöglichkeit ist eine Sperrmaske für alle acht Binäreingänge realisierbar. Diese Sperrmaske wiederum kann von jedem Raumzustand aufgerufen werden. So ist es möglich, dass mit dem Aufruf eines Raumzustandes die Binäreingänge gemäß dieser Maske gesperrt bzw. nicht gesperrt werden.

- nein: Der Eingang kann weder intern noch über das Kommunikationsobjekt Sperren gesperrt werden.
- ja: Der Eingang kann intern gesperrt werden.

#### Eingänge b...h

Das Gerät besitzt mehrere Eingänge. Da die Funktionen für alle Eingänge gleich sind, werden diese lediglich anhand des Eingangs a erläutert.

#### 3.2.2.1 Parameterfenster a: Schaltsensor

Dieses Parameterfenster ist sichtbar, wenn im <u>Parameterfenster Freigabe Eingänge a...h</u>, S. 26, im Parameter *Eingang a (Binäreingang, Kontaktabfrage)* die Option *Schaltsensor* ausgewählt wurde.

Hinweis

Das Gerät besitzt mehrere Eingänge. Da die Funktionen für alle Eingänge gleich sind, werden diese lediglich anhand des Eingangs a erläutert.

| Allgemein<br>Freigabe Eingänge ad | Entprellzeit                                                            | 50 ms 🔻   |
|-----------------------------------|-------------------------------------------------------------------------|-----------|
| a: Schaltsensor                   | Unterscheidung zwischen kurzer und                                      | nein 🔹    |
| Freigabe Eingänge e…h             | langer Betätigung                                                       |           |
| Freigabe Ausgänge AD              | Öffnen des Kontakts => Ereignis 0                                       | < HINWEIS |
| Freigabe Ausgänge EH              | Schließen des Kontakts => Ereignis 1                                    |           |
| Freigabe Raumzustände 116         | Mindestsignaldauer aktivieren                                           | nein 🔹    |
|                                   | Eingang abfragen nach Download,<br>ETS-Reset und Busspannungswiederkehr | nein 🔻    |
|                                   | Kommunikationsobjekte freigeben:                                        |           |
|                                   | "Sperren" 1 Bit                                                         | nein 🔹    |
|                                   | "Ereignis 0/1 starten" 1 Bit                                            | nein 🔻    |
|                                   | "Schalten 1"<br>(zyklisches Senden möglich)                             | nein      |
|                                   | "Schalten 2"                                                            | nein 🔻    |
|                                   | "Schalten 3"                                                            | nein 🔻    |

#### Entprellzeit

Optionen: 10/20/30/50/70/100/150 ms

Die Entprellung verhindert ungewolltes, mehrfaches Betätigen des Eingangs, z.B. durch Prellen des Kontakts.

#### Was ist die Entprellzeit?

Wird am Eingang eine Flanke erkannt, so reagiert der Eingang sofort auf diese Flanke, z.B. mit dem Senden eines Telegramms. Gleichzeitig beginnt die Dauer der Entprellzeit T<sub>D</sub>. Innerhalb der Entprellzeit wird das Signal am Eingang nicht ausgewertet.

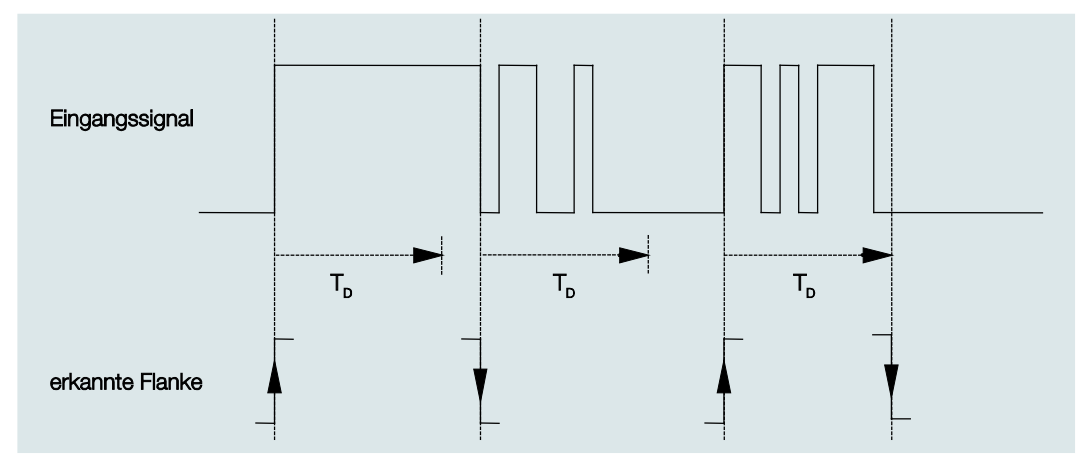

#### Beispiel: Entprellzeit vom Eingangssignal zu erkannter Flanke:

Nach Erkennung einer Flanke am Eingang werden für die Entprellzeit T<sub>D</sub> weitere Flanken ignoriert.

#### Unterscheidung zwischen kurzer und langer Betätigung

Optionen: <u>nein</u> ja

Mit diesem Parameter wird eingestellt, ob der Eingang zwischen kurzer und langer Betätigung unterscheidet.

 ja: Nach Öffnen/Schließen des Kontakts wird zunächst gewartet, ob eine lange bzw. kurze Betätigung vorliegt. Erst danach wird eine mögliche Reaktion ausgelöst.

Die folgende Zeichnung verdeutlicht die Funktion:

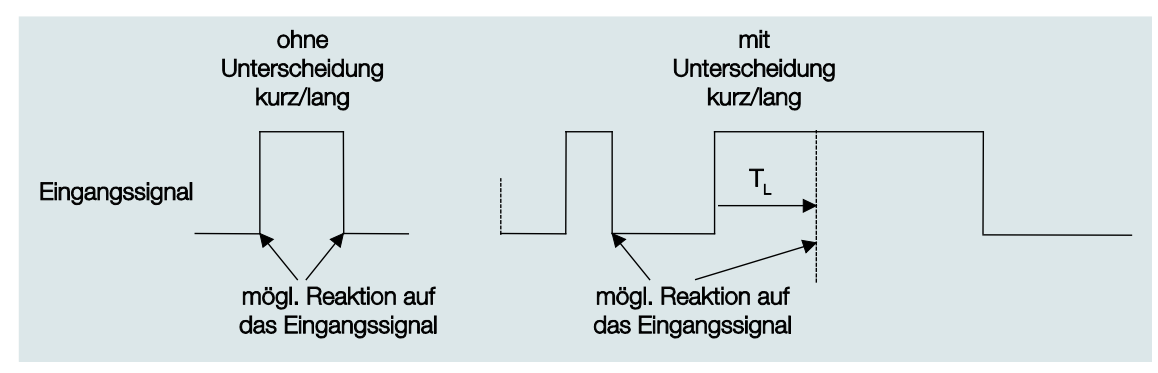

T<sub>L</sub> ist die Zeitdauer, ab der eine lange Betätigung erkannt wird.

#### 3.2.2.1.1 Parameter Unterscheidung zwischen kurzer und langer Betätigung – nein

Ist die Option *nein* beim Parameter *Unterscheidung zwischen kurzer und langer Betätigung* gewählt, erscheinen folgende Parameter im <u>Parameterfenster a: Schaltsensor</u>, S. 28:

| Allgemein<br>Freigabe Eingänge a…d | Entprellzeit                                                                                   | 50 ms • |
|------------------------------------|------------------------------------------------------------------------------------------------|---------|
| a: Schaltsensor                    | Unterscheidung zwischen kurzer und                                                             | nein 👻  |
| Freigabe Eingänge e…h              | langer Betätigung<br>Öffnen des Kontakts => Ereignis 0<br>Schließen des Kontakts => Ereignis 1 | nein    |
| Freigabe Ausgänge AD               |                                                                                                | ja k    |
| Freigabe Ausgänge EH               |                                                                                                |         |
| Freigabe Raumzustände 116          | Mindestsignaldauer aktivieren                                                                  | nein 🔹  |
|                                    | Eingang abfragen nach Download,<br>ETS-Reset und Busspannungswiederkehr                        | nein 🔹  |
|                                    | Kommunikationsobjekte freigeben:                                                               |         |
|                                    | "Sperren" 1 Bit                                                                                | nein 🔹  |
|                                    | "Ereignis 0/1 starten" 1 Bit                                                                   | nein 🔹  |
|                                    |                                                                                                |         |
|                                    | "Schalten 1"<br>(zyklisches Senden möglich)                                                    | nein    |
|                                    | "Schalten 2"                                                                                   | nein 🔹  |
|                                    | "Schalten 3"                                                                                   | nein 🔹  |

#### Öffnen des Kontakts => Ereignis 0 Schließen des Kontakts => Ereignis 1 <--- HINWEIS

<--- HINVEIS

#### Mindestsignaldauer aktivieren

Optionen: <u>nein</u> ja

• *ja:* Folgende Parameter erscheinen:

Beim Schließen des Kontakts in Wert x 0,1 s [0...65.535] Optionen: 1...<u>10</u>...65.535

Beim Öffnen des Kontakts in Wert x 0,1 s [0...65.535] Optionen: 1...<u>10</u>...65.535

#### Was ist die Mindestsignaldauer?

Im Gegensatz zur Entprellzeit wird hier ein Telegramm erst nach Ablauf der Mindestsignaldauer gesendet.

Die Funktion im Einzelnen:

Wird am Eingang eine Flanke erkannt, so beginnt die Mindestsignaldauer. Zu diesem Zeitpunkt wird kein Telegramm auf den Bus gesendet. Innerhalb der Mindestsignaldauer wird das Signal am Eingang beobachtet. Tritt während der Mindestsignaldauer eine weitere Flanke am Eingang auf, so wird dies als neue Betätigung interpretiert und die Mindestsignaldauer startet neu. Tritt nach Beginn der Mindestsignaldauer am Eingang kein weiterer Flankenwechsel mehr auf, so wird nach Ablauf der Mindestsignaldauer ein Telegramm auf den Bus gesendet.

#### Beispiel: Mindestsignaldauer von Eingangssignal zu erkannter Flanke:

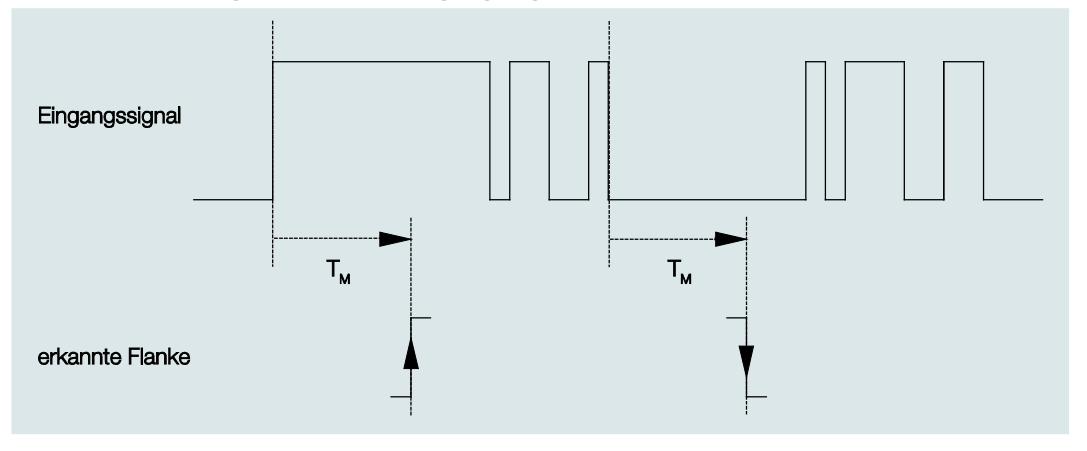

Nur in zwei Fällen treten nach einem Flankenwechsel keine weiteren Flankenwechsel innerhalb der Mindestsignaldauer  $T_{\rm M}$  auf. Daher werden nur diese beiden als gültig erkannt.

#### Eingang abfragen nach Download, ETS-Reset und Busspannungswiederkehr

Optionen: <u>nein</u> ja

- nein: Der Objektwert wird nach Download, Busreset und Busspannungswiederkehr nicht abgefragt.
- *ja:* Der Objektwert wird nach Download, Busreset und Busspannungswiederkehr abgefragt. Folgender Parameter erscheint:

#### Inaktive Wartezeit nach Busspanng.swiederkehr in s [0...30.000]

Optionen: <u>0</u>...30.000

Hier wird die Wartezeit nach einer Busspannungswiederkehr eingestellt. Nach Ablauf der Wartezeit wird der Zustand an den Eingangsklemmen abgefragt. Der Eingang reagiert so, als ob sich der Zustand an den Eingangsklemmen gerade geändert hätte.

#### Hinweis

Die inaktive Wartezeit addiert sich <u>nicht</u> zu der eigentlichen, einstellbaren Sendeverzögerungszeit. Diese lässt sich separat einstellen.

#### Kommunikationsobjekte freigeben:

"Sperren" 1 Bit

Optionen: <u>nein</u> ja

• *ja:* Das 1-Bit-Kommunikationsobjekt *Sperren* wird freigegeben. Der Eingang kann dadurch gesperrt werden.

#### Hinweise

Ist der Eingang gesperrt und die Option *zyklisch Senden* eingestellt, wird der letzte Zustand trotz der Sperrung gesendet. Die Option *Sperren*, sperrt den physikalischen Eingang, intern wird weiter gesendet.

Wurde bei einem Binäreingang das interne Sperren im <u>Parameterfenster Freigabe Eingänge a...h</u>, S. 26, nicht zugelassen, so hat dieses Kommunikationsobjekt keine Wirkung auf den betreffenden Binäreingang.

#### "Ereignis 0/1 starten" 1 Bit

Optionen: <u>nein</u> ja

• *ja:* Das 1-Bit-Kommunikationsobjekt *Ereignis 0/1 starten* wird freigegeben. Dadurch können dieselben Ereignisse, wie die am Binäreingang angeschlossenen Taster/Schalter, auch durch den Empfang eines Telegramms auf dem Kommunikationsobjekt *Ereignis 0/1 starten* ausgelöst werden.

#### "Schalten 1"

(zyklisches Senden möglich)

Optionen: <u>nein</u>

ja

• ja: Das Kommunikationsobjekt Schalten 1 erscheint. Folgende Parameter erscheinen:

#### **Reaktion bei Ereignis 0**

Optionen:

EIN AUS <u>UM</u> keine Reaktion zyklisches Senden beenden

#### **Reaktion bei Ereignis 1**

Optionen: EIN AUS UM <u>keine Reaktion</u> zyklisches Senden beenden

Hier wird das Verhalten des Kommunikationsobjektes festgelegt. Wurde bei dem Parameter *Unterscheidung zwischen kurzer und langer Betätigung* die Option *ja* ausgewählt, erfolgt die Reaktion bei einer kurzen oder langen Betätigung. Bei der Option *nein* erfolgt sie bei jedem Flankenwechsel.

#### Wichtig

Wird die Option zyklisches Senden beenden eingestellt, ist zu beachten, dass diese nur wirksam wird, wenn im Parameter Zyklisches Senden die Option ja gewählt wurde.

#### Interne Verbindung

Optionen:

nein Ausgang A (6 A) Ausgang B (6 A) Ausgang C (6 A) Ausgang D (6 A) Ausgang E (6 A) Ausgang F (6 A) Ausgang G (6 A) Ausgang H (6 A) Raumzustand 1/2 Raumzustand 3/4 Raumzustand 5/6 Raumzustand 7/8 Raumzustand 9/10 Raumzustand 11/12 Raumzustand 13/14 Raumzustand 15/16

Mit diesem Parameter kann eine direkte Verbindung des Binäreingangs mit einem Ausgang oder mit einem Raumzustand verknüpft werden. Bei dieser Verbindung ist keine Vergabe einer Gruppenadresse notwendig.

• Ausgang x: Das Kommunikationsobjekt Schalten des Ausgangs wird zusammen mit dem Kommunikationsobjekt Schalten 1 des Binäreingangs aktualisiert.

#### **Achtung**

Ist eine interne Verbindung mit einem Ausgang ausgewählt und gleichzeitig die Reaktion auf ein Ereignis mit UM parametriert, so wird das Kommunikationsobjekt *Schalten 1* des Binäreingangs mit dem invertierten Wert des Kommunikationsobjekts *Status Schalten* des Ausgangs aktualisiert.

Es ist sicherzustellen, dass das Kommunikationsobjekt *Status Schalten* des Ausgangs freigegeben ist. Die Einstellungen *Öffner/Schließer* und *Status invertieren* sind so zu parametrieren, dass eine UM-Funktion möglich ist.

 Raumzustand x/y: Wird das Kommunikationsobjekt Schalten 1 mit dem Wert 0 aktualisiert, wird ein Raumzustand (RZ) mit ungerader Zahl ausgelöst, also RZ 1/3/5/7/9/11/13 oder 15. Wird das Kommunikationsobjekt Schalten 1 mit dem Wert 1 aktualisiert, wird ein RZ mit gerader Zahl ausgelöst, also 2/4/6/8/10/12/14 oder 16.
### Zyklisches Senden

Optionen: <u>nein</u> Ja

### Was ist das zyklische Senden?

Das zyklische Senden ermöglicht, dass das Kommunikationsobjekt *Schalten* automatisch in einem festen Zeitabstand sendet. Wird nur bei einem bestimmten Objektwert (EIN oder AUS) zyklisch gesendet, so bezieht sich diese Bedingung auf den Wert des Kommunikationsobjekts. Es ist also prinzipiell möglich, durch Senden eines Werts an das Kommunikationsobjekt *Schalten* das zyklische Senden zu starten. Weil dieses Verhalten unerwünscht ist, sind die Flags *Schreiben* und *Aktualisieren* des Kommunikationsobjekts in der Voreinstellung gelöscht, so dass es nicht über den Bus verändert werden kann. Sollte diese Funktionalität trotzdem gewünscht sein, sind diese Flags entsprechend zu setzen. Bei Änderung des Kommunikationsobjekts *Schalten* und nach Busspannungswiederkehr (nach Ablauf der Sendeverzögerungszeit), wird der Wert des Kommunikationsobjekts sofort auf den Bus gesendet und die Sendezykluszeit beginnt neu zu zählen.

• *ja:* Folgende Parameter erscheinen:

**Telegramm wird wiederholt alle... in s [1...65.535]** Optionen: 1...<u>60</u>...65.535

Die Sendezykluszeit beschreibt den zeitlichen Abstand zwischen zwei zyklisch gesendeten Telegrammen.

### bei Objektwert

Optionen: 1 0 <u>0 oder 1</u>

- 1: Der Kommunikationsobjektwert wird bei 1 zyklisch gesendet.
- 0: Der Kommunikationsobjektwert wird bei 0 zyklisch gesendet.
- 0 oder 1: Die Kommunikationsobjektwerte 0 und 1 werden zyklisch gesendet.

"Schalten 2"

"Schalten 3"

Optionen: <u>nein</u> Ja

• *ja:* Das Kommunikationsobjekt Schalten 2/3 wird sichtbar. Folgende Parameter erscheinen:

### Reaktion bei Ereignis 0

| Optionen: | EIN<br><u>AUS</u><br>UM |
|-----------|-------------------------|
|           | keine Reaktion          |

### **Reaktion bei Ereignis 1**

Optionen: <u>EIN</u> AUS UM keine Reaktion

Hier wird das Verhalten des Kommunikationsobjektes festgelegt. Wurde beim Parameter *Unterscheidung zwischen kurzer und langer Betätigung* die Option *ja* ausgewählt, erfolgt die Reaktion bei einer kurzen oder langen Betätigung. Bei der Option *nein* erfolgt sie bei jedem Flankenwechsel.

### **Interne Verbindung**

Optionen: nein

Ausgang A (6 A) Ausgang B (6 A) Ausgang C (6 A) Ausgang D (6 A) Ausgang E (6 A) Ausgang F (6 A) Ausgang G (6 Á) Ausgang H (6 A) Raumzustand 1/2 Raumzustand 3/4 Raumzustand 5/6 Raumzustand 7/8 Raumzustand 9/10 Raumzustand 11/12 Raumzustand 13/14 Raumzustand 15/16

Mit diesem Parameter kann eine direkte Verbindung des Binäreingangs mit einem Ausgang oder mit einem Raumzustand verknüpft werden. Bei dieser Verbindung ist keine Vergabe einer Gruppenadresse notwendig.

• Ausgang x: Das Kommunikationsobjekt Schalten des Ausgangs wird zusammen mit dem Kommunikationsobjekt Schalten 2/3 des Binäreingangs aktualisiert.

### Achtung

Ist eine interne Verbindung mit einem Ausgang ausgewählt und gleichzeitig die Reaktion auf ein Ereignis mit UM parametriert, so wird das Kommunikationsobjekt *Schalten 2/3* des Binäreingangs mit dem invertierten Wert des Kommunikationsobjekts *Status Schalten* des Ausgangs aktualisiert.

Es ist sicherzustellen, dass das Kommunikationsobjekt *Status Schalten* des Ausgangs freigegeben ist. Die Einstellungen *Öffner/Schließer* und *Status invertieren* sind so zu parametrieren, dass eine UM-Funktion möglich ist.

 Raumzustand x/y: Wird das Kommunikationsobjekt Schalten 2/3 mit dem Wert 0 aktualisiert, wird ein Raumzustand (RZ) mit ungerader Zahl ausgelöst, also RZ 1/3/5/7/9/11/13 oder 15. Wird das Kommunikationsobjekt Schalten 2/3 mit dem Wert 1 aktualisiert, wird ein RZ mit gerader Zahl ausgelöst, also 2/4/6/8/10/12/14 oder 16.

### 3.2.2.1.2 Parameter Unterscheidung zwischen kurzer und langer Betätigung – ja

Ist beim Parameter Unterscheidung zwischen kurzer und langer Betätigung die Option ja gewählt, sind folgende Parameter im Parameterfenster a: Schaltsensor, S. 28, sichtbar.

| Allgemein<br>Freigabe Eingänge ad | Entprellzeit                                | 50 ms 🔹       |
|-----------------------------------|---------------------------------------------|---------------|
| a: Schaltsensor                   | Unterscheidung zwischen kurzer und          |               |
| Freigabe Eingänge eh              | langer Betätigung                           | Ja - J        |
| Freigabe Ausgänge AD              | Kurze Betätigung => Ereignis 0              | ja            |
| Freigabe Ausgänge EH              | Lange Betätigung => Ereignis 1              | M.            |
| Freigabe Raumzustände 116         | Eingang ist bei Betätigung                  | geschlossen 💌 |
|                                   | Lange Betätigung ab                         | 0,6 s 🔹       |
|                                   | Kommunikationsobjekte freigeben:            |               |
|                                   | "Sperren" 1 Bit                             | nein 🔹        |
|                                   | "Ereignis 0/1 starten" 1 Bit                | nein          |
|                                   | "Schalten 1"<br>(zyklisches Senden möglich) | nein 🔹        |
|                                   | "Schalten 2"                                | nein 🔹        |
|                                   | "Schalten 3"                                | nein 🔹        |

### Kurze Betätigung => Ereignis 0 Lange Betätigung => Ereignis 1

<--- HINWEIS

### Eingang ist bei Betätigung

Optionen: geöffnet geschlossen

- geöffnet: Der Eingang ist bei Betätigung geöffnet.
- geschlossen: Der Eingang ist bei Betätigung geschlossen.

Wird an den Eingang ein Schließer angeschlossen, ist die Option geschlossen zu wählen, bei einem Öffner die Option geöffnet.

### Lange Betätigung ab ...

Optionen: 0,3/0,4/0,5/<u>0,6</u>/0,8 s 1/1,2/1,5 s 2/3/4/5/6/7/8/9/10 s

Hier wird die Zeitdauer T<sub>L</sub> definiert, ab der eine Betätigung als "lang" interpretiert wird.

### Hinweis

Die restlichen Parameterbeschreibungen sind dem <u>Parameter Unterscheidung zwischen kurzer und</u> <u>langer Betätigung – nein</u>, S. 30, zu entnehmen.

### 3.2.2.2 Parameterfenster a: Dimmsensor

Die Betriebsart erlaubt die Bedienung von dimmbarer Beleuchtung. Dieses Parameterfenster ist sichtbar, wenn im <u>Parameterfenster Freigabe Eingänge a...h</u>, S. 26, im Parameter *Eingang a (Binäreingang, Kontaktabfrage)* die Option *Dimmsensor* ausgewählt wurde.

| Allgemein<br>Freigabe Eingänge a…d | Kommunikationsobjekt freigeben<br>"Sperren" 1 Bit | nein 🔹                                |
|------------------------------------|---------------------------------------------------|---------------------------------------|
| a: Dimmsensor                      | Entropyllarit                                     |                                       |
| Freigabe Eingänge eh               | Entprenzen                                        | 50 ms •                               |
| Freigabe Ausgänge AD               | Eingang ist bei Betätigung                        | aeschlossen 🔹                         |
| Freigabe Ausgänge EH               |                                                   | geschlossen                           |
| Freigabe Raumzustände 116          |                                                   |                                       |
|                                    | Funktion Dimmen                                   | Dimmen und Schalten                   |
|                                    | Bei kurzer Betätigung: Schalten                   | UM                                    |
|                                    | Bei langer Betätigung: Dimmrichtung               | wechselnd, nach Einschalten = DUNKLER |
|                                    | Lange Betätigung ab                               | 0,6 s 🔹                               |
|                                    | Dimmverfahren                                     | START/STOPP dimmen                    |

### Kommunikationsobjekt freigeben

"**Sperren" 1 Bit** Optionen: <u>nein</u>

ja

• *ja:* Das 1-Bit-Kommunikationsobjekt *Sperren* wird freigegeben. Der Eingang kann dadurch gesperrt werden.

### Hinweis

Ist der Eingang gesperrt und die Option *zyklisch Senden* eingestellt, wird der letzte Zustand trotz der Sperrung gesendet. Die Option *Sperren* sperrt den physikalischen Eingang, intern wird weiter gesendet.

### Entprellzeit

Optionen: 10/20/30/50/70/100/150 ms

Die Entprellung verhindert ungewolltes, mehrfaches Betätigen des Eingangs, z.B. durch Prellen des Kontaktes.

### Was ist die Entprellzeit?

Wird am Eingang eine Flanke erkannt, so reagiert der Eingang sofort auf diese Flanke, z.B. mit dem Senden eines Telegramms. Gleichzeitig beginnt die Dauer der Entprellzeit  $T_D$ . Innerhalb der Entprellzeit wird das Signal am Eingang nicht ausgewertet.

Das folgende Beispiel verdeutlicht dies:

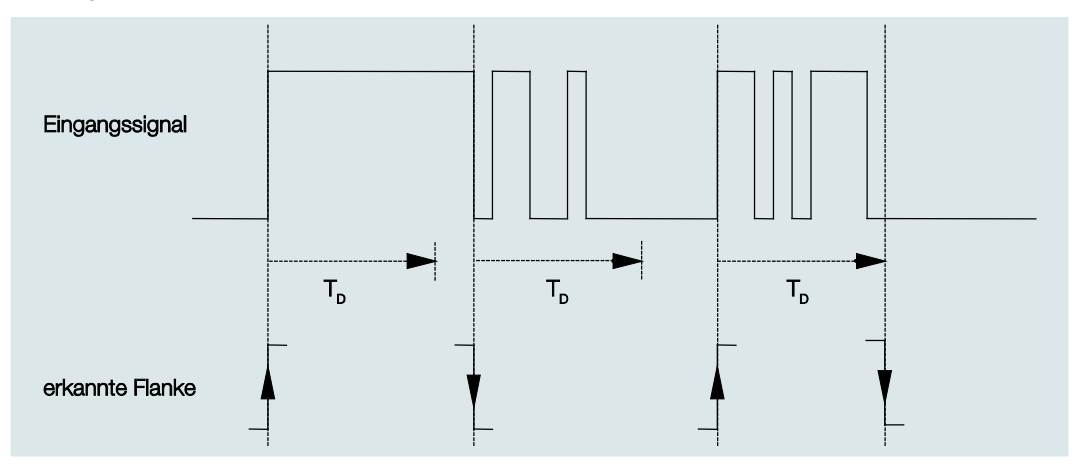

Nach Erkennung einer Flanke am Eingang werden für die Entprellzeit T<sub>D</sub> weitere Flanken ignoriert.

### Eingang ist bei Betätigung

geöffnet

geschlossen

Hier wird eingestellt, ob es sich bei dem Kontakt am Eingang um einen Öffner ("geöffnet") oder Schließer ("geschlossen") handelt.

#### **Funktion Dimmen**

Optionen:

Optionen: <u>Dimmen und Schalten</u> Nur Dimmen

Mit diesem Parameter wird eingestellt, ob die Beleuchtung gedimmt (Nur Dimmen) oder ob sie zusätzlich auch geschaltet werden soll (Dimmen und Schalten). In diesem Fall wird über eine lange Betätigung gedimmt und über eine kurze Betätigung geschaltet.

### Wie funktioniert das 1-Taster-Dimmen?

Schalt- und Dimmfunktionen können vollständig über einen einzigen Taster gesteuert werden. Dabei wird bei jeder langen Betätigung abwechselnd HELLER oder DUNKLER gedimmt bzw. bei jeder kurzen Betätigung abwechselnd ein- oder ausgeschaltet.

Ist das Kommunikationsobjekt *Schalten* = 0, so wird stets ein HELLER-Telegramm versendet. Um die Schalt-Rückmeldung des Aktors auswerten zu können, ist das Schreiben-Flag des Kommunikationsobjekts *Schalten* gesetzt.

Die folgende Tabelle verdeutlicht die Funktion im Detail:

| Kommunikationsobjektwert<br>Schalten | Wert des letzten Dimm-Telegramms | Reaktion auf Dimm-Betätigung<br>(versendetes Dimm-Telegramm) |
|--------------------------------------|----------------------------------|--------------------------------------------------------------|
| AUS                                  | DUNKLER                          | HELLER                                                       |
| AUS                                  | HELLER                           | HELLER                                                       |
| EIN                                  | DUNKLER                          | HELLER                                                       |
| EIN                                  | HELLER                           | DUNKLER                                                      |

Der Vorteil der Einstellung *Nur Dimmen* liegt darin, dass nicht zwischen kurzer und langer Betätigung unterschieden wird. Damit erfolgt das Dimm-Telegramm sofort nach Betätigung. Es muss nicht abgewartet werden, ob eine lange Betätigung vorliegt.

#### Wie funktioniert das 2-Taster-Dimmen?

Ist 2-Taster-Dimmen gewünscht, so ist bei den Parametern *Reaktion bei kurzer bzw. langer Betätigung* die Funktion der Einzeltaste einzustellen, z.B. EIN bzw. HELLER dimmen.

Der Anwender hat somit die Auswahl, welche Taster miteinander kombiniert werden, um z.B. eine Beleuchtungsgruppe zu dimmen, oder welche Funktion in diesem Fall der einzelne Taster ausüben soll.

Des Weiteren sind für das 2-Taster-Dimmen zwei Eingänge nötig, z.B. *Eingang a* mit kurzer Betätigung für einschalten und langer Betätigung für HELLER dimmen. *Eingang b* mit kurzer Betätigung für ausschalten und langer Betätigung für DUNKLER dimmen.

Ist die Option *Dimmen und Schalten* beim Parameter *Funktion Dimmen* gewählt, sind die Parameter *lange Betätigung ab…, Bei kurzer Betätigung: Schalten* und *Bei langer Betätigung: Dimmrichtung* im Parameterfenster *a: Dimmsensor* sichtbar:

#### Lange Betätigung ab...

Optionen: 0,3/0,4/0,5/0.6/0,8/1/1,2/1,5/2/3/4/5/6/7/8/9/10 s

Hier wird die Zeitdauer T<sub>L</sub> definiert, ab der eine Betätigung als "lang" interpretiert wird.

### Bei kurzer Betätigung: Schalten

| Optionen: | EIN            |
|-----------|----------------|
| •         | AUS            |
|           | <u>UM</u>      |
|           | keine Reaktion |

Dieser Parameter legt fest, ob das Kommunikationsobjekt *Telegramm Schalten* bei kurzer Betätigung mit *UM* schaltet (typisch: 1-Taster-Dimmen) oder nur auf *AUS* bzw. *EIN* schaltet (typisch: 2-Taster-Dimmen).

- EIN: Bei einer kurzen Betätigung wird der Wert 1 gesendet.
- AUS: Bei einer kurzen Betätigung wird der Wert 0 gesendet.
- UM: Eine kurze Betätigung ändert den Wert des Kommunikationsobjekts Telegramm Schalten.

### Bei langer Betätigung: Dimmrichtung

Optionen: HELLER DUNKLER wechselnd wechselnd, nach Einschalten = HELLER wechselnd, nach Einschalten = DUNKLER

Mit diesem Parameter wird eingestellt, was das Kommunikationsobjekt *Dimmen* bei langer Betätigung auf den Bus senden soll. Eine lange Betätigung ändert den Wert des Kommunikationsobjekts *Telegr. Dimmen.* Bei 1-Taster-Dimmen ist hier der Parameter *Dimmen* mit der Option *wechselnd* einzustellen. In diesem Fall wird das Dimm-Telegramm entgegengesetzt zum letzten Dimm-Telegramm versendet.

- HELLER: Das Kommunikationsobjekt versendet ein HELLER-Telegramm.
- DUNKLER: Das Kommunikationsobjekt versendet ein DUNKLER-Telegramm.
- wechselnd: Das Kommunikationsobjekt versendet immer abwechselnd ein HELLER- und DUNKLER-Telegramm.
- wechselnd, nach Einschalten = HELLER: Das Kommunikationsobjekt sendet nach einem EIN-Telegramm erstmalig ein HELLER-Telegramm, danach abwechselnd HELLER- und DUNKLER-Telegramme.
- wechselnd, nach Einschalten = DUNKLER: Das Kommunikationsobjekt sendet nach einem EIN-Telegramm erstmalig ein DUNKLER-Telegramm, danach abwechselnd HELLER- und DUNKLER-Telegramme.

### Hinweis

Ist die Option *Nur Dimmen* im Parameter *Funktion Dimmen* gewählt, ist nur der Parameter *Bei Betätigung: Dimmrichtung* sichtbar.

### Dimmverfahren

Optionen: <u>START/STOPP dimmen</u> Stufendimmen

• START/STOPP dimmen: Der Dimmvorgang startet mit einem Telegramm HELLER bzw. DUNKLER und wird mit einem STOPP-Telegramm beendet.

4-Bit-Dimm-Telegramm:

| Dezimal | Hexadezimal | Binär | Dimm-Telegramm |
|---------|-------------|-------|----------------|
| 0       | 0           | 0000  | STOPP          |
| 1       | 1           | 0001  | 100 % DUNKLER  |
| 8       | 8           | 1000  | STOPP          |
| 9       | 9           | 1001  | 100 % HELLER   |

Für weitere Informationen siehe: Eingang 4-Bit-Dimm-Telegramm, S. 125

• Stufendimmen: Dimm-Telegramme werden während einer langen Betätigung zyklisch gesendet. Nach Ende der Betätigung wird das zyklische Senden beendet.

Die nächsten beiden Parameter erscheinen nur, wenn im Parameter *Dimmverfahren* die Option *Stufendimmen* eingestellt wurde.

### Helligkeitsänderung je gesendetes Telegramm

Optionen: 100/50/25/12,5/6,25/<u>3,13</u>/1,56 %

Mit diesem Parameter wird eingestellt, welche Helligkeitsänderung in Prozent ein zyklisch gesendetes Dimm-Telegramm bewirkt.

## Sendezykluszeit: Telegramm wird wiederholt, alle...

Optionen: 0,3/0,4/0,5/0,6/0,8/1/1,2/1,5/2/3/4/5/6/7/8/9/10 s

Das Dimm-Telegramm wird während einer langen Betätigung zyklisch gesendet. Die Sendezykluszeit entspricht dem Zeitintervall zwischen zwei Telegrammen während des zyklischen Sendens.

### Achtung

Beim Stufendimmen ist darauf zu achten, dass die eingestellte Sendezykluszeit auf den Dimmaktor abgestimmt werden muss, um ein ruckelfreies Dimmen zu ermöglichen.

### 3.2.2.3 Parameterfenster a: Jalousiesensor

Diese Betriebsart erlaubt die Bedienung von Jalousien und Rollläden mit Tastern oder Schaltern.

Dieses Parameterfenster ist sichtbar, wenn im <u>Parameterfenster Freigabe Eingänge a...h</u>, S. 26, im Parameter *Eingang a (Binäreingang, Kontaktabfrage)* die Option *Jalousiesensor* ausgewählt wurde.

| Allgemein                 | Kommunikationsohiekt freigehen                                          |                                                    |
|---------------------------|-------------------------------------------------------------------------|----------------------------------------------------|
| Freigabe Eingänge ad      | "Sperren" 1 Bit                                                         | nem •                                              |
| a: Jalousiesensor         | Enterollanit                                                            |                                                    |
| Freigabe Eingänge e…h     | Entprenzen                                                              | 50 ms 👻                                            |
| Freigabe Ausgänge AD      | Eingang ist bei Betätigung                                              | geschlossen 🗸                                      |
| Freigabe Ausgänge EH      |                                                                         |                                                    |
| Freigabe Raumzustände 116 |                                                                         |                                                    |
|                           | Jalousie-Bedienfunktion                                                 | 2-Taster-Betrieb (kurz = Schrittw., lang = Fahren) |
|                           | Kurze Betätigung: STOPP/Schrittweise<br>Lange Betätigung: Fahren AUF/AB | <- Hinweis                                         |
|                           | Lange Betätigung ab                                                     | 0,6 s 🔹                                            |
|                           | Reaktion bei kurzer Betätigung                                          | STOPP/Lamelle AUF                                  |
|                           | Reaktion bei langer Betätigung                                          | Fahren AUF                                         |
|                           |                                                                         |                                                    |

Kommunikationsobjekt freigeben

"Sperren 1 Bit"

<u>nein</u> ja

• *ja:* Das 1-Bit-Kommunikationsobjekt *Sperren* wird freigegeben. Der Eingang kann dadurch gesperrt werden.

### Hinweis

Optionen:

Ist der Eingang gesperrt und die Option *zyklisch Senden* eingestellt, wird der letzte Zustand trotz der Sperrung gesendet. Die Option *Sperren*, sperrt den physikalischen Eingang, intern wird weiter gesendet.

### Entprellzeit

Optionen: 10/20/30/50/70/100/150 ms

Die Entprellung verhindert ungewolltes, mehrfaches Betätigen des Eingangs, z.B. durch Prellen des Kontaktes.

### Was ist die Entprellzeit?

Wird am Eingang eine Flanke erkannt, so reagiert der Eingang sofort auf diese Flanke, z.B. mit dem Senden eines Telegramms. Gleichzeitig beginnt die Dauer der Entprellzeit  $T_D$ . Innerhalb der Entprellzeit wird das Signal am Eingang nicht ausgewertet.

Das folgende Beispiel verdeutlicht dies:

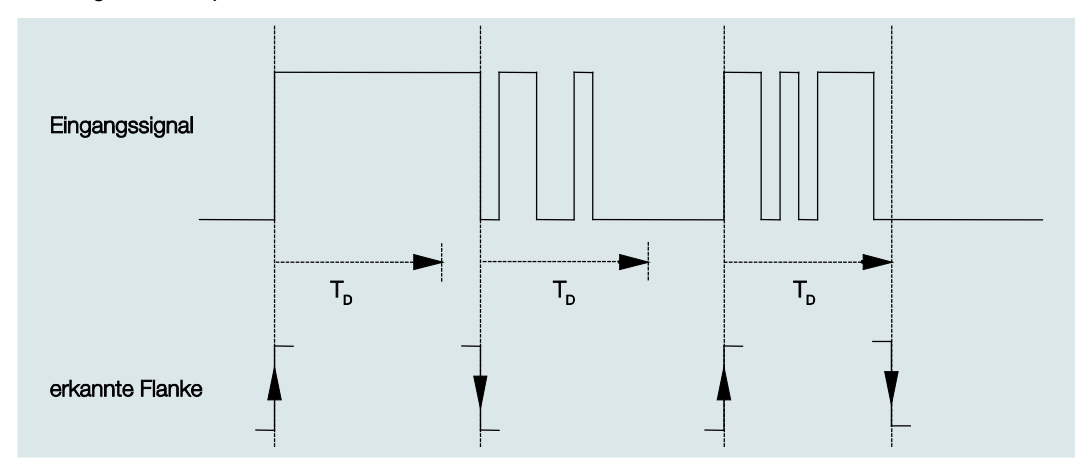

Nach Erkennung einer Flanke am Eingang werden für die Entprellzeit T<sub>D</sub> weitere Flanken ignoriert.

### Eingang ist bei Betätigung

Optionen: geöffnet geschlossen

Hier wird eingestellt, ob es sich bei dem Kontakt am Eingang um einen Öffner ("geöffnet") oder Schließer ("geschlossen") handelt.

### Jalousie-Bedienfunktion

Optionen:

- 1-Taster-Betrieb (kurz = Schrittw., lang = Fahren)
  - 1-Taster-Betrieb (kurz = Fahren, lang = Schrittw.)
  - 1-Taster-Betrieb (nur Fahren STOPP)
  - 1-Schalter-Betrieb (nur Fahren)
  - 2-Taster-Betrieb (kurz = Schrittw., lang = Fahren)
  - 2-Schalter/Taster-Betrieb (nur Fahren)
  - 2-Taster-Betrieb (nur Fahren)
  - 2-Taster-Betrieb (nur Lamelle)

Die folgende Tabelle gibt einen Überblick über die verschiedenen Jalousie-Bedienfunktionen:

| 1-Taster-Betrieb (kurz = Schrittweise, lang = Fahren) |                                                                        |  |
|-------------------------------------------------------|------------------------------------------------------------------------|--|
| Kurze Betätigung                                      | STOPP/Schrittweise                                                     |  |
|                                                       | Richtung entgegengesetzt zu letztem Fahr-Telegramm*                    |  |
|                                                       | Zur Umkehr der Lamelle muss kurz AUF bzw. AB gefahren werden.          |  |
| Lange Betätigung                                      | Fahren AUF bzw. Fahren AB                                              |  |
| 1-Taster-Betrieb (kurz = Fahren                       | , lang = Schrittweise)                                                 |  |
| Kurze Betätigung                                      | Fahren AUF bzw. Fahren AB                                              |  |
| Lange Betätigung                                      | STOPP/Schrittweise (zyklisch senden);                                  |  |
|                                                       | Richtung entgegengesetzt zu letztem Fahr-Telegramm                     |  |
| 1-Taster-Betrieb (nur Fahren - STOPP)                 |                                                                        |  |
| Bei Betätigung                                        | Nacheinander werden folgende Telegramme versendet:                     |  |
|                                                       | ► Fahren AUF ► STOPP/Schrittweise ► Fahren AB ► STOPP/Schrittweise ► * |  |
| 1-Schalter-Betrieb (nur Fahren)                       |                                                                        |  |
| Bei Betätigung                                        | Fahren AUF bzw. Fahren AB                                              |  |
| Ende der Betätigung                                   | STOPP/Schrittweise*                                                    |  |
| 2-Taster-Betrieb (kurz = Schrittweise, lang = Fahren) |                                                                        |  |
| kurze Betätigung                                      | STOPP/Lamelle AUF/ZU (parametrierbar)                                  |  |
| lange Betätigung                                      | Fahren AUF oder Fahren AB (parametrierbar)                             |  |
| 2-Schalter/Taster-Betrieb (nur Fahren)                |                                                                        |  |
| Bei Betätigung                                        | Fahren AUF oder Fahren AB (parametrierbar)                             |  |
| Ende der Betätigung                                   | STOPP/Lamelle AUF/ ZU (parametrierbar)                                 |  |
| 2-Taster-Betrieb (nur Fahren)                         |                                                                        |  |
| Bei Betätigung                                        | Fahren AUF oder Fahren AB (parametrierbar)                             |  |
| 2-Taster-Betrieb (nur Lamelle)                        |                                                                        |  |
| Bei Betätigung                                        | STOPP/Lamelle AUF/ZU (parametrierbar)                                  |  |
|                                                       |                                                                        |  |

Meldet der Aktor die Endstellung, kann im 1-Taster-Betrieb das Kommunikationsobjekt Jalousie AUF/AB synchronisiert werden. Befindet sich der Aktor in einer Endstellung (siehe Kommunikationsobjekte Endstellung oben bzw. Endstellung unten), so ist die Fahrtrichtung vorgegeben. Im 1-Taster/Schalter-Betrieb wird die letzte Fahrtrichtung über die letzte Aktualisierung des Kommunikationsobjekts Jalousie AUF/AB ermittelt.

Je nachdem welche Auswahl im Parameter *Jalousie-Bedienfunktion* gewählt wurde, erscheinen unterschiedliche Parameter.

Im Folgenden sind alle Parameter beschrieben.

### Lange Betätigung ab...

Optionen: 0,3/0,4/0,5/0.6/0,8/1/1,2/1,5/2/3/4/5/6/7/8/9/10 s

Hier wird die Zeitdauer T<sub>L</sub> definiert, ab der eine Betätigung als "lang" interpretiert wird.

### Telegramm "Lamelle" wird wiederholt,

alle...

Optionen: 0,3/0,4/0.5/0,6/0,8/1/1,2/1,5/2/3/4/5/6/7/8/9/10 s

Hier wird die Zeitdauer definiert, ab der das Telegramm Lamelle wiederholt werden soll.

#### Reaktion bei kurzer Betätigung

Optionen: STOPP/Lamelle AUF

STOPP/Lamelle ZU

#### Reaktion bei langer Betätigung

Optionen: <u>Fahren AUF</u> Fahren AB

Es kann eingestellt werden, ob der Eingang Telegramme für die Fahrtrichtung aufwärts (AUF) oder abwärts (AB) auslöst.

### Reaktion bei Betätigung

Optionen:

: <u>Fahren AUF</u> Fahren AB

Es kann eingestellt werden, ob der Eingang Telegramme für die Fahrtrichtung aufwärts (Fahren AUF) oder abwärts (Fahren AB) auslöst.

### 3.2.2.4 Parameterfenster a: Wert/Zwangsführung

Diese Betriebsart erlaubt das Versenden von Werten beliebiger Datentypen.

Dieses Parameterfenster ist sichtbar, wenn im <u>Parameterfenster Freigabe Eingänge a...h</u>, S. 26, im Parameter *Eingang a (Binäreingang, Kontaktabfrage)* die Option *Wert/Zwangsführung* ausgewählt wurde.

| Allgemein                 | Kommunikationsobiekt freigeben                                                        |                    |
|---------------------------|---------------------------------------------------------------------------------------|--------------------|
| Freigabe Eingänge ad      | "Sperren" 1 Bit                                                                       |                    |
| a: Wert/Zwangsführung     | Estavallasit                                                                          |                    |
| Freigabe Eingänge eh      | Entprenzeit                                                                           | 50 ms 👻            |
| Freigabe Ausgänge AD      | Unterscheidung zwischen kurzer und                                                    | nein 👻             |
| Freigabe Ausgänge EH      | langer Betätigung                                                                     | incin .            |
| Freigabe Raumzustände 116 | Mindestsignaldauer aktivieren                                                         | nein               |
|                           | Eingang abfragen nach Download,<br>ETS-Reset und Busspannungswiederkehr               | nein               |
|                           | Wert 1 (bei steigender Flanke bzw.<br>bei kurzer Betätigung)                          | 1-Byte-Wert [0255] |
|                           | gesendeter Wert [0255]                                                                | 0                  |
|                           | Wert 2 (bei fallender Flanke bzw.<br>bei langer Betätigung)<br>gesendeter Wert [0255] | □-Byte-Wert [0255] |

### Kommunikationsobjekt freigeben

"Sperren" 1 Bit

Optionen: <u>nein</u> ja

 ja: Das 1-Bit-Kommunikationsobjekt Sperren wird freigegeben. Der Eingang kann dadurch gesperrt werden.

### Hinweis

Ist der Eingang gesperrt und die Option *zyklisch Senden* eingestellt, wird der letzte Zustand trotz der Sperrung gesendet. Die Option *Sperren* sperrt den physikalischen Eingang, intern wird weiter gesendet.

### Entprellzeit

Optionen: 10/20/30/50/70/100/150 ms

Die Entprellung verhindert ungewolltes, mehrfaches Betätigen des Eingangs, z.B. durch Prellen des Kontaktes.

### Was ist die Entprellzeit?

Wird am Eingang eine Flanke erkannt, so reagiert der Eingang sofort auf diese Flanke, z.B. mit dem Senden eines Telegramms. Gleichzeitig beginnt die Dauer der Entprellzeit  $T_D$ . Innerhalb der Entprellzeit wird das Signal am Eingang nicht ausgewertet.

Das folgende Beispiel verdeutlicht dies:

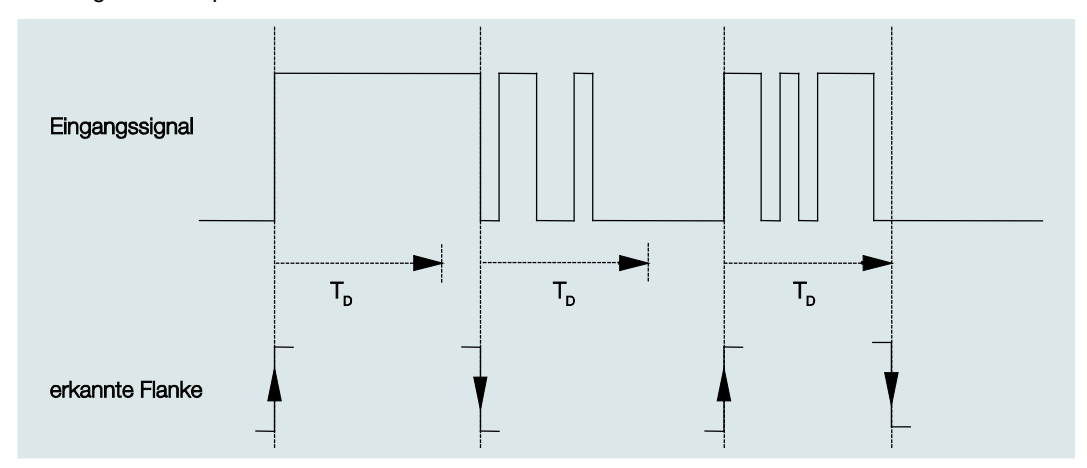

Nach Erkennung einer Flanke am Eingang werden für die Entprellzeit T<sub>D</sub> weitere Flanken ignoriert.

### Unterscheidung zwischen kurzer und langer Betätigung

Optionen: <u>nein</u> ja

Mit diesem Parameter wird eingestellt, ob der Eingang zwischen kurzer und langer Betätigung unterscheidet. Bei *ja* wird nach Öffnen/Schließen des Kontakts zunächst gewartet, ob eine lange bzw. kurze Betätigung vorliegt. Erst danach wird eine mögliche Reaktion ausgelöst.

### Hinweis

Bei Unterscheidung zwischen kurzer und langer Betätigung sind je Eingang zwei Kommunikationsobjekte sichtbar. Das eine Kommunikationsobjekt sendet nur bei kurzer Betätigung, das andere Kommunikationsobjekt nur bei langer Betätigung.

Die folgende Zeichnung verdeutlicht die Funktion:

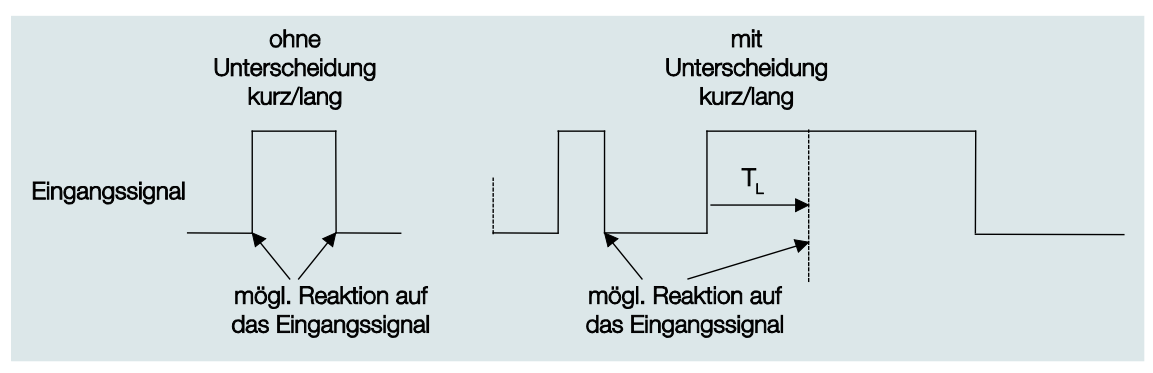

T<sub>L</sub> ist die Zeitdauer, ab der eine lange Betätigung erkannt wird.

Ist die Option *nein* beim Parameter *Unterscheidung zwischen kurzer und langer Betätigung* gewählt, erscheinen folgende Parameter:

### 3.2.2.4.1 Parameter Unterscheidung zwischen kurzer und langer Betätigung – nein

Ist die Option *nein* beim Parameter *Unterscheidung zwischen kurzer und langer Betätigung* gewählt, erscheinen folgende Parameter im <u>Parameterfenster a: Wert/Zwangsführung</u>, S. 48:

| Allgemein<br>Freigabe Eingänge a…d                                                                                         | Kommunikationsobjekt freigeben<br>"Sperren" 1 Bit                                                                                                    | nein 🔻             |
|----------------------------------------------------------------------------------------------------|----------------------------------------------------------------------------------------------------|--------------------|
| a: Wert/Zwangsführung<br>Freigabe Eingänge eh<br>Freigabe Ausgänge AD<br>Freigabe Ausgänge EH<br>Freigabe Raumzustände 116 | Entprellzeit<br>Unterscheidung zwischen kurzer und<br>langer Betätigung<br>Mindestsignaldauer aktivieren<br>Eingang abfragen nach Download,<br>ETS-Reset und Busspannungswiederkehr | 50 ms              |
|                                                                                                    | Wert 1 (bei steigender Flanke bzw.<br>bei kurzer Betätigung)<br>gesendeter Wert [0255]                                                                                              | 1-Byte-Wert [0255] |
|                                                                                                    | Wert 2 (bei fallender Flanke bzw.<br>bei langer Betätigung)<br>gesendeter Wert [0255]                                                                                               | 1-Byte-Wert [0255] |

### Mindestsignaldauer aktivieren

Optionen: <u>nein</u> ja

• *ja:* Folgende Parameter erscheinen:

für steigende Flanke in Wert x 0,1 s [1...65.535] Optionen: 1...<u>10</u>...65.535

Hinweis

Eine steigende Flanke entspricht einer Schließer-Funktion.

### für fallende Flanke

in Wert x 0,1 s [1...65.535] Optionen: 1...<u>10</u>...65.535

Hinweis

Eine fallende Flanke entspricht einer Öffner-Funktion.

#### Was ist die Mindestsignaldauer?

Im Gegensatz zur Entprellzeit wird hier ein Telegramm erst nach Ablauf der Mindestsignaldauer gesendet. Die Funktion im Einzelnen:

Wird am Eingang eine Flanke erkannt, so beginnt die Mindestsignaldauer. Zu diesem Zeitpunkt wird kein Telegramm auf den Bus gesendet. Innerhalb der Mindestsignaldauer wird das Signal am Eingang beobachtet. Tritt während der Mindestsignaldauer eine weitere Flanke am Eingang auf, so wird dies als neue Betätigung interpretiert und die Mindestsignaldauer startet neu. Tritt nach Beginn der Mindestsignaldauer am Eingang kein weiterer Flankenwechsel mehr auf, so wird nach Ablauf der Mindestsignaldauer ein Telegramm auf den Bus gesendet.

#### Beispiel: Mindestsignaldauer von Eingangssignal zu erkannter Flanke:

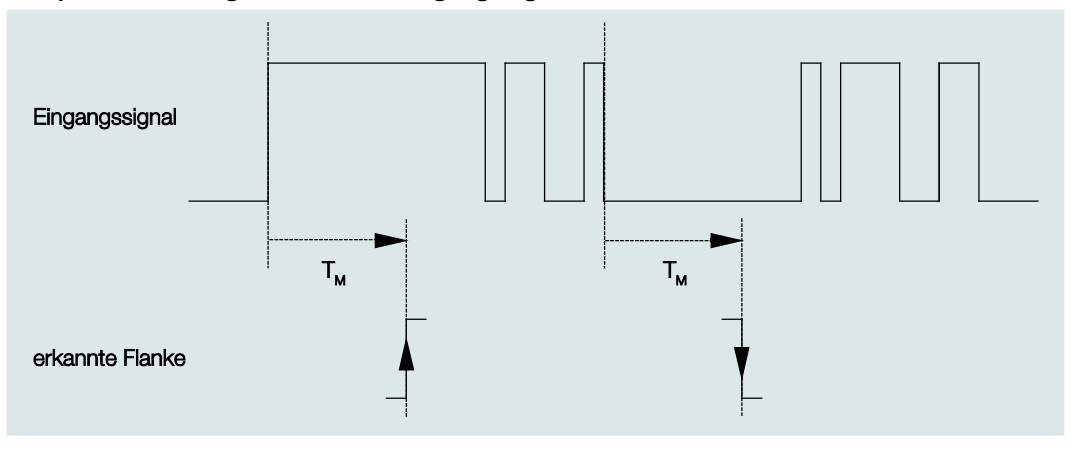

Nur in zwei Fällen treten nach einem Flankenwechsel keine weiteren Flankenwechsel innerhalb der Mindestsignaldauer  $T_M$  auf. Daher werden nur diese beiden als gültig erkannt.

### Eingang abfragen nach Download, ETS-Reset und Busspannungswiederkehr

Optionen: <u>nein</u> ja

- nein: Der Objektwert wird nach Download, Busreset und Busspannungswiederkehr nicht abgefragt.
- *ja:* Der Objektwert wird nach Download, Busreset und Busspannungswiederkehr abgefragt. Folgender Parameter erscheint:

#### Inaktive Wartezeit nach Busspanng.swiederkehr in s [0...30.000]

Optionen: <u>0</u>...30.000

Hier wird die Wartezeit nach einer Busspannungswiederkehr eingestellt. Nach Ablauf der Wartezeit wird der Zustand an den Eingangsklemmen abgefragt. Der Eingang reagiert so, als ob sich der Zustand an den Eingangsklemmen gerade geändert hätte.

### Hinweis

Die inaktive Wartezeit addiert sich <u>nicht</u> zu der eigentlichen, einstellbaren Sendeverzögerungszeit. Diese lässt sich separat einstellen.

# Wert 1 (bei steigender Flanke bzw. bei kurzer Betätigung)

Optionen: nicht senden 1-Bit-Wert [0/1] 2-Bit-Wert [Zwangsführung] 1-Byte-Wert [-128...127] <u>1-Byte-Wert [0...255]</u> 1-Byte-Wert [8-Bit-Szene] 2-Byte-Wert [-32.768...32.767] 2-Byte-Wert [0...65.565] 2-Byte-Wert [Gleitkomma] 3-Byte-Wert [Uhrzeit, Wochentag] 4-Byte-Wert [-2.147.483.648...2.147.483.647] 4-Byte-Wert [0...4.294.967.295]

Dieser Parameter dient dazu, den Datentyp festzulegen, der bei Betätigung des Kontakts gesendet wird.

Je nachdem welche Auswahl im Parameter Wert 1 (bei steigender Flanke bzw. bei kurzer Betätigung) gewählt wurde, erscheinen unterschiedliche Parameter. Im Folgenden sind alle Parameter beschrieben:

### gesendeter Wert [X]

Optionen:

<u>EIN</u>/AUS/UM <u>0</u>/1 -128...<u>0</u>...127 <u>0</u>...255 -32. 768...<u>0</u>...32. 767 <u>0</u>...65.535 -100...<u>20</u>...100 -2.147.483.648...<u>0</u>...2.147.483.647 <u>0</u>...4.294.967.295

Dieser Parameter definiert den Wert, der bei Betätigung gesendet wird. Der Wertebereich ist abhängig vom eingestellten Datentyp des Wertes X.

#### gesendeter Wert

| EIN, Zwangsführung aktivieren |
|-------------------------------|
| AUS, Zwangsführung aktivieren |
| Zwangsführung deaktivieren    |
|                               |

Dieser Parameter definiert den Wert, der bei Betätigung gesendet wird.

In der nachfolgenden Tabelle wird die Funktion der Zwangsführung erläutert:

| Bit 1 | Bit 0 | Zugriff | Beschreibung                                                                                                    |
|-------|-------|---------|----------------------------------------------------------------------------------------------------|
| 0     | 0     | Frei    | Das Schalt-Kommunikationsobjekt des Aktors ist vom Binäreingang freigegeben. Der                                                                                                    |
| 0     | 1     | Frei    | zugeordnete Sensor kann den Aktor über das Schaltobjekt steuern. Der Binäreingang<br>steuert nicht den Aktor. Das Bit 0 des Wertes des Zwangsführungs-<br>Kommunikationsobjekts wird nicht ausgewertet. Das Zwangsführungs-<br>Kommunikationsobjekt sendet bei jedem Zustandswechsel des Schalt-<br>Kommunikationsobjekts ein Telegramm mit der Gruppenadresse des Zwangsführungs-<br>Kommunikationsobjekts und dem Status des Schalt-Kommunikationsobjekts. |
| 1     | 0     | Aus     | Das Schalt-Kommunikationsobjekt des Aktors ist vom Binäreingang gesperrt. Der<br>zugeordnete Sensor kann den Aktor über das Schalt-Kommunikationsobjekt nicht steuern.<br>Der Binäreingang steuert über das Zwangsführungs-Kommunikationsobjekt den Aktor. Der<br>Aktor ist ausgeschaltet. Das Bit 0 des Wertes des Zwangsführungs-<br>Kommunikationsobjekts wird ausgewertet.                                                                               |
| 1     | 1     | Ein     | Das Schalt-Kommunikationsobjekt des Aktors ist vom Binäreingang gesperrt. Der<br>zugeordnete Sensor kann den Aktor über das Schalt-Kommunikationsobjekt nicht steuern.<br>Der Binäreingang steuert über das Zwangsführungs-Kommunikationsobjekt den Aktor. Der<br>Aktor ist eingeschaltet.                                                                                                    |

### 8-Bit-Szene

Optionen: <u>1</u>...64

Dieser Parameter definiert die Szenennummer, die bei Betätigung gesendet wird.

### Szene aufrufen/speichern

Optionen: <u>aufrufen</u> speichern

Dieser Parameter definiert, ob die Szene aufgerufen oder gespeichert werden soll.

Stunde [0...23]

Optionen: 0...23

Minute [0...59]

Optionen: <u>0</u>...59

Sekunde [0...59]

Optionen: 0...59

Mit diesen Parametern werden die Stunden, Minuten und Sekunden eingestellt, die bei Betätigung gesendet werden sollen.

### Wochentag [1 = Mo, 2...6, 7 = So]

Optionen: 0 = kein Tag

- 1 = Montag
- 2 = Dienstag
- 3 = Mittwoch
- 4 = Donnerstag
- 5 = Freitag
- 6 = Samstag
- 7 = Sonntag

Mit diesen Parametern wird der Wochentag eingestellt, der bei Betätigung gesendet wird.

# Wert 2 (bei fallender Flanke bzw. bei langer Betätigung)

#### Hinweis

Die Parameterbeschreibungen des Parameters *Wert 2 (bei steigender Flanke und bei kurzer Betätigung)* entsprechen denen des Parameters *Wert 1 (bei steigender Flanke und bei kurzer Betätigung)*.

### 3.2.2.4.2 Parameter Unterscheidung zwischen kurzer und langer Betätigung – ja

Ist die Option *ja* beim Parameter Unterscheidung zwischen kurzer und langer Betätigung gewählt, erscheinen folgende Parameter:

| Allgemein<br>Freigabe Eingänge a…d                                                                                         | Kommunikationsobjekt freigeben<br>"Sperren" 1 Bit                                                                            | nein 🔹                                                    |
|----------------------------------------------------------------------------------------------------|----------------------------------------------------------------------------------------------------|-----------------------------------------------------------|
| a: Wert/Zwangsführung<br>Freigabe Eingänge eh<br>Freigabe Ausgänge AD<br>Freigabe Ausgänge EH<br>Freigabe Raumzustände 116 | Entprellzeit<br>Unterscheidung zwischen kurzer und<br>langer Betätigung<br>Eingang ist bei Betätigung<br>Lange Betätigung ab | 50 ms<br>ja<br>nein<br>ja<br>gesch<br>gesch<br>o,6 s<br>• |
|                                                                                                    | Wert 1 (bei steigender Flanke bzw.<br>bei kurzer Betätigung)<br>gesendeter Wert [0255]                                       | 1-Byte-Wert [0255]                                        |
|                                                                                                    | Wert 2 (bei fallender Flanke bzw.<br>bei langer Betätigung)<br>gesendeter Wert [0255]                                        | 1-Byte-Wert [0255]                                        |

### Eingang ist bei Betätigung

Optionen: geöffnet geschlossen

- geöffnet: Der Eingang ist bei Betätigung geöffnet.
- geschlossen: Der Eingang ist bei Betätigung geschlossen.

### Lange Betätigung ab ...

Optionen: 0,3/0,4/0,5/<u>0,6</u>/0,8 s 1/1,2/1,5 s 2/3/4/5/6/7/8/9/10 s

Hier wird die Zeitdauer T<sub>L</sub> definiert, ab der eine Betätigung als "lang" interpretiert wird.

#### Hinweis

Die restlichen Parameterbeschreibungen sind dem <u>Parameter Unterscheidung zwischen kurzer und</u> <u>langer Betätigung – nein</u>, S.51, zu entnehmen.

### 3.2.3 Parameterfenster Freigabe Eingänge b...h

Die Eingänge b-h unterscheiden sich nicht vom Eingang a.

Die Beschreibungen der Parametereinstellmöglichkeiten und der einstellbaren Kommunikationsobjekte für die Eingänge g...l sind den Beschreibungen der <u>Parameterfenster Freigabe Eingänge a...h</u>, S. 26, und <u>Parameterfenster a: Schaltsensor</u>, S. 28, zu entnehmen.

### 3.2.4 Parameterfenster Freigabe Ausgänge A...H

In diesem Parameterfenster können die Ausgänge A...H freigegeben werden.

#### Hinweis

Im Folgenden werden die Einstellmöglichkeiten der Ausgänge A…H anhand des Ausgangs A (6 A) erläutert.

Die Einstellmöglichkeiten sind für die Ausgänge A...H gleich.

| Allgemein<br>Freigabe Eingänge ad<br>Freigabe Eingänge eh<br>Freigabe Ausgänge AD<br>Freigabe Ausgänge EH | Ausgang A<br>(6 A)<br>Bezeichnung<br>(40 Zeichen) | gesperrt - |
|----------------------------------------------------------------------------------------------------|---------------------------------------------------|------------|
| Freigabe Raumzustände 116                                                                                 | Ausgang B<br>(6 A)<br>Bezeichnung<br>(40 Zeichen) | gesperrt • |
|                                                                                                    | Ausgang C<br>(6 A)<br>Bezeichnung<br>(40 Zeichen) | gesperrt - |
|                                                                                                    | Ausgang D<br>(6 A)<br>Bezeichnung<br>(40 Zeichen) | gesperrt - |

### Ausgang A

### (6 A)

Optionen: <u>freigeben</u> gesperrt

- *freigeben:* Das Parameterfenster A: Ausgang (6 A) erscheint. Abhängige Kommunikationsobjekte werden sichtbar.
- gesperrt: Der Ausgang A (6 A) ist gesperrt/nicht sichtbar, es sind keine Kommunikationsobjekte sichtbar.

#### Bezeichnung (40 Zeichen)

Mit diesem Parameter ist es möglich, einen Text von bis zu 40 Zeichen zur Identifikation in der ETS einzugeben.

### Hinweis

Dieser eingetragene Text dient als Hilfestellung, um bei voller Belegung der Eingänge einen Überblick zu erhalten, welcher Eingang mit welcher Funktion belegt ist. Der Text dient als reiner Hinweis und hat keine weitere Funktion.

### 3.2.4.1 Parameterfenster A: Ausgang (6 A)

In diesem Parameterfenster werden alle Einstellungen zum Verhalten des Ausgangs A (6 A) vorgenommen. Die Erläuterungen gelten auch für die Ausgänge B...H.

Dieses Parameterfenster ist sichtbar, wenn im <u>Parameterfenster Freigabe Ausgänge A...H</u>, S. 57, der *Ausgang A (6 A)* freigegeben wurde.

| Allgemein                 | Verhalten Ausgang                           | Schließer 🔹         |  |
|---------------------------|---------------------------------------------|---------------------|--|
| Freigabe Eingänge ad      |                                             |                     |  |
| Freigabe Eingänge eh      | Kontaktstellung bei Busspannungsausfall     | unverändert 🔹       |  |
| Freigabe Ausgänge AD      |                                             |                     |  |
| A: Ausgang (6A)           | Objektwert "Schalten" bei                   | nicht beschreiben 🔻 |  |
| Freigabe Ausgänge EH      | Busspannungswiederkehr                      |                     |  |
| Freigabe Raumzustände 116 | Funktion Zeit freigeben                     | nein                |  |
|                           |                                             |                     |  |
|                           | Funktion Szene freigeben                    | nein 🔻              |  |
|                           | Fundation Marketinforme/I early featured an | · ·                 |  |
|                           | Funktion Verknuprung/Logik neigeben         | nein 👻              |  |
|                           | Funktion Zwangsführung freigeben            | nein                |  |
|                           |                                             |                     |  |
|                           | Kommunikationsobjekt freigeben              | nein 🔻              |  |
|                           | Status Schalten I Dit                       |                     |  |

### Verhalten Ausgang

Optionen: Öffner Schließer

Mit diesem Parameter kann eingestellt werden, ob der Ausgang als Öffner oder Schließer arbeitet.

- Schließer: Ein EIN-Telegramm (1) schließt den Kontakt und ein AUS-Telegramm (0) öffnet den Kontakt.
- Öffner: Ein EIN-Telegramm (1) öffnet den Kontakt und ein AUS-Telegramm (0) schließt den Kontakt.

### Kontaktstellung bei Busspannungsausfall

Optionen: geöffnet geschlossen <u>unverändert</u>

Über diesen Parameter kann der Ausgang bei Busspannungsausfall (BSA) einen definierten Zustand annehmen.

- geöffnet: Der Kontakt wird bei BSA geöffnet.
- geschlossen: Der Kontakt wird bei BSA geschlossen.
- unverändert: Keine Änderung der Kontaktstellung.

### Hinweis

Das Verhalten bei Busspannungsausfall, -wiederkehr und Download ist zu beachten.

## Objektwert "Schalten" bei Busspannungswiederkehr

Optionen: <u>nicht beschreiben</u> mit 0 beschreiben mit 1 beschreiben

Mit diesem Parameter kann der Ausgang bei Busspannungswiederkehr durch den Wert des Kommunikationsobjekts *Schalten* beeinflusst werden.

Das Kommunikationsobjekt Schalten kann bei Busspannungswiederkehr wahlweise mit einer 0 oder 1 beschrieben werden. In Abhängigkeit der eingestellten Geräteparametrierung wird die Kontaktposition neu bestimmt und eingestellt.

 nicht beschreiben: Das Kommunikationsobjekt nimmt den Wert 0 an. Dieser Wert bleibt so lange bestehen, bis er über den Bus geändert wird. Erst zu diesem Zeitpunkt wird die Kontaktposition neu berechnet.

### Hinweis

Das Verhalten bei Busspannungsausfall, -wiederkehr und Download ist zu beachten.

Der Raum Master bezieht die Energie für das Schalten der Kontakte aus dem Bus. Nach Anlegen der Busspannung steht erst nach zehn Sekunden ausreichend Energie zur Verfügung, um alle Kontakte gleichzeitig zu schalten.

In Abhängigkeit von der im Parameterfenster *Allgemein* eingestellten Sende- und Schaltverzögerungszeit nach Busspannungswiederkehr, nehmen die einzelnen Ausgänge erst nach dieser Zeit die gewünschte Kontaktposition an.

Wenn eine kleinere Zeit eingestellt wird, schaltet der RM/S den ersten Kontakt erst dann, wenn ausreichend Energie im Raum Master gespeichert ist, um bei einem erneuten Busspannungsausfall alle Ausgänge sicher und sofort in den gewünschten Schaltzustand zu schalten.

### Funktion Zeit freigeben

Optionen: <u>nein</u>

ja

- *nein:* Das Parameterfenster bleibt gesperrt und unsichtbar.
- ja: Das Parameterfenster Zeit erscheint.

Mit der Freigabe der Funktion Zeit wird das Parameterfenster - Zeit freigegeben. In diesem können weitere Einstellungen vorgenommen werden, z.B. Treppenlicht und Ein- und Ausschaltverzögerung.

### Hinweis

Eine genauere Beschreibung der Funktion finden Sie unter <u>Kommunikationsobjekte Ausgang A (6 A)</u>, S. 98, Nr. 136.

### **Funktion Szene freigeben**

Optionen: <u>nein</u> ia

- *nein:* Das Parameterfenster bleibt gesperrt und unsichtbar.
- *ja:* Das Parameterfenster Szene erscheint.

Mit der Freigabe der Funktion *Szene* wird das Parameterfenster - *Szene* freigegeben. In diesem können weitere Einstellungen vorgenommen werden, z.B. Zuordnung des Ausgangs zu einer Szene und Standardwert.

### Funktion Verknüpfung/Logik freigeben

Optionen: <u>nein</u> ja

- nein: Das Parameterfenster bleibt gesperrt und unsichtbar.
- ja: Das Parameterfenster Logik erscheint.

Mit der Freigabe der Funktion Verknüpfung/Logik wird das Parameterfenster - Logik freigegeben. In diesem können weitere Einstellungen vorgenommen werden, z.B. die Verknüpfung und die Funktion der Verknüpfung.

### Funktion Zwangsführung freigeben

Optionen: <u>nein</u> ja

Dieser Parameter gibt die Funktion Zwangsführung frei.

Es steht für jeden Ausgang ein eigenes Zwangsführungskommunikationsobjekt zur Verfügung.

Die Zwangsführung (ein 1-Bit- oder 2-Bit-Kommunikationsobjekt pro Ausgang) setzt den Ausgang in einen definierten Zustand, der – solange die Zwangsführung aktiv ist – nur über das Zwangsführungskommunikationsobjekt verändert werden kann.

Der Schaltzustand nach dem Ende der Zwangsführung ist mit dem Parameter Schaltzustand nach Ende der Zwangsführung einstellbar.

• *ja:* Folgende Parameter erscheinen:

### Objekttyp "Zwangsführung"

Optionen: <u>1 Bit</u> 2 Bit

Bei Verwendung des 2-Bit-Kommunikationsobjekts wird der Ausgangszustand über den Kommunikationsobjektwert direkt festgelegt. Die Ansteuerung des Ausgangs über das Kommunikationsobjekt *Schalten* ist solange gesperrt, wie der Ausgang Zwangs-EIN oder Zwangs-AUS geschaltet ist.

Mit der Auswahl 1 Bit erscheinen folgende Parameter:

### Schaltzustand bei Zwangsführung

Optionen: EIN

<u>AUS</u> unverändert

- EIN: Schaltzustand des Ausgangs während der Zwangsführung.
- AUS: Schaltzustand des Ausgangs während der Zwangsführung.
- unverändert: Schaltzustand des Ausgangs während der Zwangsführung.

Die Optionen *unverändert, EIN* und *AUS* beziehen sich auf das 1-Bit-Zwangsführungskommunikationsobjekt und bestimmen den Schaltzustand des Ausgangs während der Zwangsführung. Die Zwangsführung bezieht sich auf ein 1-Bit-Zwangsführungskommunikationsobjekt des Ausgangs X, das für jeden Ausgang zur Verfügung steht.

Schaltzustand bei Ende der Zwangsführung

Optionen: EIN AUS unverändert <u>aktualisiert Schaltzustand</u>

Dieser Parameter legt die Kontaktstellung des Relais nach Ende der Zwangsführung fest.

- EIN: Nach Beendigung der Zwangsführung wird der Ausgang eingeschaltet
- AUS: Nach Beendigung der Zwangsführung wird der Ausgang ausgeschaltet
- *unverändert:* Die Kontaktstellung wird beibehalten, die während der Zwangsführung bzw. Sicherheitspriorität eingestellt war. Die Kontaktstellung ändert sich erst, wenn ein neuer berechneter Schaltwert empfangen wird.
- aktualisiert Schaltzustand: Nach Beendigung der Zwangsführung wird der Wert (Schaltwert) neu berechnet, der Schaltzustand aktualisiert und sofort ausgeführt, d.h., während der Zwangsführung arbeitet der Ausgang im Hintergrund normal weiter.

Mit der Auswahl 2 Bit erscheint folgender Parameter:

Schaltzustand bei Ende der Zwangsführung Optionen: EIN AUS Unverändert <u>aktualisiert Schaltzustand</u>

Dieser Parameter legt die Kontaktstellung des Relais nach Ende der Zwangsführung fest.

- EIN: Nach Beendigung der Zwangsführung wird der Ausgang eingeschaltet
- AUS: Nach Beendigung der Zwangsführung wird der Ausgang ausgeschaltet
- *unverändert:* Die Kontaktstellung wird beibehalten, die während der Zwangsführung bzw. Sicherheitspriorität eingestellt war. Die Kontaktstellung ändert sich erst, wenn ein neuer berechneter Schaltwert empfangen wird.
- aktualisiert Schaltzustand: Nach Beendigung der Zwangsführung wird der Wert (Schaltwert) neu berechnet, der Schaltzustand aktualisiert und sofort ausgeführt, d.h., während der Zwangsführung arbeitet der Ausgang im Hintergrund normal weiter.

Der Telegrammwert, der über das 2-Bit-Kommunikationsobjekt gesendet wird, bestimmt die Schaltstellung wie folgt:

| Wert | Bit 1 | Bit 0 | Zustand    | Beschreibung                                                                                                    |
|------|-------|-------|------------|----------------------------------------------------------------------------------------------------|
| 0    | 0     | 0     | Frei       | Wird auf dem Kommunikationsobjekt <i>Zwangsführung</i> ein Telegramm mit dem Wert 0 (binär 00) oder 1 (binär 01) empfangen, ist der                                                                                                    |
| 1    | 0     | 1     | Frei       | Ausgang freigegeben und kann über die verschiedenen<br>Kommunikationsobjekte angesteuert werden.                                                                                                    |
| 2    | 1     | 0     | Zwangs-AUS | Wird auf dem Kommunikationsobjekt <i>Zwangsführung</i> ein Telegramm<br>mit dem Wert 2 (binär 10) empfangen, wird der Ausgang des Raum<br>Masters AUS geschaltet und so lange gesperrt, bis die<br>Zwangsführung wieder deaktiviert wird. |
|      |       |       |            | Solange die Zwangsführung aktiviert ist, ist die Ansteuerung über ein anderes Kommunikationsobjekt nicht möglich.                                                                                                    |
|      |       |       |            | Der Zustand des Ausgangs beim Ende der Zwangsführung ist<br>parametrierbar.                                                                                                    |
| 3    | 1     | 1     | Zwangs-EIN | Wird auf dem Kommunikationsobjekt <i>Zwangsführung</i> ein Telegramm<br>mit dem Wert 3 (binär 11) empfangen, wird der Ausgang des Raum<br>Masters EIN geschaltet und so lange gesperrt, bis die<br>Zwangsführung wieder deaktiviert wird. |
|      |       |       |            | Solange die Zwangsführung aktiviert ist, ist die Ansteuerung über ein anderes Kommunikationsobjekt nicht möglich.                                                                                                    |

#### Kommunikationsobjekt freigeben "Status Schalten" 1 Bit

Optionen: nein ja

### Achtung

Ist eine interne Verbindung mit einem Ausgang ausgewählt und gleichzeitig die Reaktion auf ein Ereignis mit UM parametriert, so wird das Kommunikationsobjekt *Schalten 1* des Binäreingangs mit dem invertierten Wert des Kommunikationsobjekts *Status Schalten* des Ausgangs aktualisiert. Es ist sicherzustellen, dass das Kommunikationsobjekt *Status Schalten* des Ausgangs freigegeben ist. Die Einstellungen *Öffner/Schließer* und *Status invertieren* sind so zu parametrieren, dass eine UM-Funktion möglich ist.

• *ja:* Folgende Parameter erscheinen:

### Objektwert senden

Optionen: nein, nur aktualisieren bei Änderung bei Anforderung bei Änderung oder Anforderung

- nein, nur aktualisieren: Der Status wird aktualisiert, aber nicht gesendet.
- bei Änderung: Der Status wird bei Änderung gesendet.
- bei Anforderung: Der Status wird bei Anforderung gesendet.
- bei Änderung oder Anforderung: Der Status wird bei Änderung oder Anforderung gesendet.

### Objektwert Kontaktstellung

Optionen:

 $\frac{1 = \text{geschlossen}, 0 = \text{geöffnet}}{0 = \text{geschlossen}, 1 = \text{geöffnet}}$ 

Mit diesem Parameter wird der Kommunikationsobjektwert des Schaltstatus (*Status Schalten*) festgelegt.

- 1 = geschlossen, 0 = geöffnet: Ein geschlossener Kontakt wird durch ein Kommunikationsobjektwert 1 dargestellt und ein geöffneter Kontakt durch den Wert 0.
- 0 = geschlossen, 1 = geöffnet: Ein geschlossener Kontakt wird durch ein Kommunikationsobjektwert 0 dargestellt und ein geöffneter Kontakt durch den Wert 1.

### Hinweis

Die Kontaktstellung und somit der Schaltstatus kann sich aus einer Reihe von Prioritäten und Verknüpfungen ergeben.

### 3.2.4.1.1 Parameterfenster A: Ausgang (6 A) - Zeit

In diesem Parameterfenster werden alle Einstellungen zur Funktion Zeit vorgenommen: Treppenlicht, Einund Ausschaltverzögerung und Blinken.

Dieses Parameterfenster ist sichtbar, wenn im <u>Parameterfenster A: Ausgang (6 A)</u>, S. 58, der Parameter *Funktion Zeit freigeben* freigegeben wurde.

| Allgemein                 | Funktion Zeit                                                    | Trannanlicht                       |  |
|---------------------------|------------------------------------------------------------------|------------------------------------|--|
| Freigabe Eingänge ad      | rundon Ecit                                                      |                                    |  |
| Freigabe Eingänge eh      | Treppenlichtzeit verlängert sich bei                             | ja (retriggerbar)                  |  |
| Freigabe Ausgänge AD      | mehrfachem Einschalten ("Pumpen")                                |                                    |  |
| A: Ausgang (6A)           | Treppenlichtzeit                                                 | 30                                 |  |
| - Zeit                    | in s [165.535]                                                   |                                    |  |
| Freigabe Ausgänge EH      | Treppenlicht schaltbar                                           | FIN mit 1 und AUS mit 0            |  |
| Freigabe Raumzustände 116 |                                                                  |                                    |  |
|                           | Nach Beendigung von Dauer-EIN<br>startet Treppenlicht            | nein                               |  |
|                           | Objektwert "Funktion Zeit sperren"<br>bei Busspannungswiederkehr | 0, d.h., Funktion Zeit freigeben 🔻 |  |

Erläuterungen zu den Zeitfunktionen und Zeitverläufen finden Sie unter <u>Planung und Anwendung</u>, S. 101. Bitte beachten Sie auch das <u>Funktionsschaltbild</u>, S. 102, aus dem die Schalt- und Ablaufprioritäten hervorgehen.

#### Hinweis

Kontaktlebensdauer und Schaltspiele pro Minute sind zu beachten. Zur Kontaktlebensdauer und Schaltspiele pro Minute, siehe <u>Technische Daten</u>, S. 9.

### **Funktion Zeit**

Optionen: <u>Treppenlicht</u> Ein- und Ausschaltverzögerung Blinken

Dieser Parameter legt den Typ der Funktion Zeit pro Ausgang fest.

• *Treppenlicht:* Der Wert, mit dem das Treppenlicht ein- und ausgeschaltet werden kann, ist parametrierbar. Beim Einschalten startet die Treppenlichtzeit. Bei Ablauf der Treppenlichtzeit wird sofort ausgeschaltet.

### Hinweis

Die Funktion *Treppenlicht* kann durch das Kommunikationsobjekt *Schalten, Log. Verknüpfung x* (x = 1, 2) oder mit einem Lichtszenen-Aufruf aufgerufen werden.

- *Ein- und Ausschaltverzögerung:* Über diese Funktion kann der Ausgang verzögert ein- bzw. ausgeschaltet werden.
- Blinken: Der Ausgang fängt an zu blinken, sobald der parametrierte Wert auf dem Kommunikationsobjekt Schalten empfangen wird. Die Blinkperiode ist über die parametrierte Zeitdauer für EIN bzw. AUS einstellbar. Am Anfang der Blinkperiode ist der Ausgang bei einem Schließer eingeschaltet und bei einem Öffner ausgeschaltet. Beim Empfang eines neuen Wertes auf dem Kommunikationsobjekt Schalten startet die Blinkperiode von vorn. Der Relaiszustand nach dem Blinken ist parametrierbar. Das Blinken kann invertiert werden, indem der Ausgang als Öffner betrieben wird. Das Kommunikationsobjekt Status Schalten zeigt den aktuellen Relaiszustand während des Blinkens an.

Bei Auswahl Treppenlicht erscheinen folgende Parameter:

### Treppenlichtzeit

in s [1…65.535]

Optionen: 1...<u>30</u>...65.535

Die Treppenlichtzeit legt fest, wie lange – vorausgesetzt der Ausgang ist als Schließer parametriert – der Kontakt geschlossen, also das Licht nach einem EIN-Telegramm eingeschaltet ist. Die Eingabe erfolgt in Sekunden.

## Treppenlichtzeit verlängert sich bei mehrfachem Einschalten ("Pumpen")

Optionen: nein (nicht retriggerbar)

ja (retriggerbar) bis max. 2 x Treppenlichtzeit bis max. 3 x Treppenlichtzeit bis max. 4 x Treppenlichtzeit bis max. 5 x Treppenlichtzeit

Wird während des Ablaufs der Treppenlichtzeit ein weiteres EIN-Telegramm empfangen, kann sich die verbleibende Treppenlichtzeit um eine weitere Treppenlicht-Zeitdauer verlängern. Dies ist durch wiederholte Betätigung des Tasters ("Pumpen") so oft möglich, bis die parametrierte Maximalzeit erreicht wird. Die Maximal-Zeit kann die 1-, 2-, 3-, 4- oder 5fache Zeit der Treppenlichtzeit sein.

Die Treppenlichtzeit wurde durch "Pumpen" auf die Maximalzeit erweitert. Ist ein Teil der Zeit abgelaufen, kann die Treppenlichtzeit durch "Pumpen" erneut bis zur Maximal-Zeit verlängert werden. Die parametrierte Maximal-Zeit wird jedoch nicht überschritten.

- nein: Der Empfang eines EIN-Telegramms wird ignoriert. Die Treppenlichtzeit läuft unverändert zu Ende.
- ja (retriggerbar): Die Treppenlichtzeit wird bei einem erneuten EIN-Telegramm zur
  ückgesetzt
  und beginnt von Anfang an zu laufen. Dieser Vorgang ist bei dieser Auswahl beliebig oft
  wiederholbar.
- Bis max. 2/3/4/5 x Treppenlichtzeit: Die Treppenlichtzeit wird bei erneuten EIN-Telegrammen um die 2/3/4/5fache Treppenlichtzeit verlängert.

### Treppenlicht schaltbar

Optionen: <u>EIN mit 1 und AUS mit 0</u> EIN mit 1 keine Wirkung bei 0 EIN mit 0 oder 1, keine Abschaltung möglich

Dieser Parameter legt fest, mit welchem Telegrammwert das Treppenlicht ein- und vorzeitig ausgeschaltet werden kann.

• *EIN mit 0 oder 1, keine Abschaltung möglich:* Die Funktion *Treppenlicht* wird unabhängig vom Wert des eingehenden Telegramms eingeschaltet. Ein vorzeitiges Ausschalten ist nicht möglich.

#### Nach Beendigung von Dauer-EIN startet Treppenlicht

Optionen: <u>nein</u> ja

- nein: Die Beleuchtung schaltet aus, wenn Dauer-EIN beendet ist.
- *ja:* Die Beleuchtung bleibt eingeschaltet und die Treppenlichtzeit startet neu.

Die Funktionsweise von Dauer-EIN wird über den Kommunikationsobjektwert *Dauer-EIN* gesteuert. Empfängt dieses Kommunikationsobjekt ein Telegramm mit dem Wert 1, wird der Ausgang unabhängig vom Wert des Kommunikationsobjekts *Schalten* eingeschaltet und bleibt eingeschaltet bis das Kommunikationsobjekt *Dauer-EIN* den Wert 0 erhält.

### Objektwert "Funktion Zeit sperren" bei Busspannungswiederkehr

Optionen: unverändert

1, d.h., Funktion Zeit sperren 0, d.h., Funktion Zeit freigeben

Dieser Parameter legt fest, wie sich die Funktion Zeit nach Busspannungswiederkehr (BSW) verhalten soll. Durch ein Telegramm auf das Kommunikationsobjekt *Funktion Zeit sperren* kann die Funktion Zeit gesperrt werden.

unverändert: Die Funktion Zeit wird unverändert weiter geführt.

#### Hinweis

Der Zustand der Funktion Zeit wird bei Busspannungsausfall (BSA) gespeichert und bei BSW unverändert weiter geführt.

 1, d.h., Funktion Zeit sperren: Die Funktion Zeit wird durch ein Telegramm mit dem Wert 1 gesperrt.

#### Hinweis

Eine Freigabe kann nur über das Kommunikationsobjekt Funktion Zeit sperren erfolgen.

• 0, d.h., Funktion Zeit freigeben: Die Funktion Zeit wird durch ein Telegramm mit dem Wert 0 freigegeben.

### Hinweis

Falls das Treppenlicht während einer laufenden Funktion *Zeit* gesperrt wird, bleibt das Licht auf EIN, bis es manuell auf AUS geschalten wird.

### Wie verhält sich das Treppenlicht bei Busspannungsausfall?

Das Verhalten bei Busspannungsausfall wird durch den Parameter Verhalten bei Busspannungsausfall im Parameterfenster A: Ausgang (6 A) bestimmt.

#### Wie verhält sich das Treppenlicht bei Busspannungswiederkehr?

Das Verhalten bei Busspannungswiederkehr wird durch zwei Bedingungen bestimmt:

- 1. Durch das Kommunikationsobjekt *Funktion Zeit sperren*. Wird das Treppenlicht nach Busspannungswiederkehr gesperrt, lässt sich das Treppenlicht über das Kommunikationsobjekt *Schalten* nur ein- oder ausschalten.
- 2. Durch die Parametrierung des Kommunikationsobjekts *Schalten*. Ob das Licht bei Busspannungswiederkehr ein- oder ausgeschaltet wird, ist abhängig von der Parametrierung des Kommunikationsobjekts *Schalten*.

Bei Auswahl Ein- und Ausschaltverzögerung erscheinen folgende Parameter:

| Allgemein<br>Freigabe Eingänge ad<br>Freigabe Eingänge eh<br>Freigabe Ausgänge AD | Funktion Zeit<br>Einschaltverzögerung<br>in s [065.535]          | Ein- und Ausschaltverzögerung<br>Treppenlicht<br>Ein- und Ausschaltverzögerung<br>Blinken |
|-----------------------------------------------------------------------------------|------------------------------------------------------------------|-------------------------------------------------------------------------------------------|
| A: Ausgang (6A)<br>- Zeit                                                         | Ausschaltverzögerung<br>in s [065.535]                           | 5                                                                                         |
| Freigabe Ausgänge EH<br>Freigabe Raumzustände 116                                 | Verzögerungszeiten retriggerbar                                  | ja 🗸                                                                                      |
|                                                                                   | Objektwert "Funktion Zeit sperren"<br>bei Busspannungswiederkehr | 0, d.h., Funktion Zeit freigeben 🔻                                                        |

Erläuterungen zur Ein- und Ausschaltverzögerung finden Sie unter <u>Ein- und Ausschaltverzögerung</u>, S. 105. Ebenfalls finden Sie dort ein Zeitdiagramm sowie Erläuterungen zu der Wirkung verschiedener EIN- und AUS-Telegramme in Kombination mit der Ein- und Ausschaltverzögerung.

Einschaltverzögerung in s [0...65.535]

Optionen: 0...<u>5</u>...65.535

Hier wird eingestellt, um welche Zeit das Einschalten nach einem EIN-Telegramm verzögert wird.

### Ausschaltverzögerung in s [0...65.535]

Optionen: 0...5...65.535

Hier wird eingestellt, um welche Zeit das Ausschalten nach einem AUS-Telegramm verzögert wird.

### Verzögerungszeiten retriggerbar

Optionen: nein ja

- nein: Die Verzögerungszeit ist nicht retriggerbar.
- *ja:* Die Verzögerungszeit ist retriggerbar.

## Objektwert "Funktion Zeit sperren" bei Busspannungswiederkehr

Optionen: unverändert

1, d.h., Funktion Zeit sperren 0, d.h., Funktion Zeit freigeben

Dieser Parameter legt fest, wie sich die Funktion Zeit nach Busspannungswiederkehr verhalten soll. Durch ein Telegramm auf das Kommunikationsobjekt *Funktion Zeit sperren* kann die Funktion Zeit gesperrt oder freigegeben werden.

- *unverändert:* Nach Busspannungswiederkehr verhält sich die Funktion Zeit wie vor Busspannungsausfall.
- 1, d.h., Funktion Zeit sperren: Die Funktion Zeit wird durch ein Telegramm mit dem Wert 1 gesperrt.
- 0, d.h., Funktion Zeit freigeben: Die Funktion Zeit wird durch ein Telegramm mit dem Wert 0 freigegeben.

### Wie verhält sich das Treppenlicht bei Busspannungsausfall?

Das Verhalten bei Busspannungsausfall wird durch den Parameter Verhalten bei Busspannungsausfall im Parameterfenster A: Ausgang (6 A) bestimmt.

### Wie verhält sich das Treppenlicht bei Busspannungswiederkehr?

Das Verhalten bei Busspannungswiederkehr wird durch zwei Bedingungen bestimmt:

- 1. Durch das Kommunikationsobjekt *Funktion Zeit sperren*. Wird das Treppenlicht nach Busspannungswiederkehr gesperrt, lässt sich das Treppenlicht über das Kommunikationsobjekt *Schalten* nur ein- oder ausschalten.
- 2. Durch die Parametrierung des Kommunikationsobjekts *Schalten*. Ob das Licht bei Busspannungswiederkehr ein- oder ausgeschaltet wird, ist abhängig von der Parametrierung des Kommunikationsobjekts *Schalten*.
Bei Auswahl Blinken erscheinen folgende Parameter:

### Blinken, wenn Kommunikationsobjekt "Schalten" gleich

Optionen: EIN (1) AUS (0) EIN (1) oder AUS (0)

Hier wird eingestellt, bei welchem Wert des Kommunikationsobjekts *Schalten* der Ausgang blinkt. Das Blinken ist nicht retriggerbar.

- EIN (1): Das Blinken wird gestartet, wenn ein Telegramm mit dem Wert 1 auf dem Kommunikationsobjekt Schalten empfangen wird. Ein Telegramm mit dem Wert 0 beendet das Blinken.
- *AUS (0):* Das Blinken wird gestartet, wenn ein Telegramm mit dem Wert 0 auf dem Kommunikationsobjekt *Schalten* empfangen wird. Ein Telegramm mit dem Wert 1 beendet das Blinken.
- *EIN (1) oder AUS (0):* Ein Telegramm mit dem Wert 1 oder 0 löst das Blinken aus. Ein Beenden des Blinkens ist in diesem Fall nicht möglich.

### Dauer für EIN in Wert x 0,1 s [5...65.535]

Optionen: 5...<u>10</u>...65.535

Dieser Parameter legt fest, wie lange während einer Blinkperiode der Ausgang eingeschaltet ist.

#### Dauer für AUS in Wert x 0,1 s [5...65.535]

Optionen: 5...<u>10</u>...65.535

Dieser Parameter legt fest, wie lange während einer Blinkperiode der Ausgang ausgeschaltet ist.

### Anzahl der Impulse [1...100]

Optionen: 1...<u>5</u>...100

Dieser Parameter legt die maximale Anzahl der Blinkimpulse fest. Dies ist zweckmäßig, um die Kontaktlebensdauer durch das Blinken nicht übermäßig zu beanspruchen.

### Zustand des Schaltkontakts

nach dem Blinken Optionen: EIN AUS aktualisiert Schaltzustand

Dieser Parameter legt fest, welchen Zustand der Ausgang nach dem Blinken annehmen soll.

- *EIN:* Der Ausgang ist nach dem Blinken eingeschaltet.
- AUS: Der Ausgang ist nach dem Blinken ausgeschaltet.
- aktualisiert Schaltzustand: Der Ausgang nimmt den Schaltzustand an, den er vor dem Aktivieren des Blinkens hatte.

Für weitere Informationen siehe: Funktionsschaltbild, S. 102

## Objektwert "Funktion Zeit sperren" bei Busspannungswiederkehr

Optionen: unverändert <u>1, d.h., Funktion Zeit sperren</u> 0, d.h., Funktion Zeit freigeben

Dieser Parameter legt fest, wie sich die Funktion Zeit nach Busspannungswiederkehr verhalten soll. Durch ein Telegramm auf das Kommunikationsobjekt *Funktion Zeit sperren* kann die Funktion *Zeit* gesperrt werden.

- Unverändert: Nach Busspannungswiederkehr verhält sich die Funktion Zeit wie vor Busspannungsausfall.
- 1, d.h., Funktion Zeit sperren: Die Funktion Zeit wird durch ein Telegramm mit dem Wert 1 gesperrt.
- 0, d.h., Funktion Zeit freigeben: Die Funktion Zeit wird durch ein Telegramm mit dem Wert 0 freigegeben.

### Wie verhält sich das Treppenlicht bei Busspannungsausfall?

Das Verhalten bei Busspannungsausfall wird durch den Parameter Verhalten bei Busspannungsausfall im Parameterfenster A: Ausgang (6 A) bestimmt.

### Wie verhält sich das Treppenlicht bei Busspannungswiederkehr?

Das Verhalten bei Busspannungswiederkehr wird durch zwei Bedingungen bestimmt:

- 3. Durch das Kommunikationsobjekt *Funktion Zeit sperren.* Wird das Treppenlicht nach Busspannungswiederkehr gesperrt, lässt sich das Treppenlicht über das Kommunikationsobjekt *Schalten* nur ein- oder ausschalten.
- 4. Durch die Parametrierung des Kommunikationsobjekts *Schalten*. Ob das Licht bei Busspannungswiederkehr ein- oder ausgeschaltet wird, ist abhängig von der Parametrierung des Kommunikationsobjekts *Schalten*.

### 3.2.4.1.2 Parameterfenster A: Ausgang (6 A) - Szene

In diesem Parameterfenster werden alle Einstellungen zur Funktion Szene vorgenommen.

Dieses Parameterfenster ist sichtbar, wenn im <u>Parameterfenster A: Ausgang (6 A)</u>, S. 58, der Parameter *Funktion Szene freigeben* freigegeben wurde.

| Allgemein<br>Freigabe Eingänge ad<br>Freigabe Eingänge e | Standardwerte nach Download oder<br>ETS-Reset übernehmen    | ja 🔹 |
|----------------------------------------------------------|-------------------------------------------------------------|------|
| Freigabe Ausgänge AD                                     |                                                             |      |
| A: Ausgang (6A)                                          | Zuordnung zu Szenennummer<br>(Nr. 164. 0 = keine Zuordnung) | 0    |
| - Szene                                                  | (in the for kane too anality)                               |      |
| Freigabe Ausgänge EH                                     | Standardwert                                                | EIN  |
| Freigabe Raumzustände 116                                | Zuordnung zu Szenennummer<br>(Nr. 164, 0 = keine Zuordnung) | 0    |
|                                                          | Standardwert                                                | EIN  |
|                                                          | Zuordnung zu Szenennummer<br>(Nr. 164, 0 = keine Zuordnung) | 0    |
|                                                          | Standardwert                                                | EIN  |
|                                                          | Zuordnung zu Szenennummer<br>(Nr. 164, 0 = keine Zuordnung) | 0    |
|                                                          | Standardwert                                                | EIN  |
|                                                          | Zuordnung zu Szenennummer<br>(Nr. 164, 0 = keine Zuordnung) | 0    |
|                                                          | Standardwert                                                | EIN  |
|                                                          | Zuordnung zu Szenennummer<br>(Nr. 164, 0 = keine Zuordnung) | 0    |
|                                                          | Standardwert                                                | EIN  |
|                                                          | Zuordnung zu Szenennummer<br>(Nr. 164, 0 = keine Zuordnung) | 0    |
|                                                          | Standardwert                                                | EIN  |
|                                                          | Zuordnung zu Szenennummer<br>(Nr. 164, 0 = keine Zuordnung) | 0    |
|                                                          | Standardwert                                                | EIN  |

### Wie wird eine Szene eingestellt?

Über das Kommunikationsobjekt Szene

- stellt der Ausgang die Standardwerte ein.
- kann die Szene aufgerufen werden.
- kann die Szene geändert werden.
- kann die Szene gespeichert werden.

### Ein Beispiel dazu:

Szenenaufruf:

• Wert 0...63 für die Szene (Nr. 1...64) an das Kommunikationsobjekt Szene senden.

Szenenänderung u. Speicherung:

- Der Szenen-Nummer 24 ist der Ausgang mit dem Wert EIN zugeordnet.
- Der Szenen-Nummer 24 soll der Ausgang mit dem Wert AUS zugeordnet werden:
  - o Ausgang per Schalt-Telegramm auf AUS stellen.
  - Wert 151 (128 + 23) für die Speicherung der Szene Nummer 24 an das Kommunikationsobjekt *Szene* senden.

Allgemeine Werte für Szenenspeicherung:

- 128 + (0...63) f
  ür die Szene (Nr. 1...64)
  - o Diese gespeicherten Szenenwerte bleiben bis zu einem Gerätereset erhalten.

### Hinweis

Nach einem Gerätereset sind die parametrierten Werte wieder aktivierbar. Für weitere Informationen siehe: <u>ETS-Reset</u>, S. 111.

#### Standardwerte nach Download oder ETS-Reset übernehmen

nein ia

Optionen:

ja

- nein: Die Standardwerte werden nach einem Download oder ETS-Reset nicht übernommen.
- ja: Die Standardwerte werden nach einem Download oder ETS-Reset übernommen.

### Zuordnung zu Szenennummer

[Nr. 1...64, 0 = keine Zuordnung]

Optionen: <u>0</u>...64

Mit der Funktion *Szene* werden bis zu 64 Szenen über eine einzige Gruppenadresse verwaltet. Mit dieser Gruppenadresse werden alle Teilnehmer, die in Szenen eingebunden sind, über ein 1-Byte-Kommunikationsobjekt verknüpft. In einem Telegramm sind die folgenden Informationen enthalten:

- Nummer der Szene (1...64) sowie
- Telegramm: Szene aufrufen oder Szene speichern.

Der Ausgang kann in bis zu acht Szenen eingebunden werden. So kann z.B. über eine Szene der Ausgang morgens ein- und abends ausgeschaltet oder der Ausgang in Lichtszenen integriert werden.

Wird ein Telegramm auf dem Kommunikationsobjekt *Szene* empfangen, dann wird für alle Ausgänge, die der gesendeten Szenennummer zugeordnet sind, die gespeicherte Szenen-Position ausgeführt oder die aktuelle Position als neue Szenen-Position gespeichert.

### Standardwert

Optionen: <u>EIN</u> AUS

Hier wird eingestellt, welchen Zustand der Ausgang bei Aufruf der Szene besitzt.

### Hinweis

Bei Aufruf einer Szene werden:

- die Funktion Zeit neu gestartet.
- die logischen Verknüpfungen neu ausgewertet.

Für weitere Informationen siehe: <u>Kommunikationsobjekte Ausgang A (6 A)</u>, S. 98, <u>Funktion Szene</u>, S. 109 und <u>Schlüsseltabelle Szene (8 Bit)</u>, S. 124.

### 3.2.4.1.3 Parameterfenster A: Ausgang (6 A) - Logik

In diesem Parameterfenster werden alle Einstellungen zur Funktion Verknüpfung/Logik vorgenommen.

Dieses Parameterfenster ist sichtbar, wenn im <u>Parameterfenster A: Ausgang (6 A)</u>, S. 58, der Parameter *Funktion Verknüpfung/Logik freigeben* freigegeben wurde.

| Allgemein<br>Freigabe Eingänge a…d | Verknüpfungsobjekt 1 aktivieren  | nein 🔻 |
|------------------------------------|----------------------------------|--------|
| Freigabe Eingänge e…h              |                                  |        |
| Freigabe Ausgänge AD               | Verkniinfungsobiekt 2 aktivieren |        |
| A: Ausgang (6A)                    |                                  | Tien   |
| - Logik                            |                                  |        |
| Freigabe Ausgänge EH               |                                  |        |
| Freigabe Raumzustände 116          |                                  |        |

Die Funktion Verknüpfung/Logik stellt für jeden Ausgang bis zu zwei Verknüpfungskommunikationsobjekte zur Verfügung, die mit dem Kommunikationsobjekt Schalten logisch verknüpft werden können.

Die Verknüpfungslogik wird stets bei Empfang eines Kommunikationsobjektwertes neu berechnet. Dabei wird zuerst das Kommunikationsobjekt *Log. Verknüpfung 1* mit dem Kommunikationsobjekt *Schalten* ausgewertet. Das Ergebnis wird wiederum mit dem Kommunikationsobjekt *Log. Verknüpfung 2* verknüpft.

Erläuterungen zur Logikfunktion finden Sie unter <u>Verknüpfung/Logik</u>, S. 107. Bitte beachten Sie auch das <u>Funktionsschaltbild</u>, S. 102, aus dem die Prioritäten ersichtlich werden.

#### Verknüpfungsobjekt 1 aktivieren

Optionen: <u>nein</u> ja

Optionen:

Mit diesen Parametern wird das Kommunikationsobjekt Log. Verknüpfung 1 freigegeben.

*ja:* Folgende Parameter erscheinen:

### Funktion der Verknüpfung

| UND   |
|-------|
| ODER  |
| XODER |
| TOR   |

Hier wird die logische Funktion des Kommunikationsobjekts *Log. Verknüpfung 1* mit dem Schalt-Telegramm festgelegt. Es sind alle drei Standardoperationen (AND, OR, XOR) möglich. Weiterhin gibt es die Operation TOR, mit der Schalt-Telegramme gesperrt werden können.

Für weitere Informationen siehe: Verknüpfung/Logik, S. 107

#### **Ergebnis invertieren**

| Optionen: | <u>nein</u> |
|-----------|-------------|
|           | ja          |

- *ja:* Das Ergebnis der Verknüpfung kann invertiert werden.
- nein: Es erfolgt keine Invertierung.

### Objektwert "Log. Verknüpfung 1" nach Busspannungswiederkehr

Optionen: <u>nicht beschreiben</u> mit 0 beschreiben mit 1 beschreiben

Dieser Parameter legt fest, welcher Wert dem Kommunikationsobjekt *Log. Verknüpfung 1* bei Busspannungswiederkehr (BSW) zugewiesen wird.

 nicht beschreiben: nach BSW bleibt der Wert 0 im Kommunikationsobjekt Schalten stehen. Dieser Wert bleibt so lange stehen bis das Kommunikationsobjekt über den Bus geändert wird. Erst zu diesem Zeitpunkt wird die Kontaktposition neu berechnet und eingestellt. Unabhängig von dem Wert des Kommunikationsobjekts Schalten wird der korrekte Status der Kontaktstellung über das Kommunikationsobjekt Status Schalten angezeigt.

### Hinweis

Die Werte der Kommunikationsobjekte *Log. Verknüpfung 1/2* werden bei Busspannungsausfall gespeichert. Bei Busspannungswiederkehr werden diese Werte wieder hergestellt. Waren Werte der Kommunikationsobjekte *Log. Verknüpfung 1/2* nicht zugeordnet, werden diese deaktiviert.

Bei einem Reset über Bus bleiben die Werte der Kommunikationsobjekte Log. Verknüpfung 1/2 unverändert.

Wurde beim Parameter Funktion der Verknüpfung TOR ausgewählt erscheint folgender Parameter:

```
TOR sperrt, wenn Objektwert

"Log. Verknüpfung 1" gleich

Optionen: 1

0
```

Dieser Parameter legt fest, bei welchem Wert das Kommunikationsobjekt *Log. Verknüpfung 1* das TOR sperrt.

Eine Sperrung hat zur Folge, dass auf dem Kommunikationsobjekt *Schalten* empfangene Telegramme ignoriert werden. Solange TOR aktiviert ist, bleibt am Ausgang des Gatters der Wert bestehen, der als letzter zum Eingang des TORs gesendet wurde. Nach dem Sperren des TORs bleibt am Ausgang des TORs derjenige Wert bestehen, den der Ausgang vor dem Sperren hatte.

Nach der Freigabe des TORs bleibt dieser Wert solange erhalten, bis ein neuer Wert empfangen wird.

Für weitere Informationen siehe: Funktionsschaltbild, S. 102

Bei Busspannungsausfall (BSA) wird das TOR deaktiviert und bleibt auch bei Busspannungswiederkehr (BSW) deaktiviert.

#### Verknüpfungsobjekt 2 aktivieren

Es bestehen dieselben Parametriermöglichkeiten wie bei Parameter Verknüpfungsobjekt 1 aktivieren.

### 3.2.5 Parameterfenster Freigabe Raumzustände 1...16

In diesem Parameterfenster können die Raumzustände 1...16 paarweise freigegeben und mit einer Bezeichnung versehen werden.

| Allgemein<br>Freigabe Eingänge ad<br>Freigabe Eingänge eh<br>Freigabe Ausgänge AD<br>Freigabe Ausgänge EH<br>Freigabe Raumzustände 116<br>Raumzustand 1<br>Raumzustand 2 | Raumzustände freigeben<br>Raumzustand 1 und 2<br>Bezeichnung Raumzustand 1<br>(40 Zeichen)<br>Bezeichnung Raumzustand 2<br>(40 Zeichen) | ja 	▼<br>freigeben 	▼ |
|----------------------------------------------------------------------------------------------------|----------------------------------------------------------------------------------------------------|-----------------------|
|                                                                                                    | Raumzustand 3 und 4                                                                                                    | gesperrt              |
|                                                                                                    | Raumzustand 5 und 6                                                                                                    | gesperrt 🔹            |
|                                                                                                    | Raumzustand 7 und 8                                                                                                    | gesperrt 🔹            |
|                                                                                                    | Raumzustand 9 und 10                                                                                                    | gesperrt              |
|                                                                                                    | Raumzustand 11 und 12                                                                                                    | gesperrt              |
|                                                                                                    | Raumzustand 13 und 14                                                                                                    | gesperrt              |
|                                                                                                    | Raumzustand 15 und 16                                                                                                    | gesperrt              |

### Raumzustände freigeben

Optionen: <u>nein</u>

ja

Mit diesem Parameter werden die Raumzustände 1...16 sowie die sieben Kommunikationsobjekte Nr. 2...8 freigegeben.

### Hinweis

In den folgenden Parametern werden die Raumzustände 1...16 durch x und y dargestellt, da die Funktionen für alle Raumzustände gleich sind. Dabei steht x für die ungeraden Raumzustände 1/3/5/7/9/11/13 oder 15 und y für die geraden Raumzustände 2/4/6/8/10/12/14 oder 16.

### Raumzustand x und y

Optionen: freigeben gesperrt

- gesperrt: Die Raumzustände x/y sind gesperrt.
- freigeben: Die Raumzustände x/y sind freigegeben. Sie werden durch den Empfang eines Telegramms auf dem Kommunikationsobjekt Nr. 2 ausgelöst. Zusätzlich erscheinen die Parameterfenster Raumzustand x und Raumzustand y. Ebenfalls erscheinen folgende Parameter:

### Bezeichnung Raumzustand x (40 Zeichen)

Optionen: --- TEXT ---

Mit diesem Parameter ist es möglich, einen Text von bis zu 40 Zeichen zur Identifikation des Raumzustandes in der ETS einzugeben.

# Bezeichnung Raumzustand y (40 Zeichen)

Optionen: --- TEXT ---

Mit diesem Parameter ist es möglich, einen Text von bis zu 40 Zeichen zur Identifikation des Raumzustandes in der ETS einzugeben.

#### Hinweis

Der eingetragene Text dient als Hilfestellung, um einen Überblick über die Raumzustände deren Funktion zu behalten. Er hat keine weitere Funktion.

### 3.2.5.1 Parameterfenster *Raumzustand x*

Dieses Parameterfenster ist sichtbar, wenn im Parameterfenster *Freigabe Raumzustände 1...16* beim Parameter *Raumzustände freigeben* die Option *ja* sowie beim Parameter *Raumzustand x und y* die Option *freigeben* ausgewählt wurden.

### Hinweis

In den folgenden Parametern werden die Raumzustände 1...16 durch x und y dargestellt, da die Funktionen für alle Raumzustände gleich sind. Dabei steht x für die ungeraden Raumzustände 1/3/5/7/9/11/13 oder 15 und y für die geraden Raumzustände 2/4/6/8/10/12/14 oder 16.

| Allgemein<br>Freigabe Eingänge ad<br>Freigabe Eingänge eh<br>Freigabe Ausgänge AD<br>Freigabe Ausgänge EH | Aufruf bei Objektwert = 0<br>(Objekt "Raumzustand 116 aufrufen")<br>Bei Busspannungswiederkehr<br>Raumzustand aufrufen | < HINWEIS |
|----------------------------------------------------------------------------------------------------|----------------------------------------------------------------------------------------------------|-----------|
| Freigabe Raumzustände 116                                                                                 |                                                                                                    |           |
| Raumzustand 1                                                                                             | Ereignis 1 sofort starten                                                                                              | nein 🔻    |
| Raumzustand 2                                                                                             | Ereignis 2 verzögert starten                                                                                           | nein 🗸    |
|                                                                                                    |                                                                                                    |           |

### Aufruf bei Objektwert = 0 (Objekt "Raumzustand 1…16 aufrufen")

<--- HINWEIS

Über das Kommunikationsobjekt Nr. 2 *Raumzustand 1...16 aufrufen* werden die Raumzustände ausgelöst, d.h. *Raumzustand 1* wird bei Empfang einer 0 ausgelöst. *Raumzustand 2* bei Empfang einer 1 usw.

Für weitere Informationen siehe: Kommunikationsobjekte Allgemein, S. 88, und Raumzustand extern auslösen, S. 118.

Die Raumzustände können auch über die Binäreingänge intern ausgelöst werden. Dabei ist zu beachten, dass die Raumzustände immer paarweise ausgelöst werden, z.B. *Raumzustand 5* bei Empfang einer 0 und *Raumzustand 6* bei Empfang einer 1.

Für weitere Informationen siehe: Kommunikationsobjekte Allgemein, S. 88, und Raumzustand extern auslösen, S. 118.

#### Bei Busspannungswiederkehr Raumzustand aufrufen

Optionen: nein

ja

Über diesen Parameter wird das Verhalten nach Busspannungswiederkehr (BSW) eingestellt.

- nein: Nach BSW wird der Zustand wie bei Busspannungsausfall eingestellt.
- ja: Dieser Raumzustand wird nach BSW ausgelöst.

### Ereignis 1 sofort starten

Optionen: <u>nein</u> ja

- nein: Bei Empfang des Wertes 0 erfolgt keine Reaktion. Das Ereignis 1 startet nicht.
- *ja:* Wird der Wert 0 empfangen, startet das Ereignis 1. Das Ereignis 1 wird über folgende Parameter eingestellt:

### Szene aufrufen

Optionen: <u>nein</u> nur geräteintern nur über den Bus geräteintern und über den Bus

Dieser Parameter legt fest, wie und wohin beim Starten des Ereignisses 1 über das Kommunikationsobjekt Nr. 6 *Raumzustand KNX-Szene aufrufen* ein Szenen-Aufruf gesendet wird.

- *nur geräteintern:* Die eingestellte Szenennummer wird nur geräteintern aufgerufen, um z.B. einen bestimmten Raumzustand auszulösen.
- *nur über den Bus:* Die eingestellte Szenennummer wird nur über den Bus gesendet. Dadurch können weitere KNX-Teilnehmer in den Raumzustand integriert werden bzw. diese werden bei einem Szenen-Aufruf ebenfalls angesprochen.
- geräteintern und über den Bus: Die eingestellte Szenennummer wird sowohl geräteintern aufgerufen, als auch über den Bus gesendet. So können ein Raumzustand ausgelöst und weitere, in die Szene integrierte KNX-Teilnehmer angesprochen werden.

### Szenennummer [1...64]

Optionen: <u>1</u>...64

Dieser Parameter legt die Szenennummer fest, die bei einem Szenen-Aufruf ausgelöst werden soll. Es stehen 64 Szenennummern zur Verfügung.

### Schalten 1 senden

Optionen: <u>nein</u> EIN AUS UM

Dieser Parameter legt fest, ob und mit welchem Wert das Kommunikationsobjekt Nr. 3 ein Telegramm senden soll.

- *nein:* Es erfolgt keine Reaktion beim Starten des Ereignisses.
- EIN: Über das Kommunikationsobjekt Nr. 3 wird ein Telegramm mit dem Wert 1 gesendet.
- AUS: Über das Kommunikationsobjekt Nr. 3 wird ein Telegramm mit dem Wert 0 gesendet.
- UM: Über das Kommunikationsobjekt Nr. 3 wird ein Telegramm mit dem gegenteiligen Wert gesendet, z.B. wurde zuvor der Wert 1 gesendet, wird beim Aufruf des Ereignisses 1 nun der Wert 0 gesendet und umgekehrt.

### Schalten 2 senden

| Optionen: | nein |
|-----------|------|
|           | EIN  |
|           | AUS  |
|           | UM   |

Dieser Parameter legt fest, ob und mit welchem Wert das Kommunikationsobjekt Nr. 4 ein Telegramm senden soll.

- nein: Es erfolgt keine Reaktion beim Starten des Ereignisses.
- EIN: Über das Kommunikationsobjekt Nr. 4 wird ein Telegramm mit dem Wert 1 gesendet.
- AUS: Über das Kommunikationsobjekt Nr. 4 wird ein Telegramm mit dem Wert 0 gesendet.
- UM: Über das Kommunikationsobjekt Nr. 4 wird ein Telegramm mit dem gegenteiligen Wert gesendet, z.B. wurde zuvor der Wert 1 gesendet, wird beim Aufruf des Ereignisses 1 nun der Wert 0 gesendet und umgekehrt.

### EIN/AUS an RTR senden

Optionen:

<u>nein</u> EIN AUS

Dieser Parameter legt fest, ob der Raumtemperaturregler (RTR), z.B. RDF/A ein- oder ausgeschalten wird oder ob er in unverändertem Zustand verbleibt.

- nein: Es erfolgt keine Reaktion beim Starten des Ereignisses.
- EIN: Über das Kommunikationsobjekt Nr. 8 wird ein Telegramm mit dem Wert 1 gesendet.
- AUS: Über das Kommunikationsobjekt Nr. 8 wird ein Telegramm mit dem Wert 0 gesendet.

### 1-Byte-Wert senden

Optionen: <u>nein</u>

Wert [0...255]

Dieser Parameter legt fest, ob ein 1-Byte-Wert gesendet wird.

Wert [0...255]: Folgender Parameter erscheint:

### gesendeter Wert

Optionen: 0...255

Über das Kommunikationsobjekt Nr. 9 wird ein Telegramm mit dem entsprechenden Wert auf den Bus gesendet.

### Automatik Jalousie auslösen

Optionen: <u>nein</u> ja

- *nein:* Es erfolgt keine Reaktion beim Starten des Ereignisses.
- *ja:* Das Telegramm der Automatik-Aktivierung wird auf den Bus gesendet. So werden auch in die Automatik eingebundene KNX-Teilnehmer angesprochen.

#### Interne Sperre der Eingänge

Optionen:

<u>unverändert</u> aktivieren deaktivieren

Dieser Parameter wirkt sich direkt auf die Binäreingänge aus, die eine interne Sperre zulassen.

- unverändert: Die interne Sperre bleibt unverändert.
- aktivieren: Die interne Sperre wird aktiviert.
- deaktivieren: Die interne Sperre wird deaktiviert.

#### Ereignis 2 verzögert starten

Optionen: <u>nein</u> ja

- nein: Bei Empfang des Wertes 0 erfolgt keine Reaktion. Das Ereignis 2 startet nicht.
- *ja:* Wird der Wert 0 empfangen, startet das Ereignis 2. Das Ereignis 2 wird über folgende Parameter eingestellt:

```
Verzögerungszeit
in s [0...65.535]
Optionen: 0...<u>30</u>...65.535
```

Dieser Parameter legt die Zeitdauer fest, nach der das Ereignis 2 gestartet wird.

#### Hinweis

Die nachfolgenden Parameter und deren Beschreibungen unterscheiden sich nicht von denen aus der Beschreibung <u>Ereignis 1 sofort starten</u>, S. 81.

### 3.2.6 Inbetriebnahme ohne Busspannung

### Wie wird das Gerät eingeschaltet und in Betrieb genommen?

Das Gerät kann durch anlegen der Hilfsspannung aus dem mobilen Netzteil (NTI) in Betrieb genommen werden.

### 3.3 Kommunikationsobjekte

### Hinweis

Standardmäßig ist bei den Kommunikationsobjektwerten das Schreiben-Flag (außer bei 1-Bit-Kommunikationsobjekten) gelöscht. Damit kann der Kommunikationsobjektwert nicht über den Bus geändert werden. Ist diese Funktion gewünscht, so ist das Schreiben-Flag in der ETS zu setzen. Bei Busspannungswiederkehr wird der Kommunikationsobjektwert mit dem parametrierten Wert überschrieben.

### 3.3.1

### Kurzübersicht Kommunikationsobjekte

|        | Funktion                    | Nama        | Datenpunkttyp | Länne  | Flags |   |   |   |   |  |  |
|--------|-----------------------------|-------------|---------------|--------|-------|---|---|---|---|--|--|
| KO-Nr. | Funktion                    | Name        | (DPT)         | Lange  | к     | L | S | Ü | Α |  |  |
| 0      | In Betrieb                  | System      | 1.002         | 1Bit   | x     |   |   | x |   |  |  |
| 1      | Statuswerte anfordern       | Allgemein   | 1.017         | 1 Bit  | x     |   | x |   |   |  |  |
| 2      | 116 aufrufen                | Raumzustand | 17.001        | 1 Byte | х     |   | х |   |   |  |  |
| 3      | Schalten 1                  | Raumzustand | 1.001         | 1 Bit  | х     |   | х | х |   |  |  |
| 4      | Schalten 2                  | Raumzustand | 1.001         | 1 Bit  | х     |   | х | х |   |  |  |
| 5      | Automatik Jalousie auslösen | Raumzustand | 1.001         | 1 Bit  | х     |   |   | х |   |  |  |
| 6      | KNX-Szene aufrufen          | Raumzustand | 18.001        | 1 Byte | х     |   |   | х |   |  |  |
| 7      | Interne Sperre auslösen     | Raumzustand | 1.001         | 1 Bit  | х     |   |   | х |   |  |  |
| 8      | RTR EIN/AUS                 | Raumzustand | 1.001         | 1 Bit  | х     |   |   | х |   |  |  |
| 9      | Wert senden                 | Raumzustand | 5.010         | 1 Byte | х     |   |   | х |   |  |  |
|        |                             |             |               |        |       |   |   |   |   |  |  |

| KO-Nr. | Funktion                   | Name                          | Datenpunkttyp | Länge  | Flags |   |   |   |   |
|--------|----------------------------|-------------------------------|---------------|--------|-------|---|---|---|---|
| KO-NI. | Funktion                   | Name                          | (DPT)         | Lange  | κ     | L | S | Ü | Α |
|        |                            | Eingang a: Schaltsensor       | 1.003         | 1 Bit  | х     |   | х |   |   |
| 10     | Sporron                    | Eingang a: Schalt-/Dimmsensor | 1.003         | 1 Bit  | х     |   | х |   |   |
| 10     | Sperren                    | Eingang a: Jalousiesensor     | 1.003         | 1 Bit  | х     |   | х |   |   |
|        |                            | Eingang a: Wert/Zwangsführung | 1.003         | 1 Bit  | х     |   | х |   |   |
|        | Schalten 1                 | Eingang a: Schaltsensor       | 1.001         | 1 Bit  | х     |   | х | х |   |
|        | Schalten                   | Eingang a: Schalt-/Dimmsensor | 1.001         | 1 Bit  | х     |   | х | х |   |
|        | Jalousie AUF/AB            | Eingang a: Jalousiesensor     | 1.008         | 1 Bit  | х     |   | х | х |   |
|        | Wert 1, ohne Vorzeichen    | Eingang a: Wert/Zwangsführung | 8.001         | 2 Byte | х     |   |   | х |   |
|        | Wert 1, Gleitkomma         | Eingang a: Wert/Zwangsführung | 9.001         | 2 Byte | х     |   |   | х |   |
| 11     | Wert 1, Zwangsführung      | Eingang a: Wert/Zwangsführung | 2.001         | 2 Bit  | х     |   |   | х |   |
|        | Wert 1, mit Vorzeichen     | Eingang a: Wert/Zwangsführung | 13.001        | 4 Byte | х     |   |   | х |   |
|        | Wert 1, mit Vorzeichen     | Eingang a: Wert/Zwangsführung | 6.010         | 1 Byte | х     |   |   | х |   |
|        | Wert 1, ohne Vorzeichen    | Eingang a: Wert/Zwangsführung | 5.010         | 1 Byte | х     |   |   | х |   |
|        | Wert 1, Szenennummer       | Eingang a: Wert/Zwangsführung | 18.001        | 1 Byte | х     |   |   | х |   |
|        | Wert 1                     | Eingang a: Wert/Zwangsführung | 1.001         | 1 Bit  | х     |   |   | х |   |
|        | Wert 1, Uhrzeit, Wochentag | Eingang a: Wert/Zwangsführung | 10.001        | 3 Byte | х     |   |   | х |   |
|        | Wert 1, mit Vorzeichen     | Eingang a: Wert/Zwangsführung | 7.001         | 2 Byte | х     |   |   | х |   |
|        | Wert 1, ohne Vorzeichen    | Eingang a: Wert/Zwangsführung | 12.001        | 4 Byte | х     |   | х | х |   |
|        | Schalten 2                 | Eingang a: Schaltsensor       | 1.001         | 1 Bit  | х     |   | х | х |   |
|        | Dimmen                     | Eingang a: Schalt-/Dimmsensor | 3.007         | 4 Bit  | х     |   |   | х |   |
|        | STOPP/Lamellenverstellung  | Eingang a: Jalousiesensor     | 1.007         | 1 Bit  | х     |   |   | х |   |
|        | Wert 2, ohne Vorzeichen    | Eingang a: Wert/Zwangsführung | 8.001         | 2 Byte | х     |   |   | х |   |
|        | Wert 2, Gleitkomma         | Eingang a: Wert/Zwangsführung | 9.001         | 2 Byte | х     |   |   | х |   |
|        | Wert 2, Zwangsführung      | Eingang a: Wert/Zwangsführung | 2.001         | 2 Bit  | х     |   |   | х |   |
| 10     | Wert 2, mit Vorzeichen     | Eingang a: Wert/Zwangsführung | 13.001        | 4 Byte | х     |   |   | х |   |
| 12     | Wert 2, mit Vorzeichen     | Eingang a: Wert/Zwangsführung | 6.010         | 1 Byte | х     |   |   | х |   |
|        | Wert 2, ohne Vorzeichen    | Eingang a: Wert/Zwangsführung | 5.010         | 1 Byte | х     |   |   | х |   |
|        | Wert 2, Szenennummer       | Eingang a: Wert/Zwangsführung | 18.001        | 1 Byte | х     |   |   | х |   |
|        | Wert 2                     | Eingang a: Wert/Zwangsführung | 1.001         | 1 Bit  | х     |   |   | х |   |
|        | Wert 2, Uhrzeit, Wochentag | Eingang a: Wert/Zwangsführung | 10.001        | 3 Byte | х     |   |   | х |   |
|        | Wert 2, mit Vorzeichen     | Eingang a: Wert/Zwangsführung | 7.001         | 2 Byte | х     |   |   | х |   |
|        | Wert 2, ohne Vorzeichen    | Eingang a: Wert/Zwangsführung | 12.001        | 4 Byte | х     |   |   | х |   |
| 40     | Schalten 3                 | Eingang a: Schaltsensor       | 1.001         | 1 Bit  | х     |   | х | х |   |
| 13     | Endstellung oben           | Eingang a: Jalousiesensor     | 1.002         | 1 Bit  | х     |   | х |   |   |
|        | Ereignis 0/1 starten       | Eingang a: Schaltsensor       | 1.001         | 1 Bit  | х     |   | x |   |   |
| 14     | Endstellung unten          | Eingang a: Jalousiesensor     | 1.002         | 1 Bit  | х     |   | x |   |   |
| 1549   | dieselben KO wie Eingang a | Eingang bh                    |               |        |       |   |   |   |   |
|        |                            | J                             |               |        |       |   |   |   |   |

|        | Funktion                   | Nama             | Datenpunkttyp |        | Datenpunkttyp |   | Fla | Flags |   |  |  |  |
|--------|----------------------------|------------------|---------------|--------|---------------|---|-----|-------|---|--|--|--|
| KO-Nr. | Funktion                   | Name             | (DPT)         | Lange  |               | L | S   | Ü     | Α |  |  |  |
|        |                            |                  |               |        |               |   |     |       |   |  |  |  |
| 50     | Schalten                   | Ausgang A (6 A)  | 1.001         | 1 Bit  | x             |   | х   |       |   |  |  |  |
| 51     | Dauer-EIN                  | Ausgang A (6 A)  | 1.003         | 1 Bit  | х             |   | х   |       |   |  |  |  |
| 52     | Funktion Zeit sperren      | Ausgang A (6 A)  | 1.003         | 1 Bit  | х             |   | х   |       |   |  |  |  |
| 53     | Szene                      | Ausgang A (6 A)  | 18.001        | 1 Byte | х             |   | х   |       |   |  |  |  |
| E A    | Zwangsführung              | Ausgang A (6 A)  | 2.001         | 2 Bit  | х             |   | х   |       |   |  |  |  |
| 54     | Zwangsführung              | Ausgang A (6 A)  | 1.003         | 1 Bit  | х             |   | х   |       |   |  |  |  |
| 55     | Status Schalten            | Ausgang A (6 A)  | 1.001         | 1 Bit  | x             | х |     | х     |   |  |  |  |
| 56     | Log. Verknüpfung 1         | Ausgang A (6 A)  | 1.002         | 1 Bit  | х             |   | х   |       |   |  |  |  |
| 57     | Log. Verknüpfung 2         | Ausgang A (6 A)  | 1.002         | 1 Bit  | х             |   | х   |       |   |  |  |  |
|        |                            |                  |               |        |               |   |     |       |   |  |  |  |
| 58113  | dieselben KO wie Ausgang A | Ausgang BH (6 A) |               |        |               |   |     |       |   |  |  |  |
|        |                            |                  |               |        |               |   |     |       |   |  |  |  |
| 114    | nicht belegt               |                  |               |        |               |   |     |       |   |  |  |  |

### 3.3.2 Kommunikationsobjekte Allgemein

| Nr.                                                                                                    | Funktion                                                                                                    | Objektname                                                            | Datentyp              | Flags               |  |  |  |
|----------------------------------------------------------------------------------------------------|----------------------------------------------------------------------------------------------------|-----------------------------------------------------------------------|-----------------------|---------------------|--|--|--|
| 0                                                                                                    | In Betrieb                                                                                                    | System                                                                | 1 Bit<br>DPT 1.002    | К, Ü                |  |  |  |
| Das Kommunikationsobjekt ist freigegeben, wenn im Parameterfenster Allgemein der Parameter Kommunikationsobjekt "In Betrieb" senden mit der Option ja ausgewählt wurde. |                                                                                                    |                                                                       |                       |                     |  |  |  |
| Um die<br>Bus ges                                                                                                    | Anwesenheit des Gerätes auf dem KNX re<br>endet werden.                                                                                                    | egelmäßig zu überwachen, kann e                                       | in In-Betrieb-Telegra | nm zyklisch auf den |  |  |  |
| Solange                                                                                                    | e das Kommunikationsobjekt aktiviert ist, s                                                                                                    | endet es ein parametrierbares In-E                                    | Betrieb-Telegramm.    |                     |  |  |  |
| Telegra                                                                                                    | mmwert: 1 = System in Betrieb bei Op<br>0 = System in Betrieb bei Op                                                                                                    | otion zyklisch Wert 1 senden<br>otion zyklisch Wert 0 senden          |                       |                     |  |  |  |
| 1                                                                                                    | Statuswerte anfordern                                                                                                    | Allgemein                                                             | 1 Bit<br>DPT 1.017    | K, S                |  |  |  |
| Dieses I<br>freigebe                                                                                                    | Kommunikationsobjekt ist freigegeben, we<br>en "Statuswerte anfordern" 1 Bit mit der Op                                                                                                    | nn im Parameterfenster Allgemeir<br>otion <i>ja</i> ausgewählt wurde. | der Parameter Kom     | munikationsobjekt   |  |  |  |
| Wird ein<br>Kommu<br>oder An                                                                                                    | Wird ein Telegramm mit dem Wert x (x = 0; 1; 0 oder 1) auf diesem Kommunikationsobjekt empfangen, so werden alle Status-<br>Kommunikationsobjekte auf den Bus gesendet, sofern diese mit der Option <i>bei Änderung, bei Anforderung</i> oder <i>bei Änderung</i><br><i>oder Anforderung</i> parametriert wurden. |                                                                       |                       |                     |  |  |  |
| Für die                                                                                                    | Option x = 1 ergibt sich folgende Funktion                                                                                                    |                                                                       |                       |                     |  |  |  |
| Telegra                                                                                                    | mmwert: 1 = Alle Statusmeldungen w<br>0 = Es passiert nichts.                                                                                                    | erden gesendet.                                                       |                       |                     |  |  |  |

### 3.3.3 Kommunikationsobjekte Raumzustand

|                                                                                                    | Funktion                                                                                                    | 0                                                                                                    | bjektname                                                                                                    | Datentyp                                                                                                    | Flags                                                                                     |
|----------------------------------------------------------------------------------------------------|----------------------------------------------------------------------------------------------------|----------------------------------------------------------------------------------------------------|----------------------------------------------------------------------------------------------------|----------------------------------------------------------------------------------------------------|-------------------------------------------------------------------------------------------|
| 2                                                                                                    | 116 aufrufen                                                                                                    | R                                                                                                    | aumzustand                                                                                                    | 1 Byte<br>DPT 17.001                                                                                                    | K, S                                                                                      |
| Dieses Ko                                                                                                    | ommunikationsobjekt ist freig                                                                                                    | jegeben, wenn im                                                                                                    | n Parameterfenster Freigabe                                                                                                    | Raumzustände 116                                                                                                    | der Parameter                                                                             |
| Raumzus                                                                                                    | <i>tände freigeben</i> mit der Opti                                                                                                    | on ja ausgewählt                                                                                                    | wurde.                                                                                                    |                                                                                                    |                                                                                           |
|                                                                                                    | 1-Byte-Wert [0255]                                                                                                    |                                                                                                    | DPT 5.010-We                                                                                                    | rt                                                                                                    |                                                                                           |
|                                                                                                    | Wert 0 =                                                                                                    | Raumzustand                                                                                                    | 1 0000000                                                                                                    |                                                                                                    |                                                                                           |
|                                                                                                    | Wert 1 =                                                                                                    | Raumzustand                                                                                                    | 0000001                                                                                                    |                                                                                                    |                                                                                           |
|                                                                                                    | Wert 2 =                                                                                                    | Raumzustand                                                                                                    | 13 00000010                                                                                                    |                                                                                                    |                                                                                           |
|                                                                                                    | Wert 3 =                                                                                                    | Raumzustand                                                                                                    | 14 00000011                                                                                                    |                                                                                                    |                                                                                           |
|                                                                                                    | Wert 4 =                                                                                                    | Raumzustand                                                                                                    | 15 00000100                                                                                                    |                                                                                                    |                                                                                           |
|                                                                                                    | Wert 5 =                                                                                                    | Raumzustand                                                                                                    | 6 00000101                                                                                                    |                                                                                                    |                                                                                           |
|                                                                                                    | Wert 6 =                                                                                                    | Raumzustand                                                                                                    | 00000110                                                                                                    |                                                                                                    |                                                                                           |
|                                                                                                    | Wert 7 =                                                                                                    | Raumzustand                                                                                                    | 18 00000111                                                                                                    |                                                                                                    |                                                                                           |
|                                                                                                    | Vvert 8 =                                                                                                    | Raumzustand                                                                                                    | 00001000                                                                                                    |                                                                                                    |                                                                                           |
|                                                                                                    | Wert 9 =                                                                                                    | Raumzustand                                                                                                    |                                                                                                    |                                                                                                    |                                                                                           |
|                                                                                                    |                                                                                                    | Raumzustand                                                                                                    |                                                                                                    |                                                                                                    |                                                                                           |
|                                                                                                    |                                                                                                    | Raumzustand                                                                                                    | 00001011                                                                                                    |                                                                                                    |                                                                                           |
|                                                                                                    | Wort 12 =                                                                                                    | Raumzustand                                                                                                    | 00001100                                                                                                    |                                                                                                    |                                                                                           |
|                                                                                                    | Wert 14 -                                                                                                    | Raumzustand                                                                                                    | 00001101                                                                                                    |                                                                                                    |                                                                                           |
|                                                                                                    | Wert 15 -                                                                                                    | Raumzustand                                                                                                    | 115 00001110                                                                                                    |                                                                                                    |                                                                                           |
| <b>_</b> .                                                                                                    |                                                                                                    |                                                                                                    |                                                                                                    |                                                                                                    |                                                                                           |
| Ein gesen                                                                                                    | ideter von Wert 16 bis 255 is                                                                                                    | st ungultig und wi                                                                                                    | rd ignoriert.                                                                                                    |                                                                                                    |                                                                                           |
|                                                                                                    |                                                                                                    |                                                                                                    |                                                                                                    |                                                                                                    |                                                                                           |
| 3                                                                                                    | Schalten 1                                                                                                    | R                                                                                                    | aumzustand                                                                                                    | 1 Bit                                                                                                    | K, S, Ü                                                                                   |
|                                                                                                    |                                                                                                    |                                                                                                    |                                                                                                    | DPT 1.001                                                                                                    |                                                                                           |
|                                                                                                    |                                                                                                    |                                                                                                    |                                                                                                    |                                                                                                    |                                                                                           |
| Dieses Kr                                                                                                    | ommunikationsobiekt ist freid                                                                                                    | legeben wenn im                                                                                                    | Parameterfenster Freigabe                                                                                                    | Raumzustände 1 16                                                                                                    | der Parameter                                                                             |
| Dieses Ko<br>Raumzus                                                                                                    | ommunikationsobjekt ist freig<br>tände freigeben mit der Opti                                                                                                    | jegeben, wenn im<br>on <i>ja</i> ausgewählt                                                                                                    | n Parameterfenster <i>Freigabe</i><br>wurde                                                                                                    | Raumzustände 116                                                                                                    | der Parameter                                                                             |
| Dieses Ko<br><i>Raumzus</i>                                                                                                    | ommunikationsobjekt ist freig<br>tände freigeben mit der Opti                                                                                                    | jegeben, wenn im<br>on <i>ja</i> ausgewählt                                                                                                    | n Parameterfenster <i>Freigabe</i><br>wurde.                                                                                                    | Raumzustände 116                                                                                                    | der Parameter                                                                             |
| Dieses Ko<br><i>Raumzus</i><br>Entsprech<br>Einstellun                                                                                 | ommunikationsobjekt ist freig<br>tände freigeben mit der Opti<br>nend der Parametrierung kar<br>g. LM, wird der zuvor einges                                                                                                    | jegeben, wenn im<br>on <i>ja</i> ausgewählt<br>in dieses Kommu<br>tellte Wert, z B. V                                                                                                    | n Parameterfenster <i>Freigabe</i><br>wurde.<br>unikationsobjekt auf EIN/AUS<br>Wert 0 direkt auf den Wert 1 u                                                                                                    | Raumzustände 116<br>oder UM eingestellt w                                                                                                    | der Parameter<br>erden. Bei der                                                           |
| Dieses Ko<br>Raumzus<br>Entsprech<br>Einstellun                                                                                        | mmunikationsobjekt ist freig<br>tände freigeben mit der Opti<br>lend der Parametrierung kar<br>g UM, wird der zuvor einges                                                                                                    | gegeben, wenn im<br>on <i>ja</i> ausgewählt<br>nn dieses Kommu<br>tellte Wert, z.B. V                                                                                                    | n Parameterfenster <i>Freigabe</i><br>wurde.<br>unikationsobjekt auf EIN/AUS<br>Vert 0 direkt auf den Wert 1 u                                                                                                    | Raumzustände 116<br>oder UM eingestellt w<br>umgeschaltet und umg                                                                                                    | der Parameter<br>erden. Bei der<br>ekehrt.                                                |
| Dieses Ko<br><i>Raumzus</i><br>Entsprech<br>Einstellun<br>Telegram                                                                     | ommunikationsobjekt ist freig<br>tände freigeben mit der Opti<br>end der Parametrierung kar<br>g UM, wird der zuvor einges<br>mwert: 0 = AUS                                                                                                    | jegeben, wenn im<br>on <i>ja</i> ausgewählt<br>nn dieses Kommu<br>tellte Wert, z.B. V                                                                                                    | n Parameterfenster <i>Freigabe</i><br>wurde.<br>unikationsobjekt auf EIN/AUS<br>Vert 0 direkt auf den Wert 1 u                                                                                                    | Raumzustände 116<br>oder UM eingestellt w<br>umgeschaltet und umge                                                                                                    | der Parameter<br>erden. Bei der<br>ekehrt.                                                |
| Dieses Ko<br><i>Raumzus</i><br>Entsprech<br>Einstellun<br>Telegrami                                                                    | ommunikationsobjekt ist freig<br>tände freigeben mit der Opti<br>nend der Parametrierung kar<br>g <i>UM</i> , wird der zuvor einges<br>mwert: 0 = AUS<br>1 = EIN                                                                                                    | jegeben, wenn im<br>on <i>ja</i> ausgewählt<br>in dieses Kommu<br>tellte Wert, z.B. V                                                                                                    | n Parameterfenster <i>Freigabe</i><br>wurde.<br>unikationsobjekt auf EIN/AUS<br>Vert 0 direkt auf den Wert 1 u                                                                                                    | Raumzustände 116<br>oder UM eingestellt w<br>umgeschaltet und umg                                                                                                    | der Parameter<br>erden. Bei der<br>ekehrt.                                                |
| Dieses Ko<br><i>Raumzuss</i><br>Entsprech<br>Einstellun<br>Telegram                                                                    | ommunikationsobjekt ist freig<br>tände freigeben mit der Opti<br>lend der Parametrierung kar<br>g <i>UM</i> , wird der zuvor einges<br>mwert: 0 = AUS<br>1 = EIN                                                                                                    | jegeben, wenn im<br>on <i>ja</i> ausgewählt<br>in dieses Kommu<br>tellte Wert, z.B. V                                                                                                    | n Parameterfenster <i>Freigabe</i><br>wurde.<br>unikationsobjekt auf EIN/AUS<br>Vert 0 direkt auf den Wert 1 u                                                                                                    | Raumzustände 116<br>oder UM eingestellt w<br>umgeschaltet und umg                                                                                                    | der Parameter<br>erden. Bei der<br>ekehrt.                                                |
| Dieses Ko<br>Raumzus:<br>Entsprech<br>Einstellun<br>Telegram                                                                           | ommunikationsobjekt ist freig<br>tände freigeben mit der Opti<br>nend der Parametrierung kar<br>g <i>UM</i> , wird der zuvor einges<br>mwert: 0 = AUS<br>1 = EIN<br>Schalten 2                                                                                                    | jegeben, wenn im<br>on <i>ja</i> ausgewählt<br>in dieses Kommu<br>tellte Wert, z.B. V                                                                                                    | n Parameterfenster Freigabe<br>wurde.<br>unikationsobjekt auf EIN/AUS<br>Vert 0 direkt auf den Wert 1 u<br>aumzustand                                                                                                    | Raumzustände 116<br>oder UM eingestellt w<br>umgeschaltet und umg                                                                                                    | der Parameter<br>erden. Bei der<br>ekehrt.                                                |
| Dieses Ko<br>Raumzuss<br>Entsprech<br>Einstellun<br>Telegram<br><b>4</b><br>Siehe Kor                                                  | ommunikationsobjekt ist freig<br>tände freigeben mit der Opti<br>iend der Parametrierung kar<br>g <i>UM</i> , wird der zuvor einges<br>mwert: 0 = AUS<br>1 = EIN<br><b>Schalten 2</b><br>mmunikationsobjekt Nr. 3.                                                                                                    | jegeben, wenn im<br>on <i>ja</i> ausgewählt<br>in dieses Kommu<br>tellte Wert, z.B. V                                                                                                    | n Parameterfenster <i>Freigabe</i><br>wurde.<br>unikationsobjekt auf EIN/AUS<br>Vert 0 direkt auf den Wert 1 u<br><b>aumzustand</b>                                                                                          | Raumzustände 116<br>oder UM eingestellt w<br>umgeschaltet und umg                                                                                                    | der Parameter<br>erden. Bei der<br>ekehrt.                                                |
| Dieses Ko<br>Raumzuss<br>Entsprech<br>Einstellun<br>Telegram<br>4<br>Siehe Kor                                                         | ommunikationsobjekt ist freig<br>tände freigeben mit der Opti<br>nend der Parametrierung kan<br>g <i>UM</i> , wird der zuvor einges<br>mwert: 0 = AUS<br>1 = EIN<br><b>Schalten 2</b><br>mmunikationsobjekt Nr. 3.                                                                                                    | jegeben, wenn im<br>on <i>ja</i> ausgewählt<br>in dieses Kommu<br>tellte Wert, z.B. V                                                                                                    | n Parameterfenster <i>Freigabe</i><br>wurde.<br>unikationsobjekt auf EIN/AUS<br>Vert 0 direkt auf den Wert 1 u<br><b>aumzustand</b>                                                                                          | Raumzustände 116<br>oder UM eingestellt w<br>umgeschaltet und umg                                                                                                    | der Parameter<br>erden. Bei der<br>ekehrt.                                                |
| Dieses Ko<br>Raumzuss<br>Entsprech<br>Einstellun<br>Telegram<br>4<br>Siehe Kor                                                         | ommunikationsobjekt ist freig<br>tände freigeben mit der Opti<br>nend der Parametrierung kan<br>g <i>UM</i> , wird der zuvor einges<br>mwert: 0 = AUS<br>1 = EIN<br><b>Schalten 2</b><br>mmunikationsobjekt Nr. 3.                                                                                                    | jegeben, wenn im<br>on <i>ja</i> ausgewählt<br>in dieses Kommu<br>tellte Wert, z.B. V                                                                                                    | n Parameterfenster <i>Freigabe</i><br>wurde.<br>unikationsobjekt auf EIN/AUS<br>Vert 0 direkt auf den Wert 1 u<br><b>aumzustand</b>                                                                                          | Raumzustände 116<br>r oder UM eingestellt w<br>umgeschaltet und umg                                                                                                    | der Parameter<br>erden. Bei der<br>ekehrt.                                                |
| Dieses Ko<br>Raumzuss<br>Entsprech<br>Einstellun<br>Telegramn<br>4<br>Siehe Kor<br>5                                                   | ommunikationsobjekt ist freig<br>tände freigeben mit der Opti<br>iend der Parametrierung kar<br>g <i>UM</i> , wird der zuvor einges<br>mwert: 0 = AUS<br>1 = EIN<br><b>Schalten 2</b><br>mmunikationsobjekt Nr. 3.                                                                                                    | jegeben, wenn im<br>on <i>ja</i> ausgewählt<br>in dieses Kommu<br>tellte Wert, z.B. V<br>Ra<br>sen Ra                                                                                             | n Parameterfenster <i>Freigabe</i><br>wurde.<br>unikationsobjekt auf EIN/AUS<br>Vert 0 direkt auf den Wert 1 u<br>aumzustand                                                                                                 | Raumzustände 116       r oder UM eingestellt wurgeschaltet und umgeschaltet und umg | k, Ü                                                                                      |
| Dieses Ko<br>Raumzuss<br>Entsprech<br>Einstellun<br>Telegramn<br>4<br>Siehe Kor<br>5                                                   | ommunikationsobjekt ist freig<br>tände freigeben mit der Opti<br>nend der Parametrierung kar<br>g <i>UM</i> , wird der zuvor einges<br>mwert: 0 = AUS<br>1 = EIN<br><b>Schalten 2</b><br>mmunikationsobjekt Nr. 3.<br><b>Automatik Jalousie auslö</b>                                                                                                    | jegeben, wenn im<br>on <i>ja</i> ausgewählt<br>in dieses Kommu<br>tellte Wert, z.B. V<br>Ra<br>sen Ra                                                                                             | n Parameterfenster <i>Freigabe</i><br>wurde.<br>unikationsobjekt auf EIN/AUS<br>Vert 0 direkt auf den Wert 1 u<br>aumzustand                                                                                                 | Raumzustände 116<br>oder UM eingestellt w<br>umgeschaltet und umge<br>1 Bit<br>DPT 1.001                                                                                                    | k, Ü                                                                                      |
| Dieses Ko<br>Raumzus<br>Entsprech<br>Einstellun<br>Telegram<br>4<br>Siehe Kor<br>5<br>Dieses Ko<br>Raumzus                             | ommunikationsobjekt ist freig<br>tände freigeben mit der Opti<br>end der Parametrierung kar<br>g UM, wird der zuvor einges<br>mwert: 0 = AUS<br>1 = EIN<br>Schalten 2<br>nmunikationsobjekt Nr. 3.<br>Automatik Jalousie auslö<br>ommunikationsobjekt ist freig<br>tände freigeben mit der Opti                                                                | jegeben, wenn im<br>on <i>ja</i> ausgewählt<br>in dieses Kommu<br>tellte Wert, z.B. V<br>sen Ri<br>sen Ri<br>jegeben, wenn im<br>on <i>ja</i> ausgewählt                                          | n Parameterfenster <i>Freigabe</i><br>wurde.<br>unikationsobjekt auf EIN/AUS<br>Vert 0 direkt auf den Wert 1 u<br>aumzustand<br>n Parameterfenster <i>Freigabe</i><br>wurde.                                                 | Raumzustände 116         r oder UM eingestellt w         umgeschaltet und umge         1 Bit         DPT 1.001         Raumzustände 116                                                                                                    | der Parameter<br>erden. Bei der<br>ekehrt.<br><b>K, Ü</b><br>der Parameter                |
| Dieses Ko<br>Raumzus:<br>Entsprech<br>Einstellun<br>Telegram<br>4<br>Siehe Kor<br>5<br>Dieses Ko<br>Raumzus:<br>Mit diesen             | ommunikationsobjekt ist freig<br>tände freigeben mit der Opti<br>end der Parametrierung kar<br>g UM, wird der zuvor einges<br>mwert: 0 = AUS<br>1 = EIN<br>Schalten 2<br>nmunikationsobjekt Nr. 3.<br>Automatik Jalousie auslö<br>ommunikationsobjekt ist freig<br>tände freigeben mit der Opti<br>n Kommunikationsobjekt ist freig                            | jegeben, wenn im<br>on <i>ja</i> ausgewählt<br>in dieses Kommu<br>tellte Wert, z.B. V<br><b>sen R</b><br>jegeben, wenn im<br>on <i>ja</i> ausgewählt                                              | n Parameterfenster <i>Freigabe</i><br>wurde.<br>unikationsobjekt auf EIN/AUS<br>Vert 0 direkt auf den Wert 1 u<br>aumzustand<br>n Parameterfenster <i>Freigabe</i><br>wurde.                                                 | Raumzustände 116         r oder UM eingestellt wurgeschaltet und umgeschaltet und umgeschaltet und                    | der Parameter<br>erden. Bei der<br>ekehrt.<br>K, Ü<br>der Parameter                       |
| Dieses Ko<br>Raumzuss<br>Entsprech<br>Einstellun<br>Telegram<br>4<br>Siehe Kor<br>5<br>Dieses Ko<br>Raumzuss<br>Mit dieser             | ommunikationsobjekt ist freig<br>tände freigeben mit der Opti<br>nend der Parametrierung kar<br>g UM, wird der zuvor einges<br>mwert: 0 = AUS<br>1 = EIN<br>Schalten 2<br>mmunikationsobjekt Nr. 3.<br>Automatik Jalousie auslö<br>ommunikationsobjekt ist freig<br>tände freigeben mit der Opti<br>n Kommunikationsobjekt kör                                 | jegeben, wenn im<br>on <i>ja</i> ausgewählt<br>in dieses Kommu<br>tellte Wert, z.B. V<br><b>R</b><br>sen R:<br>jegeben, wenn im<br>on <i>ja</i> ausgewählt<br>innen weitere KN>                   | n Parameterfenster <i>Freigabe</i><br>wurde.<br>unikationsobjekt auf EIN/AUS<br>Vert 0 direkt auf den Wert 1 u<br>aumzustand<br>n Parameterfenster <i>Freigabe</i><br>wurde.<br>K-Jalousie-Geräte über den E                 | Raumzustände 116         r oder UM eingestellt wurgeschaltet und umgeschaltet und umgeschaltet und                    | der Parameter<br>erden. Bei der<br>ekehrt.<br><b>K, Ü</b><br>der Parameter<br>ren werden. |
| Dieses Ko<br>Raumzus:<br>Entsprech<br>Einstellun<br>Telegram<br>4<br>Siehe Kor<br>5<br>Dieses Ko<br>Raumzus:<br>Mit dieser<br>Telegram | ommunikationsobjekt ist freig<br>tände freigeben mit der Opti<br>nend der Parametrierung kar<br>g UM, wird der zuvor einges<br>mwert: 0 = AUS<br>1 = EIN<br>Schalten 2<br>nmunikationsobjekt Nr. 3.<br>Automatik Jalousie auslö<br>ommunikationsobjekt ist freig<br>tände freigeben mit der Opti<br>n Kommunikationsobjekt köi<br>mwert: 0 = keine Aktivierung | jegeben, wenn im<br>on <i>ja</i> ausgewählt<br>in dieses Kommu<br>tellte Wert, z.B. V<br><b>sen R</b> :<br>gegeben, wenn im<br>on <i>ja</i> ausgewählt<br>innen weitere KN><br>rung der Automatik | n Parameterfenster <i>Freigabe</i><br>wurde.<br>unikationsobjekt auf EIN/AUS<br>Vert 0 direkt auf den Wert 1 u<br>aumzustand<br>n Parameterfenster <i>Freigabe</i><br>wurde.<br>K-Jalousie-Geräte über den E<br>tik Jalousie | Raumzustände 116         r oder UM eingestellt wurgeschaltet und umgeschaltet und umgeschaltet und                    | der Parameter<br>erden. Bei der<br>ekehrt.<br><b>K, Ü</b><br>der Parameter<br>ren werden. |

| Nr.                                                                            | Funktion                                                                                 |                                                                                                    |                                                                              | Objektname                                                                                                    |                                             | Datentyp                                 | Flags                                                    |
|--------------------------------------------------------------------------------|------------------------------------------------------------------------------------------|----------------------------------------------------------------------------------------------------|------------------------------------------------------------------------------|----------------------------------------------------------------------------------------------------|---------------------------------------------|------------------------------------------|----------------------------------------------------------|
| 6                                                                              | KNX-Sze                                                                                  | ne aufrufen                                                                                                    |                                                                              | Raumzustand                                                                                                    |                                             | 1 Byte<br>DPT 18.001                     | К, Ü                                                     |
| Dieses H<br>Raumzu<br>Über die<br>Das Tele<br>Das Tele<br>Aktuelle<br>Felegraf | Kommunikat<br>Istände freig<br>eses 1-Byte-<br>egramm enti<br>Schaltzusta<br>mmformat (1 | ionsobjekt ist freigegeben,<br>eben mit der Option <i>ja</i> aus<br>Kommunikationsobjekt kar<br>nält die Nummer der anges<br>nd der Szene zugeordnet<br>-Byte): MXSSSSSS<br>(MSB) (LSB)<br>M: 0 – Szene wird a<br>1 – Szene spichel<br>X: nicht verwendet<br>S: Nummer der Sz: | , wenn<br>sgewä<br>nn mitt<br>sproch<br>werde<br>aufger<br>rn nich<br>ene (1 | im Parameterfenster<br>hlt wurde.<br>els eines codierten Te<br>enen Szene sowie di<br>n soll.<br>ufen<br>tt möglich | Freigabe Ra<br>elegramms e<br>e Information | in Szenen-Aufruf (<br>n, ob die Szene au | 6 der Parameter<br>gesendet werden.<br>fgerufen oder der |
|                                                                                |                                                                                          | 1-Byte-T                                                                                                    | [elegra                                                                      | amm                                                                                                    | В                                           | edeutung                                 |                                                          |
|                                                                                |                                                                                          | Dezimal                                                                                                    |                                                                              | Hexadezimal                                                                                                    | _                                           |                                          |                                                          |
|                                                                                |                                                                                          | 00                                                                                                    | 00h                                                                          | 1                                                                                                    | Szene 1 a                                   | ufrufen                                  | _                                                        |
|                                                                                |                                                                                          | 01                                                                                                    | 01h                                                                          | I                                                                                                    | Szene 2 a                                   | ufrufen                                  | _                                                        |
|                                                                                |                                                                                          | 02                                                                                                    | 02h                                                                          | 1                                                                                                    | Szene 3 a                                   | ufrufen                                  | _                                                        |
|                                                                                |                                                                                          |                                                                                                    |                                                                              |                                                                                                    |                                             |                                          | _                                                        |
|                                                                                |                                                                                          | 03                                                                                                    | 3Fh                                                                          | 1                                                                                                    | Szene 64                                    | aufrufen                                 | _                                                        |
|                                                                                |                                                                                          |                                                                                                    |                                                                              |                                                                                                    |                                             |                                          |                                                          |
| ,                                                                              | Interne S                                                                                | perre auslösen                                                                                                    |                                                                              | Raumzustand                                                                                                    |                                             | 1 Bit<br>DPT 1.001                       | К, Ü                                                     |
| Dieses H<br>Raumzu<br>Iber die<br>Telegran                                     | Kommunikati<br><i>istände freig</i><br>eses Kommu<br>mmwert:                             | ionsobjekt ist freigegeben,<br>eben mit der Option <i>ja</i> aus<br>nikationsobjekt können Kt<br>0 = Interne Sperre deakti<br>1 = Interne Sperre aktivie                                                                                                    | , wenn<br>sgewä<br>NX-Te<br>ivieren<br>eren.                                 | im Parameterfenster<br>hlt wurde.<br>Inehmer gesperrt wer                                                           | <i>Freigabe Ra</i><br>den.                  | aumzustände 11                           | 6 der Parameter                                          |
|                                                                                | RTR EIN/                                                                                 | AUS                                                                                                    |                                                                              | Raumzustand                                                                                                    |                                             | 1 Bit<br>DPT 1.001                       | K, Ü                                                     |
| )ieses ł<br>R <i>aumzu</i><br>'elegrar                                         | Kommunikati<br><i>istände freig</i><br>mmwert:                                           | ionsobjekt ist freigegeben,<br><i>eben</i> mit der Option <i>ja</i> aus<br>0 = RTR AUS<br>1 = RTR EIN                                                                                                    | , wenn<br>sgewä                                                              | im Parameterfenster<br>hlt wurde.                                                                                   | Freigabe Ra                                 | aumzustände 11                           | 6 der Parameter                                          |
|                                                                                | Wert sen                                                                                 | den                                                                                                    |                                                                              | Raumzustand                                                                                                    |                                             | 1 Byte<br>DPT 5.010                      | К, Ü                                                     |
| )ieses ł<br>R <i>aumzu</i><br>)ieses ł<br>I-Byte-V                             | Kommunikati<br>Istände freig<br>Kommunikati<br>Vert [0255                                | ionsobjekt ist freigegeben,<br><i>eben</i> mit der Option <i>ja</i> aus<br>ionsobjekt sendet einen W<br>il                                                                                                    | , wenn<br>sgewä<br>/ert au                                                   | im Parameterfenster<br>hlt wurde.<br>f den Bus.                                                                     | Freigabe Ra                                 | aumzustände 11                           | 6 der Parameter                                          |

### 3.3.4 Kommunikationsobjekte Eingänge a...h

Die Kommunikationsobjekte aller Eingänge unterscheiden sich nicht voneinander und werden daher anhand des *Eingangs a* erläutert.

Die Beschreibungen der Parametereinstellmöglichkeiten der *Eingänge a…h* sind ab <u>Parameterfenster</u> <u>Freigabe Eingänge a…h</u>, S. 26, beschrieben.

Die Kommunikationsobjekte Eingang a haben die Nr. 10...14.

Die Kommunikationsobjekte *Eingang b* haben die Nr. 15...19.

Die Kommunikationsobjekte Eingang c haben die Nr. 20...24.

Die Kommunikationsobjekte Eingang d haben die Nr. 25...29.

Die Kommunikationsobjekte Eingang e haben die Nr. 30...34.

Die Kommunikationsobjekte Eingang f haben die Nr. 35...39.

Die Kommunikationsobjekte Eingang g haben die Nr. 40...44.

Die Kommunikationsobjekte Eingang h haben die Nr. 45...49.

### 3.3.4.1 Kommunikationsobjekte Schaltsensor

|                                             | <b>–</b> 10                                                                                                    |                                                                                       | <b>D</b> ( )                                       | -                               |
|---------------------------------------------|----------------------------------------------------------------------------------------------------|---------------------------------------------------------------------------------------|----------------------------------------------------|---------------------------------|
| Nr.                                         | Funktion                                                                                                    | Objektname                                                                            | Datentyp                                           | Flags                           |
| 10                                          | Sperren                                                                                                    | Eingang a: Schaltsensor                                                               | 1 Bit<br>DPT 1.003                                 | K, S                            |
| Dieses K<br>Kommun                          | ommunikationsobjekt ist freigegeben, wenn<br>ikationsobjekt freigeben "Sperren" 1 Bit mit                                             | im Parameterfenster <i>a: Schaltsen</i> der Option <i>ja</i> ausgewählt wurde.        | sor der Parameter                                  |                                 |
| Kommun                                      | kationsobjekt Sperren werden die Eingäng                                                                                              | e gesperrt.                                                                           | werden. Dei aktiviertem                            |                                 |
| Hin                                         | weis                                                                                                    |                                                                                       |                                                    |                                 |
| Bei                                         | m Sperren des Einganges erfolgt grundsätz                                                                                             | zlich keine Reaktion auf einen Sign                                                   | alwechsel am Eingang,                              | aber:                           |
| – D                                         | as Warten auf einen langen Tastendruck b                                                                                              | zw. Mindestsignaldauer wird abget                                                     | prochen.                                           |                                 |
| – E                                         | in parametriertes zyklisches Senden wird n                                                                                            | icht unterbrochen.                                                                    |                                                    |                                 |
| – D                                         | as Beschreiben des Kommunikationsobjek                                                                                                | ts Schalten x ist weiterhin möglich.                                                  |                                                    |                                 |
| Hat<br>Ser<br>wird                          | sich während der Sperrphase der Eingang<br>den des neuen Kommunikationsobjektwer<br>d der Kommunikationsobjektwert nicht gese         | szustand geändert, so führt das na<br>tes. Bleibt während der Sperrphase<br>endet.    | ach der Freigabe zum so<br>e der Eingangszustand ( | ofortigen<br>gleich, so         |
| Telegram                                    | mwert: 0 = Eingang a freigeben<br>1 = Eingang a sperren                                                                               |                                                                                       |                                                    |                                 |
| 11                                          | Schalten 1                                                                                                    | Eingang a: Schaltsensor                                                               | 1 Bit<br>DPT 1.001                                 | K, S, Ü                         |
| UM gesch                                    | haltet oder <i>keine Reaktion</i> eingestellt werde<br>altet. Das Kommunikationsobjekt kann zykl                                      | en. Beim Umschalten wird der vorh<br>isch senden, z.B. zur Lebenszeich                | erige Wert, z.B. 1, direk<br>enüberwachung des Se  | t auf den Wert 0<br>nsors.      |
| Hin                                         | weis                                                                                                    |                                                                                       |                                                    |                                 |
| Das<br>Par                                  | s Kommunikationsobjekt kann von außen b<br>ametereinstellung das zyklische Senden u                                                   | eschrieben werden. Somit kann ab<br>nterbrochen bzw. nicht mehr möglio                | hängig von der<br>ch sein.                         |                                 |
| Bei                                         | der Einstellung sind keine weiteren Komm                                                                                              | unikationsobjekte sichtbar.                                                           |                                                    |                                 |
| Telegram                                    | mwert: 0 = AUS<br>1 = EIN                                                                                                    |                                                                                       |                                                    |                                 |
| 12                                          | Schalten 2                                                                                                    |                                                                                       |                                                    |                                 |
| 13                                          | Schalten 3                                                                                                    |                                                                                       |                                                    |                                 |
| Siehe Ko                                    | mmunikationsobjekt 11.                                                                                                    |                                                                                       |                                                    |                                 |
| 14                                          | Ereignis 0/1 starten                                                                                                    | Eingang a: Schaltsensor                                                               | 1 Bit<br>DPT 1.001                                 | K, S                            |
| Dieses K<br>Kommun                          | ommunikationsobjekt ist freigegeben, wenn<br>ikationsobjekt freigeben "Ereignis 0/1 starte                                            | im Parameterfenster <i>a: Schaltsen</i><br>en" 1 Bit mit der Option <i>ja</i> ausgewä | sor der Parameter<br>hlt wurde.                    |                                 |
| Das 1-Bit<br>Binäreing<br><i>Ereignis</i> ( | -Kommunikationsobjekt <i>Ereignis 0/1 startei</i><br>ang angeschlossene Taster/Schalter, auch<br>0/1 <i>starten</i> ausgelöst werden. | n wird freigegeben. Dadurch könne<br>n durch den Empfang eines Telegra                | n dieselben Ereignisse,<br>amms auf dem Kommun     | außer über am<br>ikationsobjekt |
| Telegram                                    | mwert: 0 = Ereignis 0 starten<br>1 = Ereignis 1 starten                                                                               |                                                                                       |                                                    |                                 |

### 3.3.4.2 Kommunikationsobjekte Schalt-/Dimmsensor

| Nr.                                                            | Funktion                                                                                                    | Objektname                                                                                                    | Datentyp                                                                                                    | Flags                                                                       |
|----------------------------------------------------------------|----------------------------------------------------------------------------------------------------|----------------------------------------------------------------------------------------------------|----------------------------------------------------------------------------------------------------|-----------------------------------------------------------------------------|
| 10                                                             | Sperren                                                                                                    | Eingang a:<br>Schalt-/Dimmsensor                                                                                                    | 1 Bit<br>DPT 1.003                                                                                                 | K, S                                                                        |
| Dies<br><i>Kom</i><br>Über                                     | es Kommunikationsobjekt ist freigegebe<br>munikationsobjekt freigeben "Sperren"<br>das Kommunikationsobiekt Sperren ka                                                                                                    | n, wenn im Parameterfenster a: Scha<br>1 Bit mit der Option ja ausgewählt wu<br>nn der Eingang gesperrt oder freigec                                                                                                | alt-/Dimmsensor der Pa<br>Irde.<br>weben werden. Bei aktiv                                                         | rameter                                                                     |
| Kom                                                            | munikationsobjekt Sperren werden die                                                                                                    | Eingänge gesperrt.                                                                                                    |                                                                                                    |                                                                             |
|                                                                | Hinweis                                                                                                    |                                                                                                    |                                                                                                    |                                                                             |
|                                                                | Beim Sperren des Einganges erfolgt g                                                                                                    | rundsätzlich keine Reaktion auf einer                                                                                                    | n Signalwechsel am Eir                                                                                             | ngang, aber:                                                                |
|                                                                | <ul> <li>– Das Warten auf einen langen Taster</li> </ul>                                                                                                    | ndruck bzw. Mindestsignaldauer wird                                                                                                    | abgebrochen.                                                                                                    |                                                                             |
|                                                                | - Ein parametriertes zyklisches Sende                                                                                                    | In beim Stufendimmen wird unterbroch                                                                                                    | chen.                                                                                                    |                                                                             |
|                                                                | <ul> <li>– Das Beschreiben des Kommunikation</li> </ul>                                                                                                    | onsobjekts Schalten ist weiterhin mög                                                                                                    | lich.                                                                                                    |                                                                             |
|                                                                | Beim Freigeben eines Eingangs führt sofortigen Bearbeitung, z.B.:                                                                                                    | eine Änderung der Signalzustände (ir                                                                                                    | m Gegensatz zu vor de                                                                                              | r Sperrung) zur                                                             |
|                                                                | – Die Mindestbetätigungen bzw. Erkei                                                                                                    | nungen eines langen/kurzen Tasten                                                                                                    | drucks starten.                                                                                                    |                                                                             |
|                                                                | <ul> <li>Kommunikationsobjekte senden ggf</li> </ul>                                                                                                    | . ihren Wert.                                                                                                    |                                                                                                    |                                                                             |
| Tele                                                           | grammwert: 0 = Eingang a freigebe<br>1 = Eingang a sperren                                                                                                    | ท                                                                                                    |                                                                                                    |                                                                             |
| 11                                                             | Schalten                                                                                                    | Eingang a:<br>Schalt-/Dimmsensor                                                                                                    | 1 Bit<br>DPT 1.001                                                                                                 | K, S, Ü                                                                     |
| Diese<br>(Pinž                                                 | es Kommunikationsobjekt ist freigegebe                                                                                                    | en, wenn im Parameterfenster Freiga                                                                                                    | <i>be Eingänge a…f</i> der P                                                                                       | arameter <i>Eingang a</i>                                                   |
| Ents<br>UM g<br>umge<br>mit d                                  | prechend der Parametereinstellung kar<br>geschaltet oder keine Reaktion eingeste<br>eschaltet. Bei der Parametereinstellung<br>ler Schalt-Rückmeldung des Dimmaktor                                                                | n dieses Kommunikationsobjekt über<br>Ilt werden. Beim Umschalten wird de<br><i>UM</i> sollte das Kommunikationsobjek<br>'s verbunden werden (Aktualisierung                                                        | r eine Betätigung des E<br>er vorherige Wert, z.B. 1<br>tt durch eine nicht send<br>des Schaltzustandes).          | ingangs auf <i>EIN, AUS</i><br>, direkt auf den Wert<br>ende Gruppenadresse |
|                                                                | Hinweis                                                                                                    |                                                                                                    |                                                                                                    |                                                                             |
|                                                                | Das Kommunikationsobjekt kann von<br>Parametereinstellung das zyklische So<br>Bei der Einstellung sind keine weiterei                                                                                                    | außen beschrieben werden. Somit ka<br>enden unterbrochen bzw. nicht mehr                                                                                                    | ann abhängig von der<br>möglich sein.                                                                              |                                                                             |
| Teleç                                                          | grammwert: 0 = AUS<br>1 = EIN                                                                                                    |                                                                                                    |                                                                                                    | ]                                                                           |
|                                                                |                                                                                                    | Eingang a:                                                                                                    | 4 Bit                                                                                                    | кü                                                                          |
| 12                                                             | Dimmen                                                                                                    | Schalt-/Dimmsensor                                                                                                    | DPT 3.007                                                                                                    | it, o                                                                       |
| <b>12</b><br>Diese                                             | Dimmen<br>es Kommunikationsobjekt ist freigegebe<br>äreingang, Kontaktabfrage) mit der Opti                                                                                                    | Schalt-/Dimmsensor                                                                                                    | DPT 3.007<br>be Eingänge a…f der P<br>vurde.                                                                       | arameter <i>Eingang a</i>                                                   |
| <b>12</b><br>Diese<br>(Bina<br>Eine<br>DUN<br>Telee            | Dimmen<br>es Kommunikationsobjekt ist freigegebe<br>äreingang, Kontaktabfrage) mit der Opti<br>lange Betätigung des Eingangs bewirk<br>KLER auf den Bus gesendet werden. E<br>gramm gesendet und beim Stufendimm                   | Schalt-/Dimmsensor<br>en, wenn im Parameterfenster Freiga<br>on Schalt-/Dimmsensor ausgewählt v<br>t, dass über dieses Kommunikationso<br>sei Ende der Betätigung wird beim ST<br>en das zyklische Senden von Dimm- | DPT 3.007<br>be Eingänge a…f der P<br>wurde.<br>bbjekt Dimm-Telegramm<br>ART-STOPP-DIMMEN<br>Telegrammen gestoppt  | arameter <i>Eingang a</i><br>ne HELLER oder<br>ein STOPP-                   |
| 12<br>Diese<br>(Binė<br>Eine<br>DUN<br>Teleę<br>13, 1          | Dimmen<br>es Kommunikationsobjekt ist freigegebe<br>äreingang, Kontaktabfrage) mit der Opti<br>lange Betätigung des Eingangs bewirk<br>KLER auf den Bus gesendet werden. E<br>gramm gesendet und beim Stufendimm                   | Schalt-/Dimmsensor<br>en, wenn im Parameterfenster Freiga<br>on Schalt-/Dimmsensor ausgewählt v<br>t, dass über dieses Kommunikationso<br>ei Ende der Betätigung wird beim ST<br>en das zyklische Senden von Dimm-  | DPT 3.007<br>be Eingänge a…f der P<br>vurde.<br>bbjekt Dimm-Telegramm<br>TART-STOPP-DIMMEN<br>Telegrammen gestoppt | arameter <i>Eingang a</i><br>ne HELLER oder<br>ein STOPP-                   |
| 12<br>Diese<br>(Bina<br>Eine<br>DUN<br>Teleo<br>13, 1<br>Nicht | Dimmen<br>es Kommunikationsobjekt ist freigegebe<br>äreingang, Kontaktabfrage) mit der Opti<br>lange Betätigung des Eingangs bewirk<br>KLER auf den Bus gesendet werden. E<br>gramm gesendet und beim Stufendimm<br>4<br>t belegt. | Schalt-/Dimmsensor<br>en, wenn im Parameterfenster Freiga<br>on Schalt-/Dimmsensor ausgewählt v<br>t, dass über dieses Kommunikationsc<br>iei Ende der Betätigung wird beim ST<br>en das zyklische Senden von Dimm- | DPT 3.007<br>be Eingänge a…f der P<br>vurde.<br>objekt Dimm-Telegramm<br>ART-STOPP-DIMMEN<br>Telegrammen gestoppt  | arameter <i>Eingang a</i><br>ne HELLER oder<br>ein STOPP-                   |

#### 3.3.4.3 Kommunikationsobjekte Jalousiesensor

| Nr.                                                                      | Funktion                                                                                                    | Objektname                                                                                                    | Datentyp                                                                    | Flags                                   |
|--------------------------------------------------------------------------|----------------------------------------------------------------------------------------------------|----------------------------------------------------------------------------------------------------|-----------------------------------------------------------------------------|-----------------------------------------|
| 10                                                                       | Sperren                                                                                                    | Eingang a:                                                                                                    | 1 Bit                                                                       | K, S                                    |
|                                                                          |                                                                                                    | Jalousiesensor                                                                                                    | DPT 1.003                                                                   |                                         |
| Dieses Ko<br><i>Kommuni</i><br>Über das<br>Kommuni                       | ommunikationsobjekt ist freigegeben, wenn<br>kationsobjekt freigeben "Sperren" 1 Bit mit<br>Kommunikationsobjekt Sperren kann der E<br>kationsobjekt Sperren werden die Eingäng                                                                                                    | im Parameterfenster <i>a: Jalousies</i><br>der Option <i>ja</i> ausgewählt wurde.<br>Eingang gesperrt oder freigegeben<br>e gesperrt.                                                                                   | ensor der Parameter<br>werden. Bei aktiviertem                              |                                         |
| Hin                                                                      | weis                                                                                                    |                                                                                                    |                                                                             |                                         |
| Beir<br>– Da<br>– Ei<br>– Ko<br>Beir<br>sofc<br>– Di<br>– Ko<br>Telegram | n Sperren des Einganges erfolgt grundsätz<br>as Warten auf einen langen Tastendruck b<br>n parametriertes <i>zyklisches Senden</i> wird a<br>ommunikationsobjekte werden weiter aktua<br>n Freigeben eines Eingangs führt eine Änd<br>ritigen Bearbeitung, z.B.:<br>e Mindestbetätigungen bzw. Erkennungen<br>ommunikationsobjekte senden ggf. ihren al<br>mwert: 0 = Eingang a freigeben<br>1 = Eingang a sperren | zlich keine Reaktion auf einen Sigr<br>zw. Mindestsignaldauer wird abgel<br>Ibgebrochen.<br>alisiert und ggf. auch gesendet.<br>derung der Signalzustände (im Geg<br>eines langen/kurzen Tastendrucks<br>ktuellen Wert. | alwechsel, aber:<br>prochen.<br>gensatz zu vor der Speri                    | rung) zur                               |
| 11                                                                       | Jalousie AUF/AB                                                                                                    | Eingang a:                                                                                                    | 1 Bit                                                                       | K, S, Ü                                 |
| Dieses Ko<br>(Binäreing<br>Dieses Ko<br>Telegram<br>Telegram             | ommunikationsobjekt ist freigegeben, wenn<br>gang, Kontaktabfrage) mit der Option Jalou<br>ommunikationsobjekt sendet ein Jalousie-F<br>men erkennt das Gerät zudem Fahr-Teleg<br>mwert: 0 = AUF<br>1 = AB                                                                                                    | im Parameterfenster Freigabe Eir<br>isiesensor ausgewählt wurde.<br>iahr-Telegramm AUF bzw. AB auf<br>ramme eines anderen Sensors, z.E                                                                                  | <i>gänge a…f</i> der Parame<br>den Bus. Durch den Em<br>8. Parallelbetrieb. | l<br>eter <i>Eingang a</i><br>pfang von |
| 12                                                                       | STOPP/Lamellenverstellung                                                                                                    | Eingang a:<br>Jalousiesensor                                                                                                    | 1 Bit<br>DPT 1.007                                                          | К, Ü                                    |
| Dieses Ko<br>(Binäreing<br>Dieses Ko<br>Telegram                         | mmunikationsobjekt ist freigegeben, wenn<br>gang, Kontaktabfrage) mit der Option Jalou<br>mmunikationsobjekt sendet einen Telegra<br>mwert: 0 = STOPP/Lamellenverstellun<br>1 = STOPP/Lamellenverstellun                                                                                                    | im Parameterfenster <i>Freigabe Eir</i><br>siesensor ausgewählt wurde.<br>mm STOPP bzw. Lamellenverstell<br>g AUF<br>g ZU                                                                                               | <i>gänge a…f</i> der Parame<br>ung.                                         | ter <i>Eingang</i> a                    |

| Nr.                                          | Funktion                                                                                                    | Objektname                                                                                                    | Datentyp                                                  | Flags                                     |
|----------------------------------------------|----------------------------------------------------------------------------------------------------|----------------------------------------------------------------------------------------------------|-----------------------------------------------------------|-------------------------------------------|
| 13                                           | Endstellung oben                                                                                                    | Eingang a:<br>Jalousiesensor                                                                                     | 1 Bit<br>DPT 1.002                                        | К, S                                      |
| Dieses<br>(Binär<br>Mit die<br>Endste        | s Kommunikationsobjekt ist freigegeben, wenr<br>eingang, Kontaktabfrage) mit der Option Jalou<br>esem Kommunikationsobjekt kann die Rückme<br>ellung befindet, verbunden werden.     | n im Parameterfenster <i>Freigabe Ein usiesensor</i> ausgewählt wurde.<br>Jeldung eines Jalousieaktors, die an   | <i>gänge a…f</i> der Parame<br>zeigt, ob sich die Jalous  | iter <i>Eingang a</i><br>ie in der oberen |
|                                              | Hinweis                                                                                                    |                                                                                                    |                                                           |                                           |
|                                              | Das Kommunikationsobjekt ist für die 1-Taste                                                                                                    | r-Bedienung wichtig (Synchronisati                                                                               | on).                                                      |                                           |
| Telegr                                       | ammwert: 0 = Jalousie befindet sich nich<br>1 = Jalousie hat obere Endlage                                                                                                    | t in oberer Endlage.<br>e erreicht.                                                                              |                                                           |                                           |
| 14                                           | Endstellung unten                                                                                                    | Eingang a:<br>Jalousiesensor                                                                                     | 1 Bit<br>DPT 1.002                                        | К, S                                      |
| Dieses<br><i>(Binär</i><br>Mit die<br>untere | s Kommunikationsobjekt ist freigegeben, wenr<br>eingang, Kontaktabfrage) mit der Option Jalou<br>esem Kommunikationsobjekt kann die Rückme<br>en Endlage befindet, verbunden werden. | n im Parameterfenster <i>Freigabe Eii</i><br>usiesensor ausgewählt wurde.<br>eldung eines Jalousieaktors, die an | <i>ngänge a…f</i> der Parame<br>zeigt, ob sich die Jalous | iter <i>Eingang a</i><br>iie in der       |
| 1                                            |                                                                                                    |                                                                                                    |                                                           |                                           |
|                                              | Hinweis                                                                                                    |                                                                                                    |                                                           |                                           |
|                                              | <b>Hinweis</b><br>Das Kommunikationsobjekt ist für die 1-Taste                                                                                                    | r-Bedienung wichtig (Synchronisati                                                                               | on).                                                      |                                           |

### 3.3.4.4 Kommunikationsobjekte Wert/Zwangsführung

| Nr.              | Funktion                                                                 | Objektname                                                        | Datentyp                        | Flags                        |  |  |  |
|------------------|--------------------------------------------------------------------------|-------------------------------------------------------------------|---------------------------------|------------------------------|--|--|--|
| 10               | Sperren                                                                  | Eingang a:<br>Wert-/Zwangsführung                                 | 1 Bit<br>DPT 1.003              | K, S                         |  |  |  |
| Dieses           | s Kommunikationsobjekt ist freigege                                      | ben, wenn im Parameterfenster a: Wen                              | t/Zwangsführung der Pa          | rameter                      |  |  |  |
| Über o           | las Kommunikationsobjekt freigeben "Sperren                              | kann der Eingang gesperrt oder freigeg                            | rde.<br>eben werden. Bei aktivi | ertem                        |  |  |  |
| Komm             | unikationsobjekt Sperren werden die                                      | e Eingänge gesperrt.                                              |                                 |                              |  |  |  |
| _                |                                                                          |                                                                   |                                 |                              |  |  |  |
|                  | Hinweis                                                                  |                                                                   |                                 |                              |  |  |  |
| I                | Beim Sperren des Einganges erfolgt                                       | grundsätzlich keine Reaktion auf einer                            | n Signalwechsel, aber:          |                              |  |  |  |
| -                | - Das Warten auf einen langen Tast                                       | endruck bzw. Mindestsignaldauer wird                              | abgebrochen.                    |                              |  |  |  |
| -                | - Bei der Parametereinstellung 8-Bit                                     | -Szene wird die Speicherung beendet.                              |                                 |                              |  |  |  |
| -                | <ul> <li>Kommunikationsobjekte werden w</li> </ul>                       | eiter aktualisiert und ggf. auch gesende                          | et.                             |                              |  |  |  |
| 1                | Beim Freigeben eines Eingangs füh<br>sofortigen Bearbeitung, z.B.:       | rt eine Änderung der Signalzustände (ir                           | n Gegensatz zu vor der          | Sperrung) zur                |  |  |  |
| -                | <ul> <li>Die Mindestbetätigungen bzw. Erk</li> </ul>                     | ennungen eines langen/kurzen Tasteno                              | drucks starten.                 |                              |  |  |  |
| -                | <ul> <li>Kommunikationsobjekte senden ge</li> </ul>                      | gf. ihren aktuellen Wert.                                         |                                 |                              |  |  |  |
|                  |                                                                          |                                                                   |                                 |                              |  |  |  |
| Telegr           | ammwert: 0 = Eingang a freigel                                           | ben                                                               |                                 |                              |  |  |  |
|                  | 1 = Eingang a sperre                                                     | ۱ <b>n</b>                                                        |                                 |                              |  |  |  |
| 44               | Wort 1                                                                   | Fingeng et                                                        | DDT veriebel                    | КÜ                           |  |  |  |
|                  | wert                                                                     | Eingang a.<br>Wert-/Zwangsführung                                 | DFT Variabei                    | κ, υ                         |  |  |  |
| Dieses           | s Kommunikationsobiekt ist freigege                                      | ben wenn im Parameterfenster Freidal                              | be Fingänge a fder Pa           | arameter <i>Fingang a</i>    |  |  |  |
| (Binär           | eingang, Kontaktabfrage) mit der Op                                      | otion Wert/Zwangsführung ausgewählt                               | wurde.                          | lialliotor <u>Ling</u> ang a |  |  |  |
| Dieses<br>Bus. V | s Kommunikationsobjekt sendet bei<br>Vert und Datentyp sind in den Paran | kurzer Betätigung beim Öffnen oder Sc<br>netern frei einstellbar. | hließen des Kontakts ei         | nen Wert auf den             |  |  |  |
| 1-Bit-V          | Vert [0/1 ]                                                              | DPT 1.001 Schalt-Telegra                                          | amm                             |                              |  |  |  |
| 2-Bit-V          | Vert [03]                                                                | DPT 2.001 Zwangsführun                                            | DPT 2.001 Zwangsführung         |                              |  |  |  |
| 1-Byte           | -Wert [-128127]                                                          | DPT 6.010 Wert                                                    | 0                               |                              |  |  |  |
| 1-Byte           | -Wert [0255]                                                             | DPT 5.010 Wert                                                    | DPT 5.010 Wert                  |                              |  |  |  |
| 1-Byte           | -Wert [8-Bit-Szene]                                                      | DPT 18.001 Szene steuer                                           | DPT 18.001 Szene steuern        |                              |  |  |  |
| 2-Byte           | -Wert [-32.76832.767]                                                    | DPT 7.001 Wert                                                    | DPT 7.001 Wert                  |                              |  |  |  |
|                  |                                                                          |                                                                   |                                 |                              |  |  |  |
| 2-Byte           | -Wert [0…65.535]                                                         | DPT 8.001 Wert                                                    |                                 |                              |  |  |  |
| 2-Byte           | -Wert [Gleitkomma]                                                       | DPT 9.001 Temperatur                                              | DPT 9.001 Temperatur            |                              |  |  |  |
| 3-Byte           | -Wert [Uhrzeit, Wochentag]                                               | DPT 10.001 Uhrzeit, Woc                                           | DPT 10.001 Uhrzeit, Wochentag   |                              |  |  |  |
| 4-Byte           | -Wert [04.294.967.295]                                                   | DPT 12.001 Wert                                                   |                                 |                              |  |  |  |
| 4-Ryte           |                                                                          | S47] DPT 13 001 Wort                                              |                                 |                              |  |  |  |
| Dyte             | · •••••• [-2.147.400.0402.147.400.0                                      | וידע ויא איין איין איין איין איין איין איין                       |                                 |                              |  |  |  |
| 12               | Wert 2                                                                   |                                                                   |                                 |                              |  |  |  |
| Siehe            | Kommunikationsobjekt 11.                                                 |                                                                   |                                 |                              |  |  |  |
| 131              | 4                                                                        |                                                                   |                                 |                              |  |  |  |
| Nicht H          | peleat.                                                                  | I                                                                 |                                 |                              |  |  |  |
|                  |                                                                          |                                                                   |                                 |                              |  |  |  |

### 3.3.5 Kommunikationsobjekte Ausgänge

Die Kommunikationsobjekte aller Ausgänge unterscheiden sich bis auf die Kommunikationsobjekte Log. Verknüpfung 1 und Log. Verknüpfung 2 nicht voneinander. Sie werden daher anhand des Ausgangs A (6 A) erläutert.

Die Beschreibungen der Parametereinstellmöglichkeiten der *Ausgänge A…H* sind ab <u>Parameterfenster</u> <u>Freigabe Ausgänge A…H</u>, S. 57, beschrieben.

Die Kommunikationsobjekte Ausgang A (6 A) haben die Nr. 50...57.

Die Kommunikationsobjekte Ausgang B (6 A) haben die Nr. 58...65.

Die Kommunikationsobjekte Ausgang C (6 A) haben die Nr. 66...73.

Die Kommunikationsobjekte Ausgang D (6 A) haben die Nr. 74...81.

Die Kommunikationsobjekte Ausgang E (6 A) haben die Nr. 82...89.

Die Kommunikationsobjekte Ausgang F (6 A) haben die Nr. 90...97.

Die Kommunikationsobjekte Ausgang G (6 A) haben die Nr. 98...105.

Die Kommunikationsobjekte Ausgang H (6 A) haben die Nr. 106...113.

### 3.3.5.1 Kommunikationsobjekte Ausgang A (6 A)

| Nr.                                                                                                    | Funktion                                                                                                    |                                                                                                    | Objektname                                                                                                    | Datentyp                                                                                                    | Flags                                                                                         |
|----------------------------------------------------------------------------------------------------|----------------------------------------------------------------------------------------------------|----------------------------------------------------------------------------------------------------|----------------------------------------------------------------------------------------------------|----------------------------------------------------------------------------------------------------|-----------------------------------------------------------------------------------------------|
| 50                                                                                                    | Schalten                                                                                                    |                                                                                                    | Ausgang A (6 A)                                                                                                    | 1 Bit<br>DPT 1.001                                                                                                    | K, S, Ü                                                                                       |
| Dieses<br><i>A (6 A)</i><br>Dieses<br>das Gei<br>Schließ<br>Telegra<br>Öffner:<br>Telegra                   | Kommunikat<br>freigegeben<br>Kommunikat<br>rät ein Schalt<br>er:<br>mmwert<br>mmwert                                                                        | ionsobjekt ist freigegeben, wenr<br>wurde.<br>ionsobjekt dient zum EIN/AUS-<br>-Telegramm.<br>1 = EIN schalten<br>0 = AUS schalten<br>1 = AUS schalten<br>0 = EIN schalten                                                                                                    | n im Parameterfenster <i>Freigabe Aus</i><br>Schalten des Ausgangs. Über das S                                                                                                    | <i>gänge A…D</i> der Parar                                                                                                    | meter <i>Ausgang</i><br>objekt empfängt                                                       |
| H<br>D<br>ni<br>Fi                                                                                          | inweis<br>urch logische<br>icht zwangsw<br>ür weitere In                                                                                                    | e Verknüpfungen oder Zwangsfi<br>eise zu einer Änderung der Kor<br>formationen siehe: <u>Funktions</u>                                                                                                    | ührungen führt eine Änderung des K<br>ntaktstellung.<br>sschaltbild, S. 102                                                                                                    | ommunikationsobjekts                                                                                                    | Schalten                                                                                      |
| 51                                                                                                    | Dauer-EIN                                                                                                    |                                                                                                    | Ausgang A (6 A)                                                                                                    | 1 Bit                                                                                                    | K, S                                                                                          |
| Dieses<br>freigebe<br>Mit dies<br>Erhält d<br>Schalte<br>Dauer-E<br>Dauer-E<br>Trepper<br>der Sch<br>EIN im | Kommunikat<br>en mit der Op<br>em Kommur<br>lieses Komm<br>n eingeschal<br>EIN-Zustands<br>EIN schaltet r<br>nlicht, im Hin<br>naltzustand ei<br>Boremetore | ionsobjekt ist freigegeben, wenr<br>tion <i>ja</i> ausgewählt wurde.<br>ikationsobjekt kann der Ausgar<br>unikationsobjekt den Wert 1, wi<br>tet und bleibt eingeschaltet, bis<br>wird der Zustand des Kommur<br>nur EIN und "überdeckt" die and<br>tergrund weiter laufen, aber kein<br>n, der sich ohne Dauer-EIN erg | n im Parameterfenster <i>A: Ausgang (</i><br>ng zwangsweise eingeschaltet werde<br>rd der Ausgang unabhängig vom Wo<br>das Kommunikationsobjekt <i>Dauer-E</i><br>nikationsobjekts <i>Schalten</i> verwendet<br>leren Funktionen. Dies bedeutet, das<br>ne Schalthandlung auslösen. Nach o<br>jeben hätte. Für die Funktion <i>Treppe</i> | <i>DP I 1.003</i><br>6 <i>A</i> ) der Parameter <i>Fu</i><br>en.<br>ert des Kommunikatior<br><i>EIN</i> den Wert 0 hat. Na<br>ss die anderen Funktio<br>dem Ende von Dauer-B<br><i>enlicht</i> ist das Verhalter | nktion Zeit<br>nsobjekts<br>ich Beenden des<br>enen, z.B.<br>EIN stellt sich<br>n nach Dauer- |

| Nr.                                                                                                    | Funktion                                                                                                    | Objektname                                                                                                    | Datentyp                                                                                                    | Flags                                                                                                    |
|----------------------------------------------------------------------------------------------------|----------------------------------------------------------------------------------------------------|----------------------------------------------------------------------------------------------------|----------------------------------------------------------------------------------------------------|----------------------------------------------------------------------------------------------------|
| i2                                                                                                    | Funktion Zeit sperren                                                                                                    | Ausgang A (6 A)                                                                                                    | 1 Bit<br>DPT 1.003                                                                                                    | K, S                                                                                                    |
| ieses I<br>eigebe<br>ach Bu<br>bjektw<br>ei gesp<br>elegran<br>ie Kon<br>elegran<br><b>3</b><br>ieses I<br>eigebe<br>ber die<br>as Tel<br>ktuelle<br>elegran | Kommunikationsobjekt ist freigegeben, w<br>en mit der Option <i>ja</i> ausgewählt wurde.<br>Jusspannungswiederkehr kann im Parame<br>vert "Funktion Zeit sperren" bei Busspann<br>berrter Funktion Zeit ist der Ausgang nur<br>mmwert 1 = Treppenlicht gesperrt<br>0 = Treppenlicht frei<br>taktstellung zum Zeitpunkt des Sperrens<br>mm auf das Kommunikationsobjekt Scha<br>Szene<br>Kommunikationsobjekt ist freigegeben, w<br>en mit der Option <i>ja</i> ausgewählt wurde.<br>sese 8-Bit-Kommunikationsobjekt kann m<br>egramm enthält die Nummer der angesp<br>Schaltzustand der Szene zugeordnet we<br>mmformat (1-Byte):MXSSSSSS<br>(MSB) (LSB)<br>M: 0 – Szene wird au<br>1 – Szene wird gespe<br>X: nicht verwendet | enn im Parameterfenster <i>A</i> :<br>eterfenster - <i>Zeit</i> der Kommu<br><i>ungswiederkehr</i> festgelegt v<br>ein- bzw. ausschaltbar, die l<br>und Entsperrens bleibt best<br><i>liten</i> verändert.<br>Ausgang A (6 A)<br>enn im Parameterfenster <i>A</i> :<br>ittels eines codierten Telegr<br>rochenen Szene sowie die la<br>erden soll.<br>fgerufen<br>eichert (falls zugelassen) | DPT 1.003<br>Ausgang (6 A) der Parameter<br>Inikationsobjektwert mit dem P<br>verden.<br>Funktion <i>Treppenlicht</i> wird nich<br>ehen und wird erst beim nächs<br>1 Byte<br>DPT 18.001<br>Ausgang (6 A) der Parameter<br>amms ein Szene-Telegramm g<br>nformation, ob die Szene aufge | Funktion Zeit         arameter         at ausgelöst.         sten Schalt-         K, S         Funktion Szene         gesendet werden.         erufen oder der |
|                                                                                                    | X: nicht verwendet<br>S: Nummer der Szen                                                                                                    | e (1-64: 00000000 00111                                                                                                    | 111)                                                                                                    |                                                                                                    |
|                                                                                                    | KNY 1-Buto-T                                                                                                    | elegrammwort                                                                                                    |                                                                                                    |                                                                                                    |
|                                                                                                    | dezimal                                                                                                    | hexadezimal                                                                                                    | Bedeutung                                                                                                    |                                                                                                    |
|                                                                                                    | 00 oder 64<br>01 oder 65<br>02 oder 66                                                                                                    | 00h oder 40h<br>01h oder 41h<br>02h oder 42h                                                                                                    | Szene 1 aufrufen<br>Szene 2 aufrufen<br>Szene 3 aufrufen                                                                                                    |                                                                                                    |
|                                                                                                    | <br>63 oder 127                                                                                                    | <br>3Fh oder 7Fh                                                                                                    | <br>Szene 64 aufrufen                                                                                                    |                                                                                                    |
|                                                                                                    | 128 oder 192<br>129 oder 193<br>130 oder 194                                                                                                    | 80h oder B0h<br>81h oder B1h<br>82h oder B2h                                                                                                    | Szene 1 speichern<br>Szene 2 speichern<br>Szene 3 speichern                                                                                                    |                                                                                                    |
|                                                                                                    | <br>191 oder 255                                                                                                    | …<br>AFh oder FFh                                                                                                    | <br>Szene 64 speichern                                                                                                    |                                                                                                    |
| <sup>-</sup> ür wei                                                                                                    | tere Informationen siehe: <u>Funktion Sz</u>                                                                                                    | <u>ene,</u> S. 109 und <u>Schlüsselt</u>                                                                                                    | tabelle Szene (8 Bit), S. 124                                                                                                    |                                                                                                    |
| 54                                                                                                    | Zwangsführung                                                                                                    | Ausgang A (6 A)                                                                                                    | 1 Bit<br>DPT 1.003                                                                                                    | K, S                                                                                                    |
| Dieses I<br>Zwangs<br>Erhält di<br>der im F<br>die Zwa<br>empfang<br>Es ist zu                                                                               | Kommunikationsobjekt ist freigegeben, w<br>führung freigeben mit der Option ja und d<br>ieses Kommunikationsobjekt den Wert 1,<br>varameterfenster Ausgang A (6 A) einges<br>ngsführung beendet wird. Dies ist dann d<br>gen wird.                                                                                                    | enn im Parameterfenster A:<br>der Parameter Objekttyp "Zw<br>wird der Ausgang zwangsw<br>tellt wurde. Die Zwangsstell<br>ler Fall, wenn über das Kom<br>hrung und ein Busausfall ein                                                                                                    | Ausgang (6 A) der Parameter<br>vangsführung" mit 1 Bit ausgev<br>veise in die parametrierte Scha<br>ung des Kontakts bleibt so lan<br>imunikationsobjekt Zwangsfüh<br>e höhere Priorität auf den Sch                                                                                    | <i>Funktion</i><br>Wählt wurde.<br>Iltposition gesetzt,<br>ge bestehen, bis<br><i>rung</i> eine 0<br>altzustand haben,                                         |

| Nr.                                                                                                    | Funktion                                                                                                    | Objektname                                                                                                    | Datentyp                                                                                                    | Flags                                                                             |  |  |  |
|----------------------------------------------------------------------------------------------------|----------------------------------------------------------------------------------------------------|----------------------------------------------------------------------------------------------------|----------------------------------------------------------------------------------------------------|-----------------------------------------------------------------------------------|--|--|--|
| 54                                                                                                    | Zwangsführung                                                                                                    | Ausgang A (6 A)                                                                                                    | 2 Bit<br>DPT 2.001                                                                                                    | К, S                                                                              |  |  |  |
| Dieses<br>Zwang:<br>Über di<br>Objektv<br>55<br>Dieses<br>Kommu<br>Es ist p<br>Änderu<br>Kontak<br>Der Sta<br>Telegra                                                         | Kommunikationsobjekt ist freigegeben, wenn<br>sführung freigeben mit der Option ja und der<br>eses Kommunikationsobjekt kann der Ausga<br>vert gibt direkt die Zwangsstellung des Konta<br>0 oder 1 = Der Ausgang wird zwangs<br>3 = Der Ausgang wird zwangs<br>3 = Der Ausgang wird zwangs<br><b>Status Schalten</b><br>Kommunikationsobjekt ist freigegeben, wenn<br><i>inikationsobjekt freigeben "Status Schalten"</i><br>arametrierbar, ob der Kommunikationsobjekt<br>tstellung des Schaltrelais an.<br>atuswert ist invertierbar.<br>mmwert 1 = Relais EIN oder AUS je na<br>0 = Relais AUS oder FIN je na | n im Parameterfenster A: Ausgang (<br>Parameter Objekttyp "Zwangsführu<br>ang zwangsgeführt werden, z.B. durd<br>akts an:<br>nicht zwangsgeführt.<br>geführt ausgeschalten.<br>geführt eingeschalten.<br>Ausgang A (6 A)<br>n im Parameterfenster A: Ausgang (<br>1 Bit mit ja ausgewählt wurde.<br>twert nein, nur aktualisiert, bei Ände<br>wird. Der Kommunikationsobjektwer<br>ach Parametrierung | 6 A) der Parameter Fung" mit 2 Bit ausgewäh<br>ch eine übergeordnete<br>1 Bit<br>DPT 1.001<br>6 A) der Parameter<br>rung, auf Anforderung<br>t zeigt direkt die aktue | nktion<br>It wurde.<br>Steuerung. Der<br><b>K, L, Ü</b><br>oder <i>bei</i><br>Ile |  |  |  |
| 56                                                                                                    | Log. Verknüpfung 1                                                                                                    | Ausgang A (6 A)                                                                                                    | 1 Bit                                                                                                    | K, S                                                                              |  |  |  |
| Dieses<br>aktivier<br>Über di<br>werden<br>Zuerst                                                                                                    | Kommunikationsobjekt ist freigegeben, weni<br>en mit ja ausgewählt wurde. Das Parameterl<br>eses Kommunikationsobjekt kann dem Ausg<br>. Die logische Verknüpfung wird im Paramet<br>wird das Schalt-Kommunikationsobjekt mit d<br>. wird mit dem Kommunikationsobjekt Log. V                                                                                                    | I<br>n im Parameterfenster - <i>Logik</i> der Pa<br>'enster - <i>Logik</i> wird im Parameterfen<br>Jang das erste von zwei Logik-Komn<br>erfenster - <i>Logik</i> festgelegt.<br>em Kommunikationsobjekt <i>Log. Ver</i> .<br><i>ferknüpfung 2</i> verknüpft.                                                                                                    | arameter Verknüpfung<br>ster A: Ausgang (6 A)<br>nunikationsobjekten zu<br>knüpfung 1 verknüpft.                                                                      | s <i>objekt 1</i><br>freigegeben.<br>Igeordnet<br>Das Ergebnis                    |  |  |  |
| н                                                                                                    | linweis                                                                                                    |                                                                                                    |                                                                                                    |                                                                                   |  |  |  |
| Die Werte der Kommunikationsobjekte <i>Log. Verknüpfung 1/2</i> werden bei Busspannungsausfall gespeichert. Bei Busspannungswiederkehr werden diese Werte wieder hergestellt. |                                                                                                    |                                                                                                    |                                                                                                    |                                                                                   |  |  |  |
| B                                                                                                    | waren vverte der Kommunikationsobjekte Log. Verknuptung 1/2 nicht zugeordnet, werden diese deaktiviert.<br>Bei einem Reset über Bus bleiben die Werte der Kommunikationsobiekte Log. Verknüpfung 1/2 unverändert                                                                                                    |                                                                                                    |                                                                                                    |                                                                                   |  |  |  |
| Für we                                                                                                    | itere Informationen siehe: <u>Verknüpfung/L</u>                                                                                                    | <u>ogik</u> , S. 107                                                                                                    | ,                                                                                                    |                                                                                   |  |  |  |
| 57                                                                                                    |                                                                                                    |                                                                                                    | 4 84                                                                                                    |                                                                                   |  |  |  |
|                                                                                                    | Log. Verknüpfung 2                                                                                                    | Ausgang A (6 A)                                                                                                    | 1 Bit<br>DPT 1.002                                                                                                    | K, S                                                                              |  |  |  |

### 4 Planung und Anwendung

In diesem Abschnitt finden Sie einige Tipps und Anwendungsbeispiele für den praktischen Einsatz des Gerätes.

### 4.1 Ausgang

In diesem Kapitel werden die Funktionsschaltbilder und Anwendungsbeispiele zu den Ausgängen erläutert.

### 4.1.1 Funktionsschaltbild

Die folgende Abbildung zeigt, in welcher Reihenfolge die Funktionen bearbeitet werden. Kommunikationsobjekte, die in das gleiche Kästchen führen sind gleichrangig und werden in der Reihe ihres Telegrammeinganges abgearbeitet.

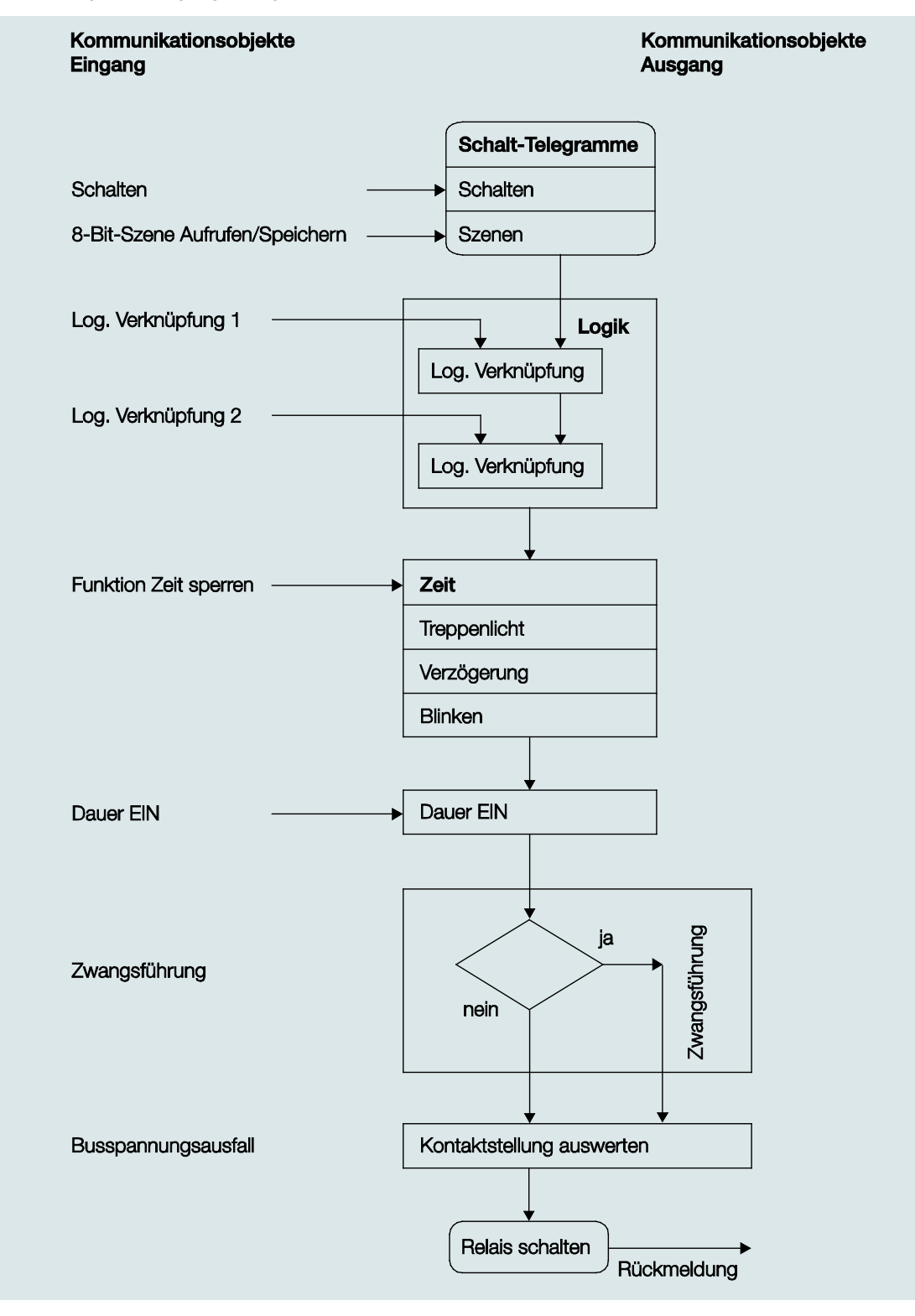

### Hinweis

Wird ein Telegramm über das Kommunikationsobjekt *Schalten* empfangen, wird dieses mit den beiden Logik-Kommunikationsobjekten verknüpft, falls diese aktiviert sind. Das Ergebnis hieraus dient als Eingangssignal für die Funktion *Zeit*. Wenn diese nicht gesperrt ist, wird ein entsprechendes Schaltsignal erzeugt, z.B. Verzögerung oder Blinken. Bevor das Schalt-Telegramm das Relais erreicht, wird die Zwangsführung überprüft und gegebenenfalls vorrangig ausgeführt. Abschließend ist die Schalthandlung nur noch von dem Busspannungszustand abhängig. Wenn diese eine Schalthandlung zulässt, wird das Relais geschaltet.

### 4.1.2 Funktion Zeit

Die Funktion Zeit kann über den Bus (1-Bit-Kommunikationsobjekt Funktion Zeit sperren) freigegeben (Wert 0) und gesperrt (Wert 1) werden. Solange die Funktion Zeit gesperrt ist, arbeitet der Ausgang unverzögert.

Mit der Funktion Zeit lassen sich verschiedene Funktionen realisieren:

- Treppenlicht
- Ein- und Ausschaltverzögerung
- Blinken

Ebenfalls ist es möglich, einen Wechsel zwischen den Funktionen zu realisieren, z.B. Funktion *Treppenlicht* (Nachtbetrieb) und normalen EIN/AUS-Schaltfunktion (Tagbetrieb).

### 4.1.2.1 Treppenlicht

Nach Ablauf der Treppenlichtzeit T<sub>EIN</sub> schaltet der Ausgang automatisch wieder aus. Bei jedem Telegramm mit dem Wert 1 startet die Treppenlichtzeit neu, außer der Parameter *Treppenlicht verlängert sich bei mehrfachen Einschalten (Pumpen)* ist im <u>Parameterfenster A: Ausgang (6 A) - Zeit</u>, S. 64, auf *nein (nicht retriggerbar)* eingestellt.

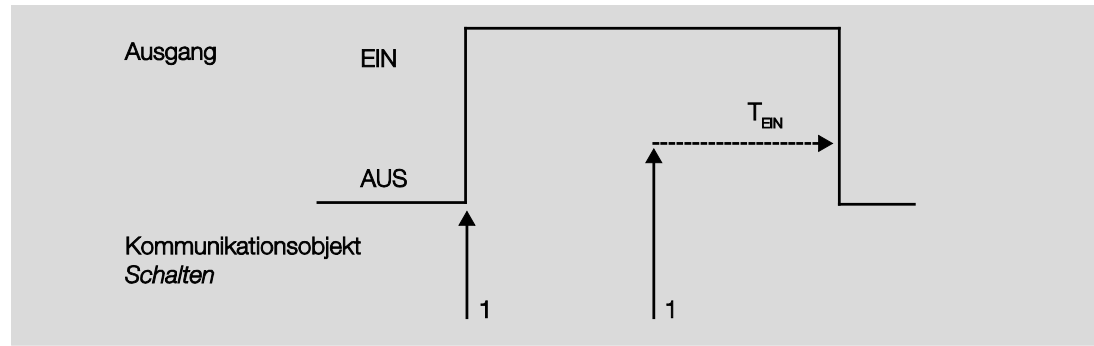

Dieses Verhalten ist das Grundverhalten der Funktion Treppenlicht

Über das "Pumpen", mehrmalige Betätigung des Tasters, kann der Benutzer die Treppenlichtzeit den aktuellen Bedürfnissen anpassen. Die Maximaldauer des Treppenlichts ist in den Parametern einstellbar.

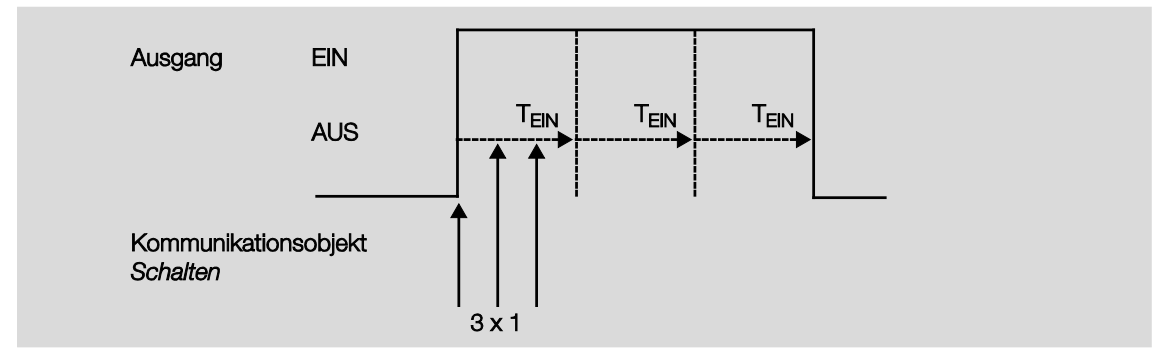

Empfängt das Gerät bei eingeschaltetem Treppenlicht ein weiteres EIN-Telegramm, wird die Treppenlichtzeit zur verbleibenden Zeit hinzuaddiert.

### 4.1.2.2 Ein- und Ausschaltverzögerung

Die Ein- und Ausschaltverzögerung verzögert das Einschalten oder das Ausschalten des Ausgangs.

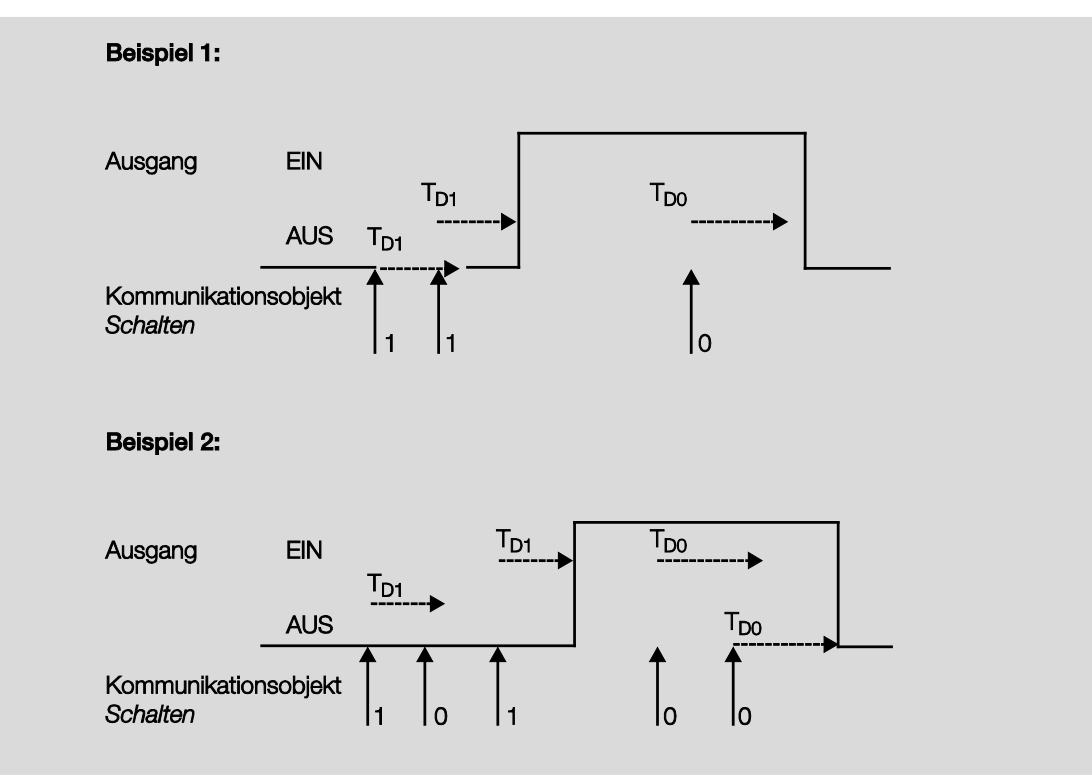

Nach einem Schalt-Telegramm startet die Verzögerungszeit T<sub>D1</sub> bzw. T<sub>D0</sub>, nach deren Ablauf der Ausgang das Schalt-Telegramm ausführt.

Wenn während der Einschaltverzögerung ein erneutes EIN-Telegramm mit dem Wert 1 empfangen wird, startet die Zeit der Einschaltverzögerung erneut. Gleiches gilt beim Ausschalten für die Ausschaltverzögerung. Wird während der Ausschaltverzögerung ein erneutes AUS-Telegramm mit dem Wert 0 empfangen wird, die Zeit der Ausschaltverzögerung erneut gestartet.

### Hinweis

Empfängt das Gerät während der Einschaltverzögerungszeit  $T_{D1}$  ein AUS-Telegramm, wird das EIN-Telegramm verworfen.

### 4.1.2.3

### Blinken

Der Ausgang kann blinken, indem der Ausgang periodisch ein- und ausschaltet.

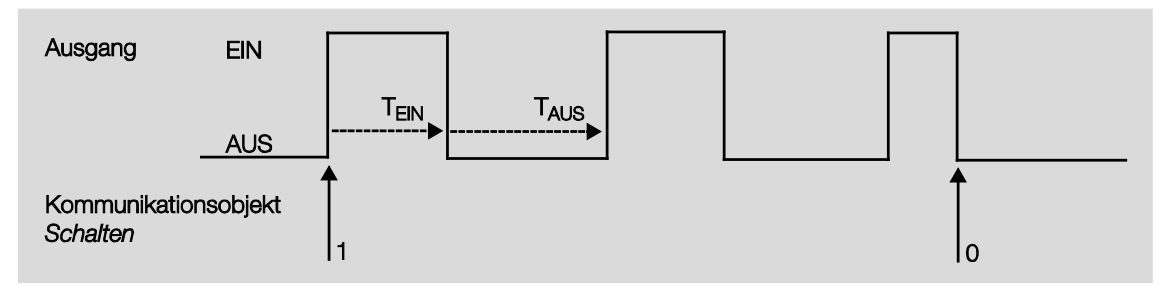

Die Einschaltzeit (T<sub>EIN</sub>) und Ausschaltzeit (T<sub>AUS</sub>) während des Blinkens ist parametrierbar.

### Hinweis

Die Kontaktlebensdauer der Kontakte ist zu berücksichtigen und den technischen Daten zu entnehmen. Hilfreich kann die Begrenzung der Schaltspiele durch den Parameter *Anzahl der Impulse* sein. Weiterhin kann es bedingt durch die begrenzte Schalt-Energie bei sehr häufigem Schalten zu einer Verzögerung der Schaltfolge kommen. Die möglichen Schaltspiele sind zu berücksichtigen.
### 4.1.3 Verknüpfung/Logik

Durch die Funktion *Verknüpfung/Logik* ist es möglich, das Schalten des Ausgangs mit bestimmten Bedingungen zu verknüpfen. Es sind zwei Verknüpfungs-Kommunikationsobjekte verfügbar:

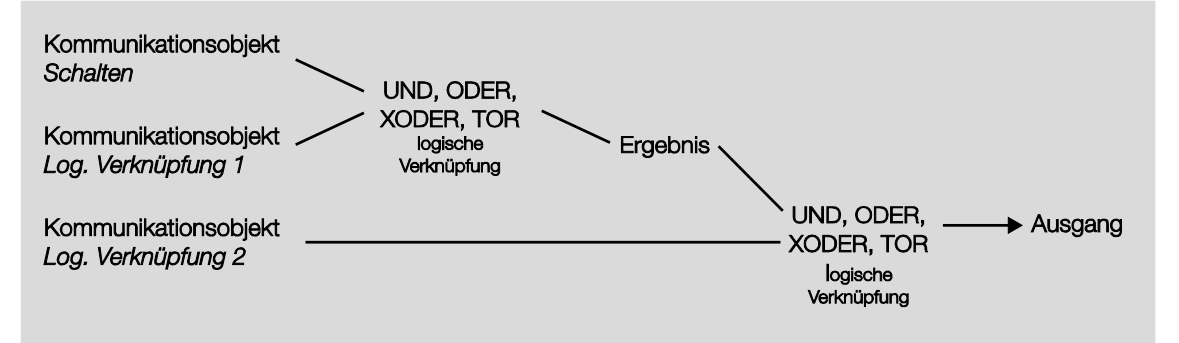

Zuerst wird das Kommunikationsobjekt *Schalten* mit dem Kommunikationsobjekt *Log. Verknüpfung* 1 ausgewertet. Das Ergebnis hieraus wird mit Kommunikationsobjekt *Log. Verknüpfung* 2 verknüpft.

| logische<br>Funktion | Schalten | Verknüpfung 1 | Ergebnis | Verknüpfung 2 | Ausgang | Erläuterungen                                                                   |  |  |  |  |
|----------------------|----------|---------------|----------|---------------|---------|---------------------------------------------------------------------------------|--|--|--|--|
| UND                  | 0        | 0             | 0        | 0             | 0       | Das Ergebnis ist 1, wenn                                                        |  |  |  |  |
|                      | 0        | 1             | 0        | 1             | 0       | beide Eingangswerte 1 sind.                                                     |  |  |  |  |
|                      | 1        | 0             | 0        | 0             | 0       | Der Ausgang ist 1, wenn beide                                                   |  |  |  |  |
|                      | 1        | 1             | 1        | 1             | 1       | Eingangswerte 1 sind.                                                           |  |  |  |  |
| ODER                 | 0        | 0             | 0        | 0             | 0       | Das Ergebnis ist 1, wenn einer                                                  |  |  |  |  |
|                      | 0        | 1             | 1        | 1             | 1       | der beiden Eingangswerte 1                                                      |  |  |  |  |
|                      | 1        | 0             | 1        | 0             | 1       | IST.                                                                            |  |  |  |  |
|                      | 1        | 1             | 1        | 1             | 1       |                                                                                 |  |  |  |  |
| XODER                | 0        | 0             | 0        | 0             | 0       | Das Ergebnis ist 1, wenn                                                        |  |  |  |  |
|                      | 0        | 1             | 1        | 1             | 0       | beide Eingangswerte einen                                                       |  |  |  |  |
|                      | 1        | 0             | 1        | 0             | 1       | unterschiedlichen Wert                                                          |  |  |  |  |
|                      | 1        | 1             | 0        | 1             | 1       | Desitzen.                                                                       |  |  |  |  |
| TOR                  | 0        | zu            |          | zu            |         | Das Kommunikationsobjekt                                                        |  |  |  |  |
|                      | 0        | 0 offen       |          | offen         | 0       | Schalten wird nur                                                               |  |  |  |  |
|                      | 1        | zu            |          | zu            |         | TOR (Verknüpfung) offen ist                                                     |  |  |  |  |
|                      | 1        | offen         | 1        | offen         | 1       | Andernfalls wird der Empfang<br>von Kommunikationsobjekt<br>Schalten ignoriert. |  |  |  |  |

Die folgenden Logikfunktionen sind möglich:

Die Logikfunktion wird bei jedem Empfang eines Kommunikationsobjektwertes neu berechnet.

#### **Beispiel Torfunktion**

- Die Verknüpfung TOR ist so parametriert, dass eine Sperrung erfolgt, wenn auf dem Kommunikationsobjekt *Log. Verknüpfung x* eine 0 empfangen wird.
- Der Ausgang der logischen Verknüpfung ist 0.
- Das Kommunikationsobjekt Log. Verknüpfung 1 empfängt eine 0, d.h., das TOR sperrt.
- Das Kommunikationsobjekt Schalten empfängt 0, 1, 0, 1. Der Ausgang der logischen Verknüpfung bleibt immer 0.
- Das Kommunikationsobjekt *Log. Verknüpfung x* empfängt eine 1, d.h., das TOR ist freigegeben, wenn in den Parametern eingestellt.
- Der Ausgang der logischen Verknüpfung wird neu berechnet.

#### Hinweis

Die Werte der Kommunikationsobjekte *Log. Verknüpfung 1/2* werden bei Busspannungsausfall gespeichert. Bei Busspannungswiederkehr werden diese Werte wieder hergestellt.

Waren Werte der Kommunikationsobjekte Log. Verknüpfung 1/2 nicht zugeordnet, werden diese deaktiviert.

Bei einem Reset über Bus bleiben die Werte der Kommunikationsobjekte *Log. Verknüpfung 1/2* unverändert.

#### Hinweis

Werden Telegramme während der Sperrung auf dem Kommunikationsobjekt *Schalten* empfangen, werden diese nicht gespeichert.

Daher bleibt bei Freigabe des TORs der Ausgang bzw. das Ergebnis unverändert. Der Ausgang schaltet, wenn das TOR freigegeben ist und ein Telegramm auf dem

Kommunikationsobjekt Schalten empfangen wird.

#### 4.1.4 Funktion Szene

Bei der Szene über 8 Bit gibt der Taster dem Raum Master die Anweisung, eine Szene aufzurufen. Die Szene wird nicht im Taster, sondern im Raum Master gespeichert.

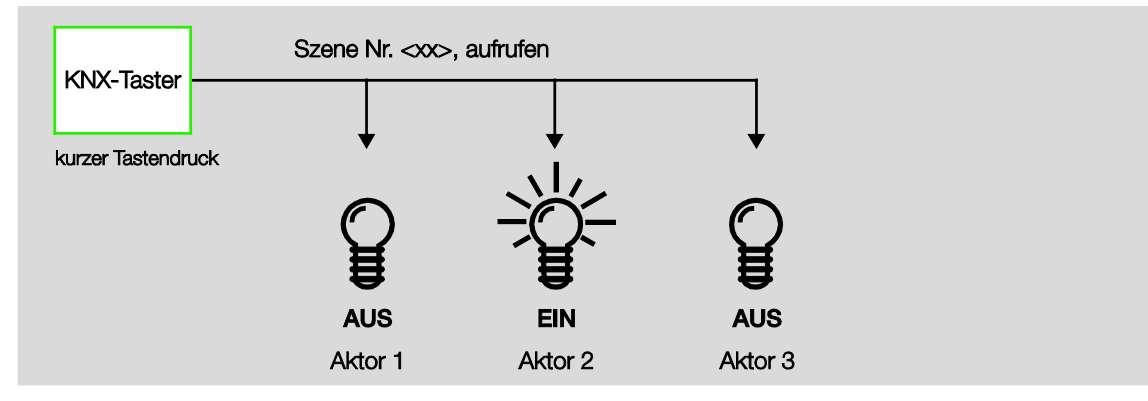

Im Telegrammwert wird eine Szenennummer mit gesendet, die mit der Szenennummer in den Parametern des Raum Masters übereinstimmen muss.

Über eine einzige Gruppenadresse werden bis zu 64 unterschiedliche Szenen verwaltet. In einem Szenen-Telegramm sind der Abruf oder das Speichern der Szene enthalten.

Im Folgenden wird die Funktion der Szene beschrieben, die mehrere verschiedene KNX-Teilnehmer ansteuert.

Mit der Szene besteht die Möglichkeit eine von 64 Szenen aufzurufen oder mehrere KNX-Geräte in eine Szene einzubinden. Diese Szene lässt sich über ein einziges Telegramm aufrufen oder speichern. Voraussetzung ist, dass alle Betriebsgeräte mit der gleichen Szenennummer parametriert sind.

Jedes beteiligte KNX-Gerät empfängt das Szenen-Telegramm und steuert selbständig die Szenenwerte an. Über den Raum Master werden z.B. die Ausgänge ein- bzw. ausgeschaltet, die Jalousie fährt in eine bestimmte Position.

Über eine einzige KNX-Gruppenadresse können hierdurch bis zu 64 unterschiedliche Szenen verwaltet werden. In einem Szenen-Telegramm sind folgende Informationen enthalten:

- Nummer der Szene (1...64)
- Szene aufrufen/Szene speichern

Für weitere Informationen siehe: Schlüsseltabelle Szene (8 Bit), S. 124

#### Vorteil

Die Funktion Szene bei ABB i-bus®-Geräten bietet folgenden entscheidenden Vorteil:

Alle auszuführenden Einstellungen der Teilnehmer einer Szene werden im Gerät gespeichert. Daher müssen diese nicht bei einem Aufruf der Szene über den KNX versendet werden, sondern lediglich ein Zahlenwert, der dieser Szene zugeordnet wurde. Dies entlastet den Bus erheblich und verhindert unnötigen Telegrammverkehr auf dem KNX.

### Hinweis

Die Szenen Nummerierung 1 bis 64 wird über den KNX mit einem Telegrammwert 0 bis 63 aufgerufen. Entsprechende Szenenverschlüsselung siehe <u>Schlüsseltabelle Szene (8 Bit)</u>, S. 124.

### 4.2 Verhalten bei ...

### 4.2.1 Busspannungswiederkehr (BSW)

#### Allgemein

- Bei Busspannungswiederkehr (BSW) sind die Kommunikationsobjektwerte parametrierbar, falls nicht werden diese auf den Wert 0 gesetzt.
- Timer sind außer Betrieb und sind neu zu starten.
- Status-Kommunikationsobjekte werden gesendet, sofern die Option bei Änderung eingestellt wurde.
- Die Kontaktstellung ist nach BSW nicht 100% ig bekannt. Es wird angenommen, dass sich die Kontaktstellung während des Busausfalls nicht geändert hat . Erst nach dem Empfang eines neuen Schalt-Ereignisses ist die Kontaktstellung für den Raum Master bekannt.
- Die Sendeverzögerung ist nur bei BSW aktiv!

#### Schaltkontaktausgang

- Der Kommunikationsobjektwert Treppenlichtzeit bleibt unverändert, wie vor Busspannungsausfall (BSA).
- Der Kommunikationsobjektwert Funktion Zeit sperren ist abhängig von der ausgewählten Option.
- Der Kommunikationsobjektwert Dauer-Ein bleibt unverändert, wie vor BSA.
- Der Schaltkontaktausgang schaltet wie folgt:
  - Nach dem eingestellten Kommunikationsobjektwert Schalten bei BSW.
  - Ist der Parameter *Objektwert "Schalten" bei BSW* nicht parametriert, ist das Verhalten bei BSA entscheidend.
  - Wenn keines der beiden oben beschriebenen Optionen ausgewählt ist, wird die letzte Stellung wie vor BSA beibehalten.

#### Hinweis

War bei BSA eine Treppenlichtzeit aktiv, wird sie erneut gestartet.

#### Hinweis

Die Werte der Kommunikationsobjekte *Log. Verknüpfung 1/2* werden bei Busspannungsausfall gespeichert. Bei Busspannungswiederkehr werden diese Werte wieder hergestellt. Waren Werte der Kommunikationsobjekte *Log. Verknüpfung 1/2* nicht zugeordnet, werden diese deaktiviert.

Bei einem Reset über Bus bleiben die Werte der Kommunikationsobjekte *Log. Verknüpfung 1/2* unverändert.

#### Eingänge

Die inaktive Wartezeit ist nur bei BSW aktiv.

#### 4.2.2 ETS-Reset

#### Was ist ein ETS-Reset?

Allgemein wird ein ETS-Reset als Zurücksetzen eines Gerätes über die ETS bezeichnet. Der ETS-Reset wird in der ETS3 unter dem Menüpunkt *Inbetriebnahme* mit der Funktion *Gerät zurücksetzen* ausgelöst. Dabei wird die Applikation angehalten und neu gestartet.

#### Hinweis

Bei allen Resets nach Auslieferung inklusive dem ersten Download entspricht das Verhalten dem, bei Reset über den Bus. Eine Sende- und Schaltverzögerung wird nicht ausgeführt. Alle Zustände werden zurückgesetzt.

#### Schaltkontaktausgang

- Der Kommunikationsobjektwert Treppenlichtzeit erhält seinen parametrierten Wert.
- Der Kommunikationsobjektwert Funktion Zeit sperren ist 0, d.h., Funktion Zeit ist nicht gesperrt.
- Der Kommunikationsobjektwert *Dauer-Ein* ist 0, d.h., Dauer-Ein ist nicht aktiviert.
- Der Schaltkontaktausgang geht in den sicheren geöffneten Zustand.

#### Hinweis

Die Werte der Kommunikationsobjekte *Log. Verknüpfung 1/2* werden bei Busspannungsausfall gespeichert. Bei Busspannungswiederkehr werden diese Werte wieder hergestellt. Waren Werte der Kommunikationsobjekte *Log. Verknüpfung 1/2* nicht zugeordnet, werden diese deaktiviert.

Bei einem Reset über Bus bleiben die Werte der Kommunikationsobjekte *Log. Verknüpfung 1/2* unverändert.

### Download (DL)

4.2.3

#### Hinweis

Nach einem Download mit Änderung der Applikation entspricht das Verhalten dem Zurücksetzen des Geräts in der ETS.

### Schaltkontaktausgang

Der Kommunikationsobjektwerte Treppenlichtzeit bleibt unverändert.

Der Kommunikationsobjektwerte Funktion Zeit sperren bleibt unverändert.

Ausnahme: Der Kommunikationsobjektwerte wird auf 0 gesetzt, wenn keine Zuordnung auf dem Kommunikationsobjekt besteht.

#### Hinweis

Gegebenenfalls wird die Sperre der Funktion Zeit aufgehoben, wenn das Kommunikationsobjekt Funktion Zeit sperren nicht verfügbar ist.

Der Schaltkontaktausgang benutzt ansonsten die neuen Parameter.

Der Kommunikationsobjektwerte Dauer-Ein bleibt unverändert.

Der Schaltkontaktausgang bleibt unverändert.

### 4.2.4 Verhalten bei Busspannungsausfall (BSA)

Nachdem sich die Kontaktstellungen bei Busspannungsausfall eingestellt haben, ist das Gerät so lange funktionsunfähig, bis die Busspannung wiederkehrt.

### Hinweis

Die Werte der Kommunikationsobjekte *Log. Verknüpfung 1/2* werden bei Busspannungsausfall gespeichert. Bei Busspannungswiederkehr werden diese Werte wieder hergestellt. Waren Werte der Kommunikationsobjekte *Log. Verknüpfung 1/2* nicht zugeordnet, werden diese

deaktiviert. Bei einem Reset über Bus bleiben die Werte der Kommunikationsobjekte *Log. Verknüpfung 1/2* unverändert.

Bei Busspannungsausfall steht für jeden Ausgang nur für eine unverzögerte Schalthandlung Energie zur Verfügung.

### 5 Raumzustände

In diesem Kapitel wird die Funktionsweise der Raumzustände beschrieben.

### 5.1 Raumzustände auslösen

Ein Raumzustand besteht aus zwei Ereignissen. Dabei löst ein Ereignis sofort bis zu sieben Telegramme aus, das andere kann über einen Timer verzögert dieselben sieben Telegramme auslösen.

Jedes der beiden Ereignisse kann individuell parametriert werden:

- Senden von zwei 1-Bit-Werten,
- Aktivieren der Automatikfunktion einer Jalousie,
- Auslösen einer KNX-Szene, intern oder über den Bus,
- Deaktivieren/Aktivieren der internen Sperre der Binäreingänge,
- Ein-/Ausschalten des Raumtemperaturreglers, z.B. RDF/A,
- Senden von einem 1-Byte-Wert

### 5.1.1 Raumzustand intern auslösen

Jeder Binäreingang kann zwei miteinander verbundene Raumzustände auslösen. Der Binärwert 0 löst immer einen Raumzustand mit ungerader Nummerierung, also 1, 3, 5, 7, 9, 11, 13 oder 15, und der Binärwert 1 einen Raumzustand mit gerader Nummerierung, also 2, 4, 6, 8, 10, 12, 14 oder 16 aus.

| Allgemein                 | Entrellasit                                 | [50 mz          |  |  |  |  |
|---------------------------|---------------------------------------------|-----------------|--|--|--|--|
| Freigabe Eingänge ad      | Entpreizer                                  | 50 ms           |  |  |  |  |
| a: Schaltsensor           | Unterscheidung zwischen kurzer und          | ia 🔹            |  |  |  |  |
| b: Schaltsensor           | langer Betätigung                           |                 |  |  |  |  |
| c: Schaltsensor           | Kurze Betätigung => Ereignis 0              | < HINWEIS       |  |  |  |  |
| d: Schaltsensor           | Lange Betätigung => Ereignis 1              |                 |  |  |  |  |
| Freigabe Eingänge e…h     | Eingang ist bei Betätigung                  | geschlossen 🗸   |  |  |  |  |
| e: Schaltsensor           |                                             |                 |  |  |  |  |
| f: Schaltsensor           | Lange Betätigung ab                         | 0,6 s 🔹         |  |  |  |  |
| g: Schaltsensor           |                                             |                 |  |  |  |  |
| h: Schaltsensor           |                                             |                 |  |  |  |  |
| Freigabe Ausgänge AD      | Kommunikationsobjekte freigeben:            |                 |  |  |  |  |
| A: Ausgang (6A)           | "Sperren" 1 Bit                             | nein 🔹          |  |  |  |  |
| B: Ausgang (6A)           |                                             |                 |  |  |  |  |
| C: Ausgang (6A)           | "Ereignis 0/1 starten" 1 Bit                | nein 🔻          |  |  |  |  |
| D: Ausgang (6A)           |                                             |                 |  |  |  |  |
| Freigabe Ausgänge EH      |                                             |                 |  |  |  |  |
| E: Ausgang (6A)           | "Schalten 1"<br>(zvklisches Senden möglich) | ja 🔻            |  |  |  |  |
| F: Ausgang (6A)           | (-/·····                                    |                 |  |  |  |  |
| G: Ausgang (6A)           | Reaktion bei Ereignis 0                     | EIN             |  |  |  |  |
| H: Ausgang (6A)           | Paaltion hai Eraignic 1                     |                 |  |  |  |  |
| Freigabe Raumzustände 116 | Reaktion ber Lifeignis 1                    | AUS             |  |  |  |  |
|                           | Interne Verbindung                          | Raumzustand 1/2 |  |  |  |  |
|                           |                                             |                 |  |  |  |  |
|                           | Zyklisches Senden                           | nein 🔻          |  |  |  |  |
|                           |                                             |                 |  |  |  |  |
|                           |                                             |                 |  |  |  |  |
|                           | "Schalten 2"                                | nein 🔻          |  |  |  |  |
|                           |                                             |                 |  |  |  |  |
|                           | "Schalten 3"                                |                 |  |  |  |  |
|                           | Jenaiten 5                                  | nein 🔹          |  |  |  |  |

Allerdings kann immer nur ein Raumzustand aktiv sein. Ein aktivierter Raumzustand kann wiederum zwei Ereignisse auslösen, eines sofort und eines über einen Timer verzögert. Durch die paarweise Verknüpfung der Raumzustände, löst der Binärwert einen der beiden verknüpften Raumzustände aus und überschreibt den vorherigen Raumzustand.

Die folgende Übersicht verdeutlicht die Funktionsweise anhand der Raumzustände 5 und 6:

Auslösen eines Raumzustandes intern über Binäreingang

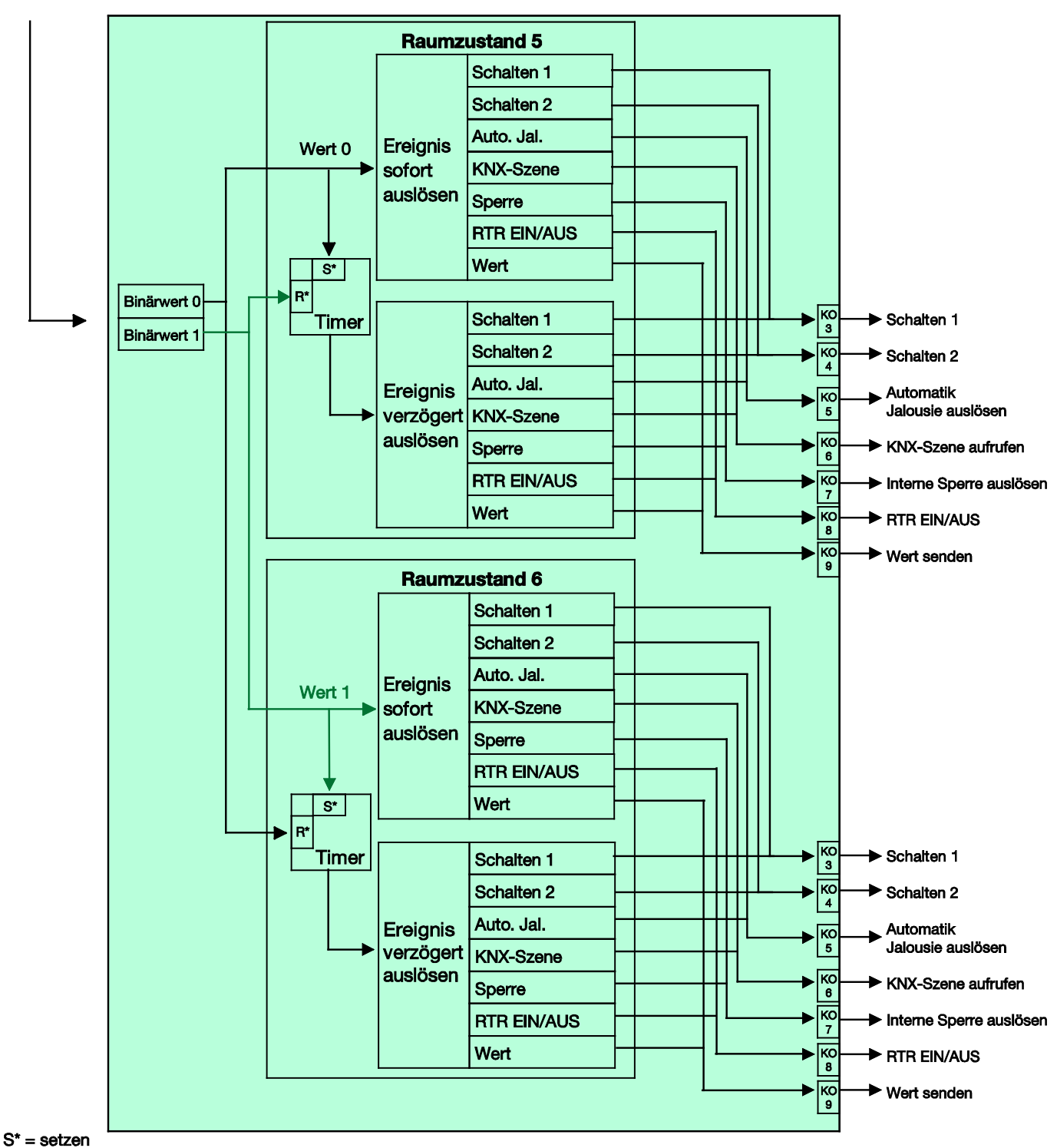

R\* = rücksetzen

### 5.1.2 Raumzustand extern auslösen

Ein Raumzustand kann auch extern über den Bus durch den Empfang eines 1-Byte-Wertes auf dem Kommunikationsobjekt Nr. 2 ausgelöst werden. Die 1-Byte-Werte sind folgendermaßen aufgeteilt:

| 0 = Raumzustand 1 | 8 = Raumzustand 9   |
|-------------------|---------------------|
| 1 = Raumzustand 2 | 9 = Raumzustand 10  |
| 2 = Raumzustand 3 | 10 = Raumzustand 11 |
| 3 = Raumzustand 4 | 11 = Raumzustand 12 |
| 4 = Raumzustand 5 | 12 = Raumzustand 13 |
| 5 = Raumzustand 6 | 13 = Raumzustand 14 |
| 6 = Raumzustand 7 | 14 = Raumzustand 15 |
| 7 = Raumzustand 8 | 15 = Raumzustand 16 |
|                   |                     |

Die 1-Byte-Werte 16...255 sind nicht belegt.

Die folgende Übersicht verdeutlicht die Funktionsweise anhand der Raumzustände 1 und 2:

#### Auslösen eines Raumzustandes über Kommunikationsobjekt

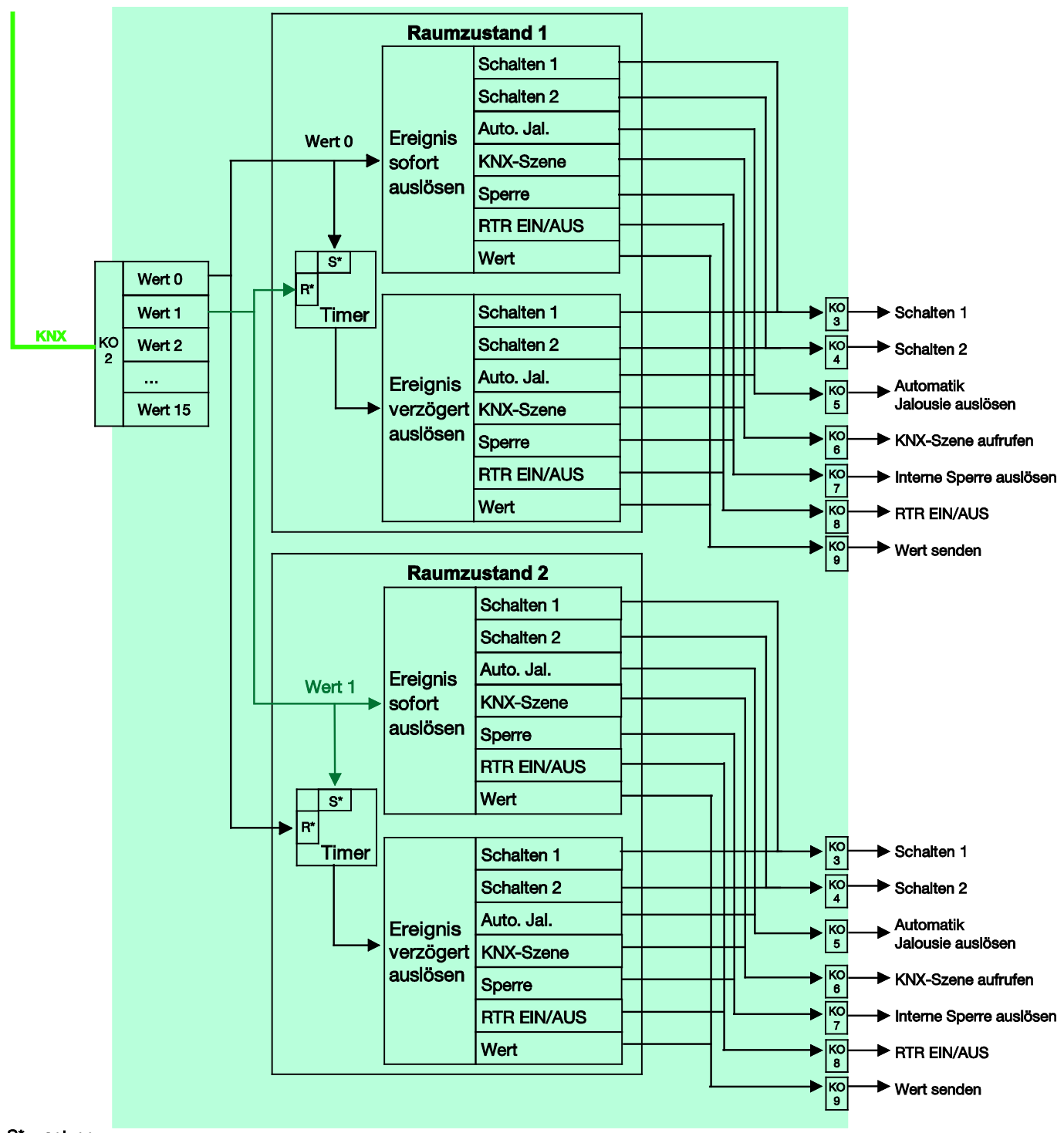

S\* = setzen R\* = rücksetzen

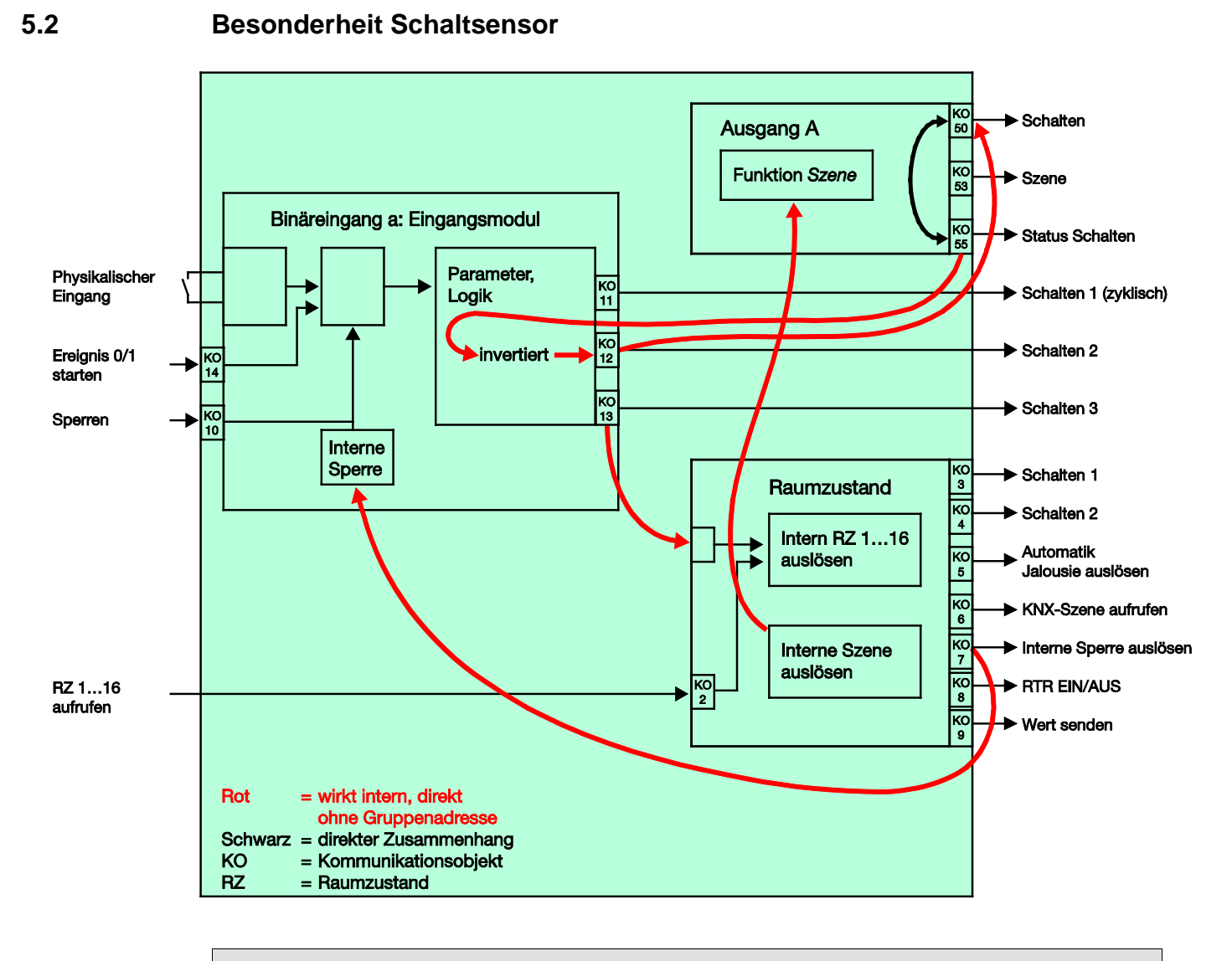

### Hinweis

Dieses Blockschaltbild ist nur gültig, sofern ein Binäreingang als Schaltsensor mit der Schalt-Funktion *UM* parametriert ist.

### Parametrierung des Binäreingangs a:

Schaltsensor

Schalten 1: nicht belegt Schalten 2: schaltet direkt den Ausgang A (6 A) *UM* Schalten 3: aktiviert einen Raumzustand

### Parametrierung des Ausgangs A (6 A):

Schließer

Kommunikationsobjekt Nr. 35 freigeben: Status Schalten 1 Bit = ja Objektwert senden = nein, nur aktualisieren Objektwert Kontaktstellung: 1 = geschlossen, 0 = geöffnet Funktion Szene freigeben = ja

### Hinweis

Die Parametrierung als Schließer und die Kontaktstellung müssen aufeinander abgestimmt werden, damit der Status des Ausgangs intern richtig auf das KO *Schalten 2* zurückgemeldet wird. Somit kann ein zweimaliges Betätigen eines Tasters zum EIN/AUS Schalten verhindert werden.

5.3

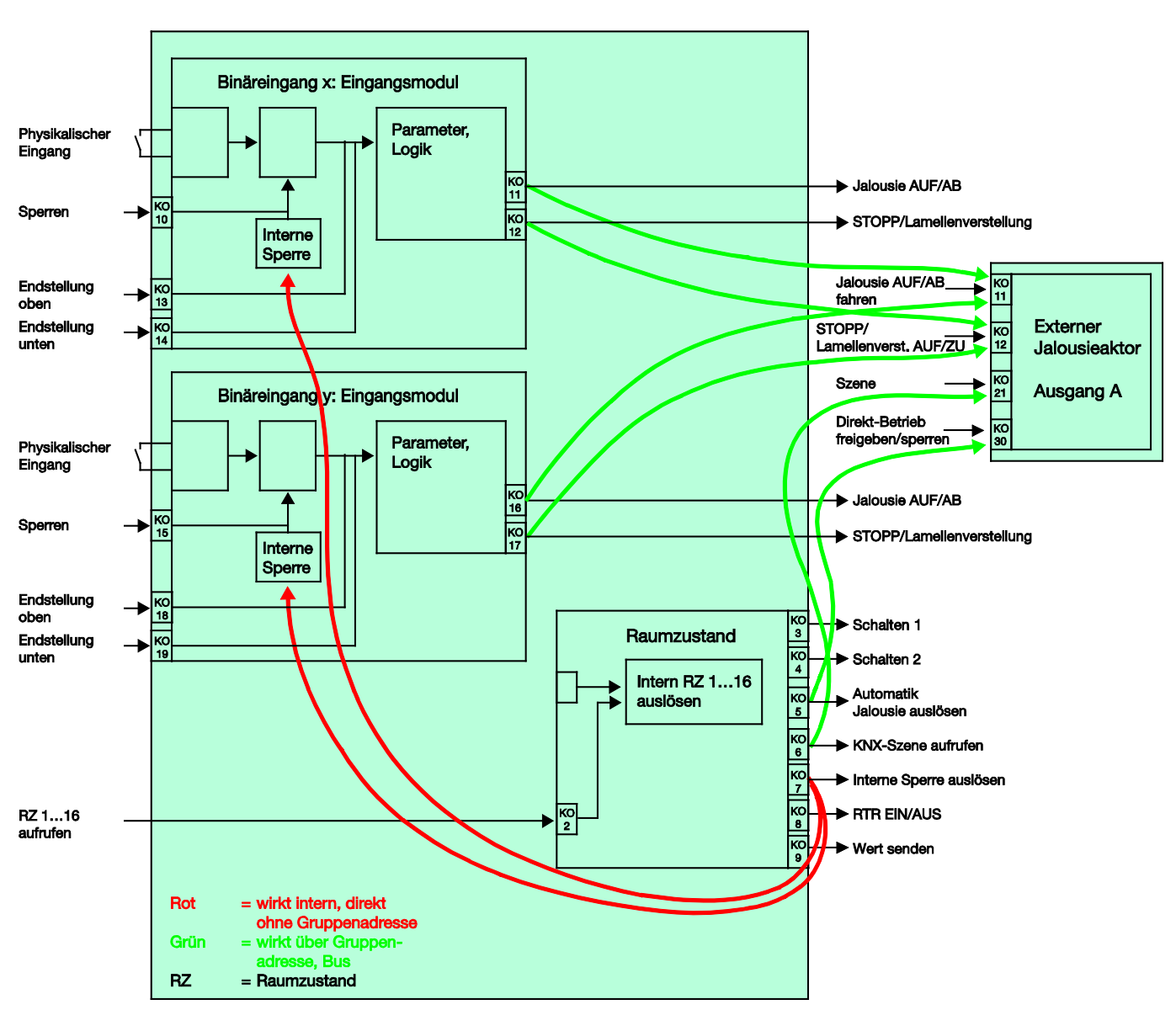

### Besonderheit Jalousiesensor mit externem Jalousieaktor

### Parametrierung des Binäreingangs x:

2-Taster-Betrieb

kurze Betätigung = STOPP/Lamelle AUF lange Betätigung = Fahren AUF

Parametrierung des Binäreingangs y:

2-Taster-Betrieb

kurze Betätigung = STOPP/Lamelle ZU lange Betätigung = Fahren AB

### A Anhang

### A.1 Lieferumfang

Der Raum Master wird mit folgenden Teilen geliefert. Der Lieferumfang ist gemäß folgender Liste zu überprüfen.

- 1 Stck. RM/S 4.1, Raum Master Standard, REG
- 1 Stck. Montage- und Betriebsanleitung
- 1 Stck. Busanschlussklemme (rot/schwarz)

### A.2 Schlüsseltabelle Szene (8 Bit)

| Bit-<br>Nr. |             | 7        | 6               | 5             | 4             | 3             | 2             | 1             | 0             |               |              |   | Bit-<br>Nr. |             | 7         | 6               | 5             | 4             | 3             | 2             | 1             | 0             |               |               |
|-------------|-------------|----------|-----------------|---------------|---------------|---------------|---------------|---------------|---------------|---------------|--------------|---|-------------|-------------|-----------|-----------------|---------------|---------------|---------------|---------------|---------------|---------------|---------------|---------------|
| 8-bit-Wert  | Hexadezimal | Aufrufen | Nicht definiert | Szenen-Nummer | Szenen-Nummer | Szenen-Nummer | Szenen-Nummer | Szenen-Nummer | Szenen-Nummer | Szenen-Nummer | Aufrufen (A) |   | 8-bit-Wert  | Hexadezimal | Speichern | Nicht definiert | Szenen-Nummer | Szenen-Nummer | Szenen-Nummer | Szenen-Nummer | Szenen-Nummer | Szenen-Nummer | Szenen-Nummer | Speichern (S) |
| 0           | 00          |          |                 |               |               |               |               |               | _             | 1             | A            | _ | 128         | 80          |           |                 |               |               |               |               |               | _             | 1             | S             |
| 1           | 01          |          |                 |               |               |               |               | -             | -             | 2             | A            | - | 129         | 81          |           |                 |               |               |               |               |               | -             | 2             | S             |
| 3           | 03          |          |                 |               |               |               |               |               |               | 4             | A            |   | 131         | 83          |           |                 |               |               |               |               |               |               | 4             | S             |
| 4           | 04          |          |                 |               |               |               |               |               | -             | 5             | A            | - | 132         | 84          | -         |                 |               |               |               |               |               | -             | 5             | S             |
| 6           | 05          |          |                 |               |               |               | -             |               | -             | 7             | A            | - | 133         | 86          |           |                 |               |               |               | -             | •             | -             | 7             | S             |
| 7           | 07          |          |                 |               |               |               |               |               |               | 8             | Α            |   | 135         | 87          |           |                 |               |               |               |               |               |               | 8             | S             |
| 8           | 08          |          |                 |               |               | -             |               |               |               | 9             | A            | - | 136         | 88          | -         |                 |               |               | -             |               |               |               | 9             | S             |
| 10          | 03<br>0A    |          |                 |               |               |               |               |               | -             | 11            | A            | - | 138         | 8A          |           |                 |               |               | -             |               |               | -             | 11            | S             |
| 11          | 0B          |          |                 |               |               |               |               |               |               | 12            | Α            | _ | 139         | 8B          |           |                 |               |               |               |               |               |               | 12            | S             |
| 12          | 00          |          |                 |               |               | -             | -             |               |               | 13            | A            | - | 140         | 8C<br>8D    | -         |                 |               |               | -             | -             |               |               | 13            | S             |
| 14          | 0E          |          |                 |               |               |               |               |               | -             | 15            | A            | - | 142         | 8E          |           |                 |               |               | -             | -             |               | -             | 15            | S             |
| 15          | 0F          |          |                 |               | _             |               |               |               |               | 16            | A            |   | 143         | 8F          |           |                 |               | _             |               |               |               |               | 16            | S             |
| 16          | 10          |          |                 |               | -             |               |               |               |               | 1/            | A            | - | 144         | 90          | -         |                 |               | -             |               |               |               | -             | 1/            | S             |
| 18          | 12          |          |                 |               | •             |               |               |               | -             | 19            | A            | - | 146         | 92          |           |                 |               | •             |               |               |               | -             | 19            | S             |
| 19          | 13          |          |                 |               |               |               |               |               |               | 20            | Α            | _ | 147         | 93          |           |                 |               |               |               |               |               |               | 20            | S             |
| 20          | 14          |          |                 |               | -             |               |               |               |               | 21            | A            | - | 148         | 94          | -         |                 |               | -             |               | -             |               |               | 21            | S             |
| 22          | 16          |          |                 |               | -             |               | -             |               | -             | 23            | A            | - | 150         | 96          | -         |                 |               | -             |               | -             |               | -             | 23            | S             |
| 23          | 17          |          |                 |               |               |               |               |               |               | 24            | Α            |   | 151         | 97          |           |                 |               |               |               |               |               |               | 24            | S             |
| 24          | 18          |          |                 |               |               |               |               |               | -             | 25            | A            | - | 152         | 98          |           |                 |               |               |               |               |               | -             | 25            | S             |
| 26          | 13<br>1A    |          |                 |               | -             | -             |               |               | -             | 20            | A            | - | 154         | 9A          | -         |                 |               | -             | -             |               |               | -             | 20            | S             |
| 27          | 1B          |          |                 |               |               |               |               |               |               | 28            | Α            |   | 155         | 9B          |           |                 |               |               |               |               |               |               | 28            | S             |
| 28          | 10          |          |                 |               | -             | -             |               |               | -             | 29            | A            | - | 156         | 9C          | -         |                 |               |               |               |               |               | -             | 29            | S             |
| 30          | 1E          |          |                 |               | -             | -             | -             |               | -             | 31            | A            | - | 158         | 9E          | -         |                 |               | -             | -             | -             |               | -             | 31            | S             |
| 31          | 1F          |          |                 |               |               |               |               |               |               | 32            | Α            |   | 159         | 9F          |           |                 |               |               |               |               |               |               | 32            | S             |
| 32          | 20          |          |                 |               |               |               |               |               | -             | 33            | A            | - | 160         | A0          | -         |                 | -             |               |               |               |               | -             | 33            | S             |
| 33          | 21          |          |                 |               |               |               |               |               | -             | 35            | A            | - | 162         | A1<br>A2    |           |                 |               |               |               |               |               | -             | 35            | S             |
| 35          | 23          |          |                 |               |               |               |               |               |               | 36            | Α            |   | 163         | A3          |           |                 |               |               |               |               |               |               | 36            | S             |
| 36          | 24          |          |                 |               |               |               |               |               | -             | 37            | A            | - | 164         | A4          |           |                 |               |               |               |               |               | -             | 37            | S             |
| 38          | 25          |          |                 |               |               |               |               |               | -             | 39            | A            | - | 166         | A6          |           |                 |               |               |               |               |               | -             | 39            | S             |
| 39          | 27          |          |                 |               |               |               |               |               |               | 40            | Α            |   | 167         | A7          |           |                 |               |               |               |               |               |               | 40            | S             |
| 40          | 28          |          |                 |               |               | -             |               |               | -             | 41            | A            | - | 168         | A8          | -         |                 | -             |               |               |               |               | -             | 41            | S             |
| 42          | 23<br>2A    |          |                 |               |               | -             |               |               | -             | 42            | A            | - | 170         | AA          | -         |                 | -             |               | -             |               |               | -             | 42            | S             |
| 43          | 2B          |          |                 |               |               |               |               |               |               | 44            | Α            |   | 171         | AB          |           |                 |               |               |               |               |               |               | 44            | S             |
| 44          | 2C          |          |                 |               |               |               |               |               |               | 45            | A            |   | 172         | AC          |           |                 |               |               |               |               |               |               | 45            | S             |
| 46          | 2D<br>2E    |          |                 |               |               |               |               |               | -             | 40            | A            |   | 174         | AE          |           |                 |               |               |               |               |               | -             | 40            | S             |
| 47          | 2F          |          |                 |               |               |               |               |               |               | 48            | Α            |   | 175         | AF          |           |                 |               |               |               |               |               |               | 48            | S             |
| 48          | 30          |          |                 |               |               |               |               |               |               | 49            | A            |   | 176         | B0          |           |                 |               |               |               |               |               |               | 49            | S             |
| 50          | 32          |          |                 |               |               |               |               | -             | -             | 51            | A            | - | 178         | B2          |           |                 |               |               |               |               | -             | -             | 51            | S             |
| 51          | 33          |          |                 |               |               |               |               |               |               | 52            | A            |   | 179         | B3          |           |                 |               |               |               |               |               |               | 52            | S             |
| 52          | 34          | -        | -               |               |               |               |               |               |               | 53<br>54      | A            | - | 180         | B5          |           | -               |               |               | _             |               |               |               | 53<br>54      | S             |
| 54          | 36          |          |                 |               |               |               |               |               | -             | 55            | A            | - | 182         | B6          |           |                 |               |               |               | -             |               | -             | 55            | S             |
| 55          | 37          |          |                 |               |               |               |               |               |               | 56            | A            |   | 183         | B7          |           |                 |               |               | _             |               |               |               | 56            | S             |
| 56          | 38          | -        | -               |               |               |               | -             |               |               | 57            | A            | - | 184         | B8<br>B9    |           | -               |               |               | -             | _             |               |               | 57            | S             |
| 58          | 3A          |          |                 |               |               |               |               |               | -             | 59            | A            |   | 186         | BA          |           |                 |               |               |               |               |               | _             | 59            | S             |
| 59          | 3B          |          |                 |               |               |               | _             |               |               | 60            | A            |   | 187         | BB          |           |                 |               |               |               | _             |               |               | 60            | S             |
| 60          | 3C<br>3D    |          |                 |               |               |               |               |               |               | 61            | A            | - | 188         | BD          | -         |                 |               |               | -             | -             |               |               | 61            | S             |
| 62          | 3E          |          |                 |               |               |               |               |               | -             | 63            | A            | - | 190         | BE          |           |                 |               |               | -             | -             |               | -             | 63            | S             |
| 63          | 3F          |          |                 |               |               |               |               |               |               | 64            | Α            |   | 191         | BF          |           |                 |               |               |               |               |               |               | 64            | S             |

leer = Wert 0

■ = Wert 1, zutreffend

### Hinweis

Alle nicht aufgeführten Kombinationen sind ungültig.

### A.3 Eingang 4-Bit-Dimm-Telegramm

Die folgende Tabelle beschreibt das 4-Bit-Dimm-Telegramm:

| Dez. | Hex. | Binär | Dimm-Telegramm |
|------|------|-------|----------------|
| 0    | 0    | 0000  | STOPP          |
| 1    | 1    | 0001  | 100 % DUNKLER  |
| 2    | 2    | 0010  | 50 % DUNKLER   |
| 3    | 3    | 0011  | 25 % DUNKLER   |
| 4    | 4    | 0100  | 12,5 % DUNKLER |
| 5    | 5    | 0101  | 6,25 % DUNKLER |
| 6    | 6    | 0110  | 3,13 % DUNKLER |
| 7    | 7    | 0111  | 1,56 % DUNKLER |
| 8    | 8    | 1000  | STOPP          |
| 9    | 9    | 1001  | 100 % HELLER   |
| 10   | А    | 1010  | 50 % HELLER    |
| 11   | В    | 1011  | 25 % HELLER    |
| 12   | С    | 1100  | 12,5 % HELLER  |
| 13   | D    | 1101  | 6,25 % HELLER  |
| 14   | E    | 1110  | 3,13 % HELLER  |
| 15   | F    | 1111  | 1,56 % HELLER  |

### A.4 Bestellangaben

| Kurzbezeichnung | Bezeichnung      | Erzeugnis-Nr.      | bbn 40 16779<br>EAN | Preisgr<br>uppe | Gew. 1 St.<br>[kg] | Verpeinh.<br>[St.] |
|-----------------|------------------|--------------------|---------------------|-----------------|--------------------|--------------------|
| RM/S 4.1        | Raum Master, REG | 2CDG 110 170 R0011 | 88126 5             | P2              | 0,55               | 1                  |

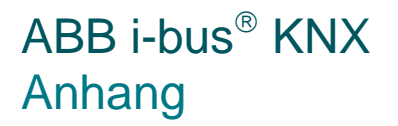

Notizen

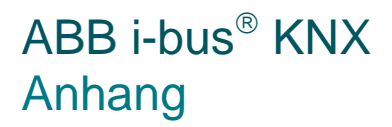

Notizen

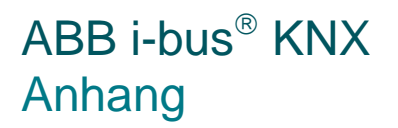

Notizen

## **Kontakt**

 $\int$ 

### ABB STOTZ-KONTAKT GmbH

| Eppelheim  | er Straße 82                       |
|------------|------------------------------------|
| 69123 Heid | delberg, Germany                   |
| Telefon:   | +49 (0)6221 701 607 (Marketing)    |
|            | +49 (0)6221 701 434 (KNX Helpline) |
| Telefax:   | +49 (0)6221 701 724                |
| E-Mail:    | knx.marketing@de.abb.com           |
|            | knx.helpline@de.abb.com            |

### Weitere Informationen und Ansprechpartner: www.abb.com/knx

Hinweis:
Technische Änderungen der Produkte sowie
Technische Änderungen der Produkte sowie
Technische Änderungen der Produkte sowie

Änderungen im Inhalt dieses Dokuments behalten wir uns jederzeit ohne Vorankündigung vor.
Bei Bestellungen sind die jeweils vereinbarten
Beschaffenheiten maßgebend. Die ABB AG
Technische Änderungen im Inhalt dieses

Bei Bestellungen sind die jeweils vereinbarten
Beschaffenheiten maßgebend. Die ABB AG
Technische Änderungen im Inhalt diesem
Technische Änderungen im Inhalt diesem

Bei Bestellungen sind die jeweils vereinbarten
Beschaffenheiten maßgebend. Die ABB AG
Technische Änderungen im Inhalt diesem
Technische Änderungen im Inhalt diesem
Technische Änderungen im Inhalt diesem
Technische Änderungen im Inhalt diesem
Technische Änderungen im Inhalt diesem
Technische Änderungen im Inhalt diesem
Technische Änderungen im Inhalt diesem
Technische Änderungen im Inhalt diesem
Technische Änderungen im Inhalt diesem
Technische Änderungen im Inhalt diesem
Technische Änderungen im Inhalt diesem
Technische Änderungen im Inhalt diesem
Technische Änderungen im Inhalt diesem
Technische Änderungen im Inhalt diesem
Technische Änderungen im Inhalt diesem
Technische Änderungen im Inhalt diesem
Technische Änderungen im Inhalt diesem
Technische Änderungen im Inhalt diesem
Technische Änderungen im Inhalt diesem
Technische Änderungen im Inhalt diesem
Technische Änderungen im Inhalt diesem
Technische Änderu

durch die ABB AG verboten.

Copyright© 2012 ABB Alle Rechte vorbehalten

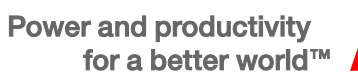

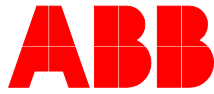